# MPI-530 • MPI-530-IT

# MESSGERÄT FÜR INSTALLATIONSPARAMETER

# BEDIENUNGSANLEITUNG

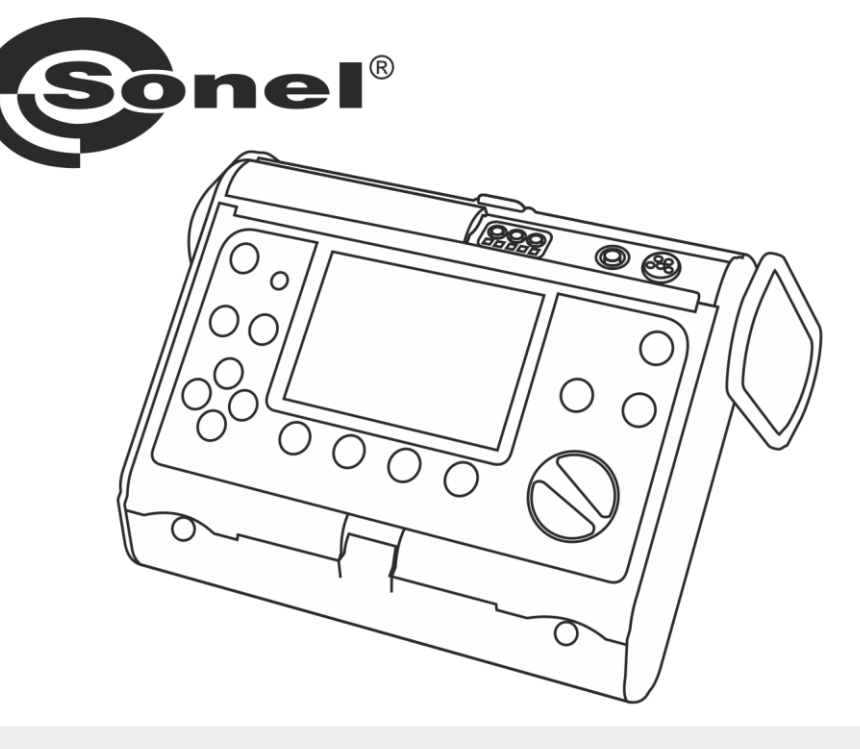

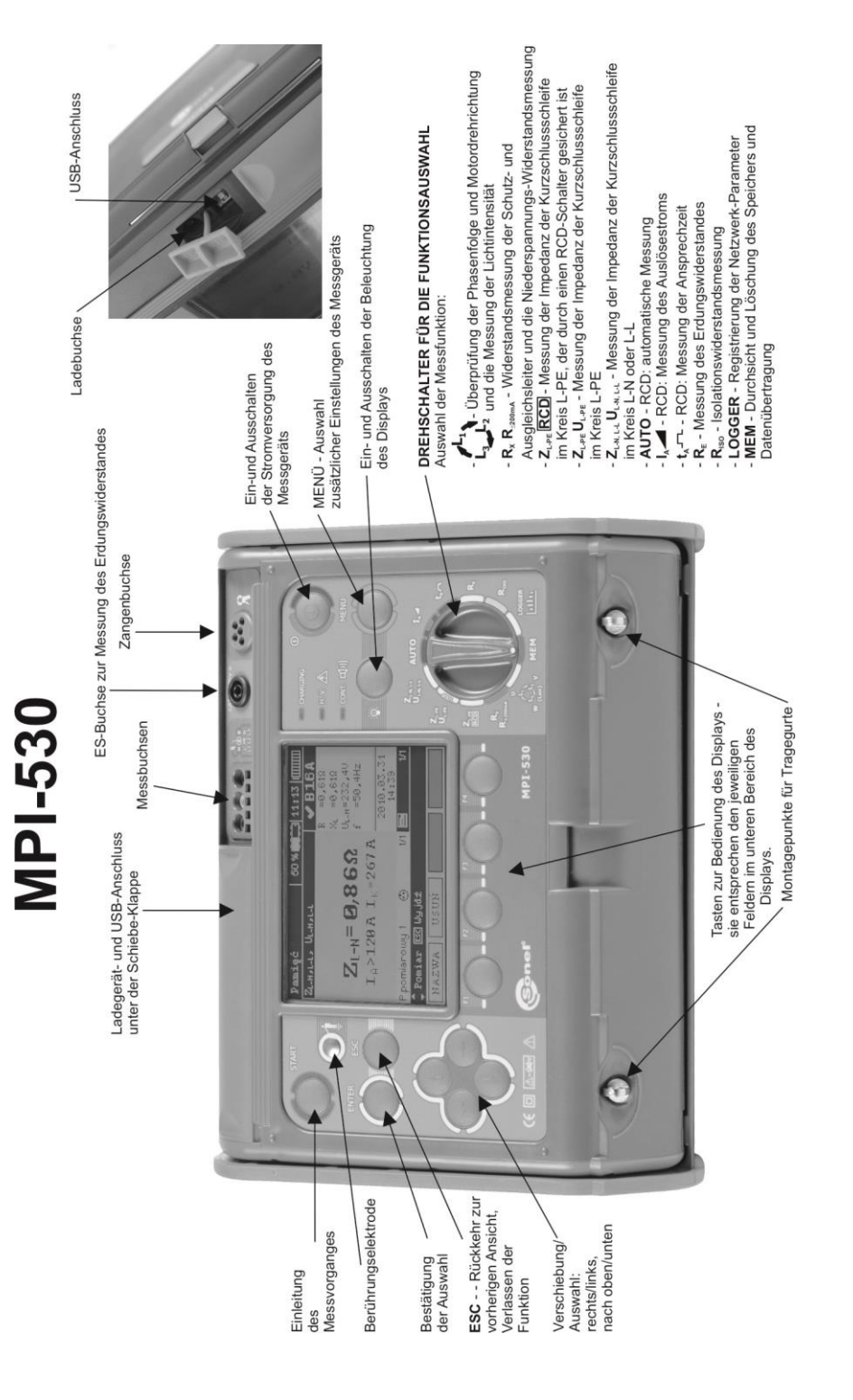

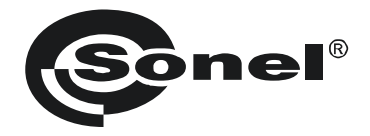

# BEDIENUNGSANLEITUNG

# MESSGERÄT FÜR INSTALLATIONSPARAMETER MPI-530 • MPI-530-IT

# CE

SONEL S.A. Wokulskiego 11 58-100 Świdnica Polen

Version 2.08 14.07.2023

Das Messgerät MPI-530 / MPI-530-IT ist ein modernes Prüfgerät, das hohe Qualitätsstandards erfüllt, das einfach und sicher im Gebrauch ist. Dennoch ist es ratsam die vorliegende Bedienungsanleitung zu lesen, da dies erlaubt Messfehler zu vermeiden und eventuellen Problemen beim Gebrauch des Messgeräts vorbeugt.

#### INHALT

| 1 | Si         | cherheit                                                                              | .5       |
|---|------------|---------------------------------------------------------------------------------------|----------|
| 2 | Me         | ənü                                                                                   | .6       |
|   | 2.1        | Drahtlose Übertragung                                                                 | . 7      |
|   | 2.2        | Einstellungen für die Messungen                                                       | . 7      |
|   | 2.2        | 2.1 Spannung und Frequenz des Netzes                                                  | 7        |
|   | 2.2        | 2.2 Hauptergebnis bei der Messung der Kurzschlussimpedanz                             | 8        |
|   | 2.2        | 2.3 Einstellungen der Messungen                                                       | 9        |
|   | 2.2        | 2.4 RCD AUTO-Messmodus                                                                | 9        |
|   | 2.2        | 2.5 Auto-Inkrement der Zelle                                                          | 10       |
|   | 2.2        | 2.6 Einstellungen der Messung des Erdungswiderstandes                                 | 10       |
|   | 2.2        | 2.7 Kalibrierung der C-3-Zangen                                                       | 11       |
|   | 2.2        | 2.8 Einstellungen der Grenzwerte                                                      | 11       |
|   | 2.3        | Einstellungen des Messgeräts                                                          | 12       |
|   | 2.3        | 3.1 LCD-Kontrast                                                                      | 12       |
|   | 2.3        | 3.2 LCD-Beleuchtung                                                                   | 13       |
|   | 2.3        | 3.3 Automatisches Abschalten (Auto-OFF)                                               | 13       |
|   | 2.3        | 3.4 Datum und Uhrzeit                                                                 | 14       |
|   | 2.3        | 3.5 Taste Klang                                                                       | 14       |
|   | 2.3        | 3.6 Werkseinstellungen                                                                | 15       |
|   | 2.3        | 3.7 Programm aktualisieren                                                            | 15       |
|   | 2.3        | 3.8 Drahtlose Kommunikation                                                           | 15       |
|   | 2.4        | Sprachauswahl                                                                         | 16       |
|   | 2.5        | Informationen zum Hersteller                                                          | 16       |
| 3 | Me         | essungen                                                                              | 17       |
|   | 31         | Diagnose, die durch das Messgerät durchgeführt wird - Grenzwerte                      | 17       |
|   | 32         | Wechselsnannungsmessung und Frequenzmessung                                           | 18       |
|   | 33         | Übernrüfen Sie ob die Verbindungen der Schutzleitung korrekt sind                     | 18       |
|   | 31         | Messung der Parameter der Kurzschlussschleife                                         | 10       |
|   | 0.4        | Messung der Farameter der Kurzschlussschleife in den Kreisen I. Nund I.               | 10       |
|   | 3.4        | 4.1 Messung der Parameter der Kurzschlussschleife I -PE                               | 22       |
|   | 3.         | 4.2 Messung der Impedanz der Kurzschlussschleife im Kreis L-PE der durch einen RCD-   | 22       |
|   | 0          | 4.5 Messung der Impedanz der Kurzschlussschliehe im Kreis E-r E, der durch einen KOD- | 24       |
|   | 34         | 4.4 Der erwartete Kurzschlussstrom                                                    | 25       |
|   | 0.<br>0.   | 4.5 NPL530LT Maggungan in IT Natzwarkan                                               | 20       |
|   | ン.4<br>フ 5 | Erdungemeeneng                                                                        | 20       |
|   | 3.0        | Liuuiysiiiessuily                                                                     | 21<br>27 |
|   | 3.0        | 5.1 S-F01-E100119SITIESSUITY                                                          | 21       |
|   | 3.0        | 5.2 3-Dol-Erdungsmessung + Zangen                                                     | 35       |
|   | 31         | 5.4 Frdungsmessung mithilfe der 2-Zengenmethode                                       | 30       |
|   | 3.0        | 5.5 Messung von Erdungswiderstand                                                     | 42       |
|   | 36         | Messung der Parameter von Fehlerstromschutzschaltern RCD                              | 46       |
|   | 31         | 6.1 Messung der Farameter von Fenerströmsenatzsenation ROD                            | 46       |
|   | 31         | 6.2 Messung der Ansprechzeit des RCD                                                  | 49       |
|   | 3.0        | 6.3 Automatische Messung der Parameter der RCD                                        | 51       |
|   | 31         | 6.4 MPI-530-IT Messungen in IT-Netzwarken                                             | 58       |
|   | 37         | Isolationswiderstandsmessung                                                          | 50       |
|   | ر.<br>ج    | 7 1 2-Dal Strom-Massuna                                                               | 50       |
|   | 3.<br>2    | 7. Messungen mit Kaheln mit HNI-Schuko-Stecker /W/S-03 i W/S-04)                      | 62       |
|   | 3          | 7.3 Messungen mit AutoISO-1000C                                                       | 65       |
|   | 3.8        | Niederspannungs-Widerstandsmessung                                                    | 69       |
|   | 5.0        |                                                                                       |          |

|    | 3.8           | 8.1 Widerstandsmessung der Schutzleitungen und Ausgleichsverbindungen (mit ±200mA | 60  |  |
|----|---------------|-----------------------------------------------------------------------------------|-----|--|
|    | 3.8           | 82 Widerstandsmessung                                                             | 72  |  |
|    | 3.8           | 3.3 Der Widerstandsausgleich der Prüfkabel                                        | 73  |  |
|    | 3.9           | Prüfen der Phasenfolge,                                                           | 74  |  |
|    | 3.10          | ) Überprüfung der Drehrichtung des Motors                                         | 76  |  |
|    | 3.11          | Beleuchtungsmessung                                                               | 77  |  |
|    | 3.12          | Recorder. Messung und Aufzeichnung des Stroms, Spannung, Leistung, cosφ, d        | les |  |
|    |               | Koeffizienten PF, der Oberschwingungen und THD                                    | 80  |  |
| 4  | Sp            | beicherung der Messergebnisse                                                     | 84  |  |
|    | 4.1           | Speicherorganisation                                                              | 84  |  |
|    | 4.1           | 1.1 Das Aussehen der Hauptfenster im Modus zur Aufzeichnung der Messung           | 84  |  |
|    | 4.2           | Speicherung der Messergebnisse                                                    | 87  |  |
|    | 4.2           | 2.1 Eingabe der Ergebnisse, ohne den Ausbau der Speicher-Struktur                 | 87  |  |
|    | 4.2<br>4 3    | Speicher durchsuchen und bearbeiten                                               | 00  |  |
|    | 44            | Durchsuchen des Recorderspeichers                                                 | 95  |  |
|    | 4.5           | Löschen des Speichers                                                             | 98  |  |
| 5  | Да            | stanübartragung 1                                                                 | 20  |  |
| 5  | Da            |                                                                                   | 00  |  |
|    | 5.1           | Zubehör für die Zusammenarbeit mit einem Computer                                 | 00  |  |
|    | 5.2           | Die Datenübertragung über den USB-Anschluss                                       | 00  |  |
|    | 5.3<br>E 1    | Datenubertragung über das Bluetootnmodul                                          | 00  |  |
| _  | 5.4           | Das Lesen und die Anderung des Pilv-Codes für Bluetooth-verbindungen              | 01  |  |
| 6  | Sti           | romversorgung des Messgeräts1                                                     | 02  |  |
|    | 6.1           | Überwachung der Versorgungsspannung1                                              | 02  |  |
|    | 6.2           | Wechseln der Batterien (Akkus)1                                                   | 02  |  |
|    | 6.3           | Ladung der Akkus1                                                                 | 03  |  |
|    | 6.4           | Allgemeine Verwendungsvorschriften für NiMH-Akkus                                 | 04  |  |
| 7  | Re            | einigung und Pflege 1                                                             | 05  |  |
| 8  | La            | ngerung 1                                                                         | 05  |  |
| 0  |               | amontage und Entsorgung                                                           | 90  |  |
| 3  |               | emontage und Entsorgung                                                           | 00  |  |
| 1  | 0 Te          | chnische Daten 1                                                                  | 06  |  |
|    | 10.1          | Grundlegende Daten 1                                                              | 06  |  |
|    | 10.2          | Weitere technische Daten1                                                         | 16  |  |
|    | 10.3          | 3 Zusätzliche Daten                                                               | 17  |  |
|    | 10.           | .3.1 Zusätzliche Messunsicherheiten gemäß IEC 61557-2 (R <sub>ISO</sub> )         | 117 |  |
|    | 10            | .3.2 Zusätzliche Messunsicherheiten gemäß IEC 6155/-3 (Z)                         | 117 |  |
|    | 10            | .3.3 Zusaizliche Messunsicherheiten von Erdungswiderstandsmessungen (R=)          | 117 |  |
|    | 10            | .3.5 Zusätzliche Messunsicherheiten gemäß IEC 61557-6 (RCD)                       | 118 |  |
|    | 10.4          | Liste der Standards, die erfüllt werden                                           | 19  |  |
| 1  | 1 Zu          | ıbehör 1                                                                          | 19  |  |
| 1: | 2 La          | ge der Messgerätabdeckung1                                                        | 20  |  |
| 1  | 12 Hersteller |                                                                                   |     |  |

# 1 Sicherheit

Das Messgerät MPI-530 / MPI-530-IT dient zur Kontrolle des Stromschlagschutzes in elektroenergetischen Wechselstromnetzen. Es ist für Messungen ausgelegt, deren Ergebnis den allgemeinen Zustand der Installation bezeichnet. Um entsprechende Bedienung und Richtigkeit der Ergebnisse zu gewährleisten, sollen nachfolgende Empfehlungen beachtet werden:

- Bevor das Messgerät in Betrieb genommen wird, soll die vorliegende Bedienungsanleitung genau in Kenntnis gebracht werden und die Sicherheitsregeln sowie Empfehlungen des Herstellers befolgt werden.
- Eine andere, von der in der Bedienungsanleitung festgelegten abweichende Verwendung des Messgerätes kann eine Beschädigung des Geräts zur Folge haben und eine große Gefahr für den Benutzer darstellen.
- Das Gerät MPI-530 / MPI-530-IT soll ausschließlich von entsprechend qualifizierten Personen bedient werden, die die entsprechende Befugnis zur Arbeit an elektrischen Installationen besitzen. Die Verwendung des Messgerätes durch Unbefugte kann eine Beschädigung des Geräts zur Folge haben und eine große Gefahr für den Benutzer darstellen.
- Der Gebrauch dieser Anleitung schließt die Notwendigkeit nicht aus, Arbeits- und Brandschutzvorschriften, die bei Arbeiten dieser Art erforderlich sind, zu beachten. Vor Beginn der Arbeiten mit dem Gerät unter Sonderbedingungen, z.B. in einem Bereich, in dem die Explosions- oder Brandgefahr besteht, ist es erforderlich, den Arbeitsschutzbeauftragten zu konsultieren.
- Es ist unzulässig:
  - ⇒ ein Messgerät, welches beschädigt wurde und ganz oder teilweise nicht funktionstüchtig ist,
  - ⇒ Leitungen mit beschädigter Isolation,
  - ⇒ ein Messgerät, das zu lange unter schlechten Bedingungen (z.B. feucht geworden ist) gelagert wurde, zu verwenden Nachdem das Messgerät aus einer kalten Umgebung in eine warme Umgebung mit hoher Luftfeuchtigkeit gebracht wurde, dürfen keine Messungen durchgeführt werden, bis sich das Messgerät auf die Umgebungstemperatur aufgewärmt hat (ca. 30 Minuten).
- Leuchtet die Aufschrift BAT! auf dem Display, weist dies auf eine zu niedrige Spannung der Energieversorgung und die Notwendigkeit des Batteriewechsels, bzw. auf die Notwendigkeit die Akkus aufzuladen, hin. Alle Messungen außer der Spannungsmessung für die Funktion Z und RCD werden blockiert.
- Falls Sie entladene Batterien im Messgerät lassen, besteht die Gefahr, dass sie auslaufen und das Gerät beschädigt wird.
- Bevor Sie mit der Messung beginnen, stellen Sie sicher, dass die Kabel in die entsprechenden Messbuchsen eingesteckt sind,
- Es ist nicht zulässig ein Messgerät mit nicht ganz geschlossener oder mit offener Batterieklappe (Akkuklappe) zu verwenden, es ist auch nicht erlaubt, das Gerät durch andere, als in der Bedienungsanleitung erwähnte, Stromquellen zu versorgen.
- Die Anschlüsse Risodes Messgeräts sind vor einer Überlastung bis 550V elektronisch gesichert (z.B. aufgrund eines Anschlusses an ein Netz, das unter Spannung steht), für einen Voltmeter bis 440 V für 60 Sekunden.
- Reparaturen dürfen nur von einem dazu befugten Reparaturservice durchgeführt werden.

#### ACHTUNG!

Für das jeweilige Gerät sollte ausschließlich Zubehör benutzt werden. Das Verwenden von anderem Zubehör kann eine Gefahr für den Benutzer darstellen, die Messbuchse beschädigen und zusätzliche Messunsicherheiten zur Folge haben.

#### Hinweis:

Aufgrund der ständigen Entwicklung der Software des Geräts, kann sich das Aussehen des Displays für einige Funktionen von den hier dargestellten Beispielen unterscheiden.

#### Hinweis:

Beim Versuch, Treiber im 64- Bit-Windows 8 zu installieren, kann die Information angezeigt werden: "Die Installation ist fehlgeschlagen".

Ursache: in Windows 8 ist standardmäßig eine Blockade der Installation von Treibern aktiv, die nicht digital signiert sind.

Lösung: Schalten Sie die digitale Signierung der Treiber in Windows aus.

#### 2 Menü

Das Menü ist jeder Position des Drehschalters verfügbar.

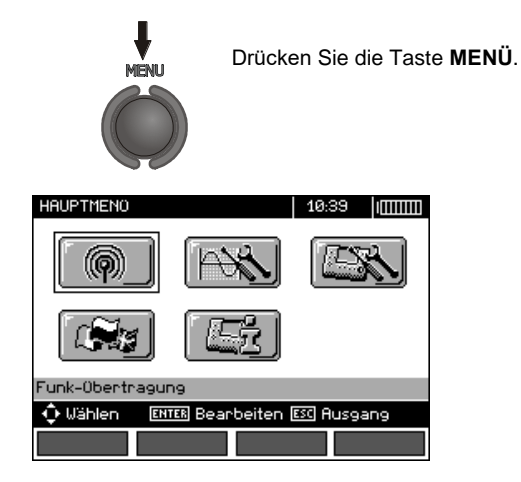

Das Menü beinhaltet folgende Positionen:

- Drahtlose Übertragung
- Einstellungen für die Messungen
- Einstellungen des Messgeräts
- Sprachauswahl
- Informationen zum Hersteller

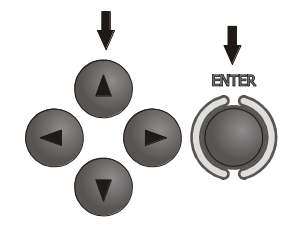

Mit den Tasten ▲, ▼ und ◀, ▶ wählen Sie die gewünschte Position. Mit der Taste ENTER zur gewählten Option gehen.

# 2.1 Drahtlose Übertragung

Dieses Thema wird ausführlich in Pkt. 5.3 beschrieben.

#### 2.2 Einstellungen für die Messungen

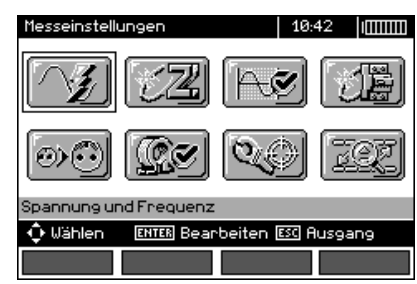

Die Option Einstellungen der Messungen beinhaltet folgende Positionen:

- Spannung und Frequenz
- Hauptergebnis der Kurzschlussschleife
- Bewertung der Messung der Kurzschlussschleife
- Einstellungen der Messung
- RCD AUTO-Messmodus
- Auto-Inkrement der Zelle
- Einstellungen der Messung des Erdungswiderstandes
- Kalibrierung der C-3-Zangen
- Einstellungen der Grenzwerte

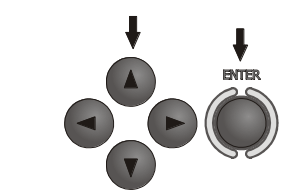

Mit den Tasten  $\blacktriangle$ ,  $\blacktriangledown$  und  $\triangleleft$ ,  $\triangleright$  wählen Sie die gewünschte Position. Mit der Taste ENTER zur gewählten Option gehen.

#### 2.2.1 Spannung und Frequenz des Netzes

Wählen Sie vor den ersten Messungen das Erdungssystem aus, das in dem Bereich verwendet wird, in dem die Messungen durchgeführt werden. Wählen Sie dann die Netznennspannung Un (110/190 V, 115/200 V, 127/220 V, 220/380 V, 230/400 V oder 240/415 V). Die Spannung wird dazu verwendet, den Wert des möglichen Kurzschlussstroms zu berechnen.

Die Bestimmung der Frequenz des Netzes, die eine mögliche Quelle potenzieller Interferenz ist, ist für die Wahl der richtigen Frequenz des Messsignals bei der Messung des Erdungswiderstandes notwendig. Nur eine Messung mit richtig gewählter Messfrequenz des Messsignals gewährleistet eine optimale Filtration von Interferenzen. Das Messgerät wurde entwickelt, um Störungen von 50 Hz und 60 Hz-Netzen zu filtern.

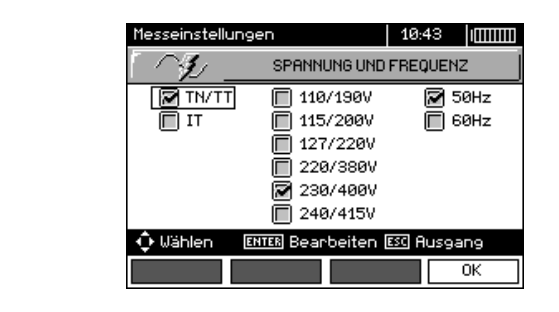

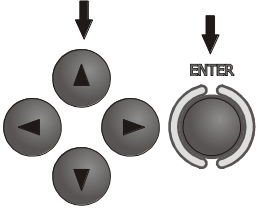

Mit den Tasten ◀, ▶ und ▲, ▼ Spannung und Frequenz des Netzes wählen. Markieren Sie die gewünschte Position mit der Taste **ENTER**. Bestätigen Sie die Auswahl mit der Taste **F4** (OK).

#### 2.2.2 Hauptergebnis bei der Messung der Kurzschlussimpedanz

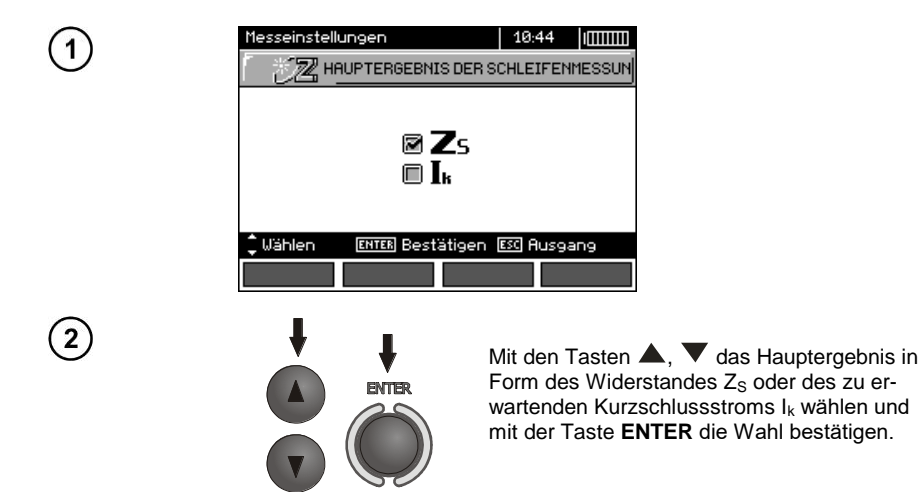

(2)

#### 2.2.3 Einstellungen der Messungen

Die Einstellung ermöglicht es die Anzeige des Einstellungsbalken ein-/auszuschalten. Mit den Tasten **A** und **V** die Anzeige des Einstellungsbalken (Messparameter) einstellen, die Taste **ENTER** drücken.

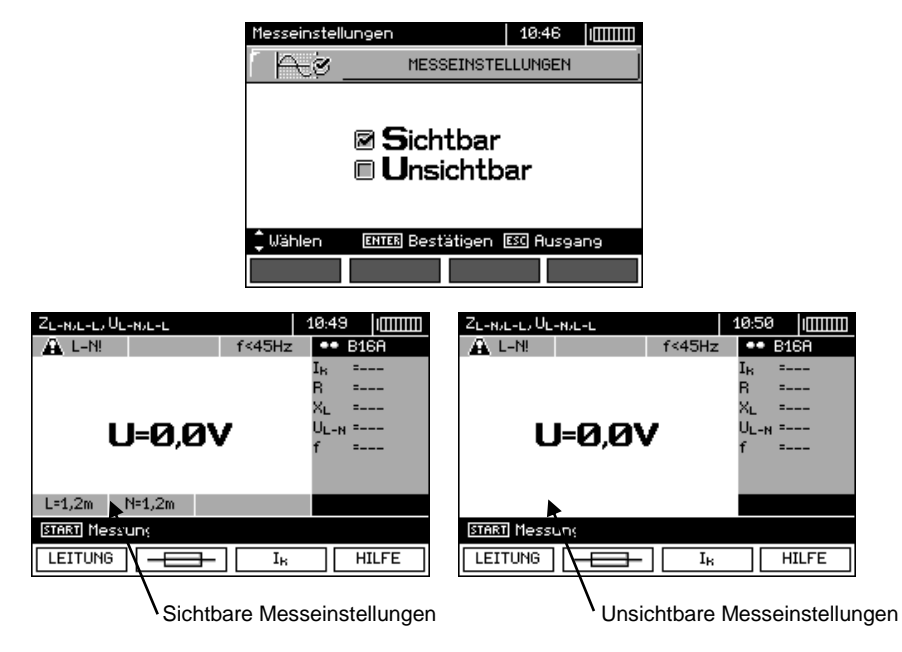

#### 2.2.4 RCD AUTO-Messmodus

Die Einstellung ermöglicht das Einschalten des Gewünschten Messmodus RCD AUTO. Mit den Tasten ▲ und ▼ den Modus einstellen, die Taste **ENTER** drücken.

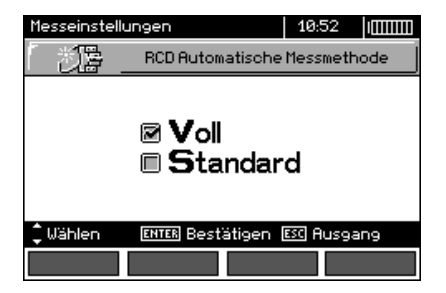

Im Standard-Modus werden die Messungen für die gewählte Form des Stroms durchgeführt, in vollem Modus für alle Stromformen für die jeweilige RCD-Art (AC, A, B, B+, F).

#### 2.2.5 Auto-Inkrement der Zelle

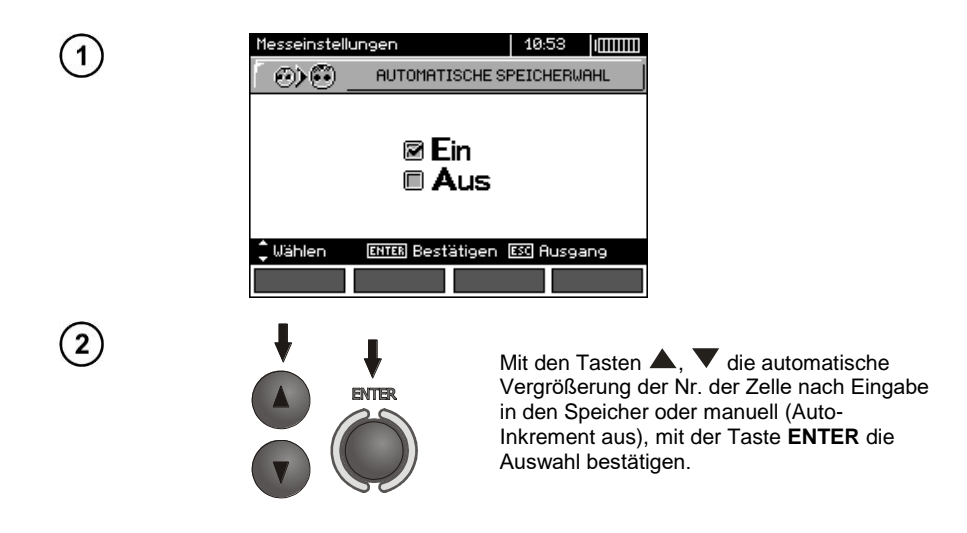

#### 2.2.6 Einstellungen der Messung des Erdungswiderstandes

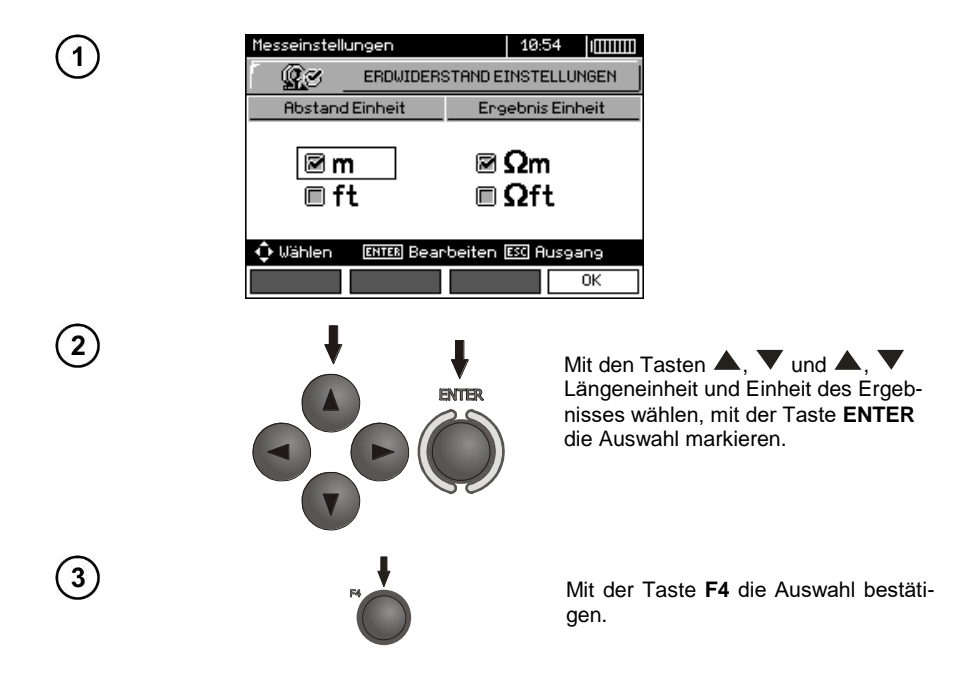

#### 2.2.7 Kalibrierung der C-3-Zangen

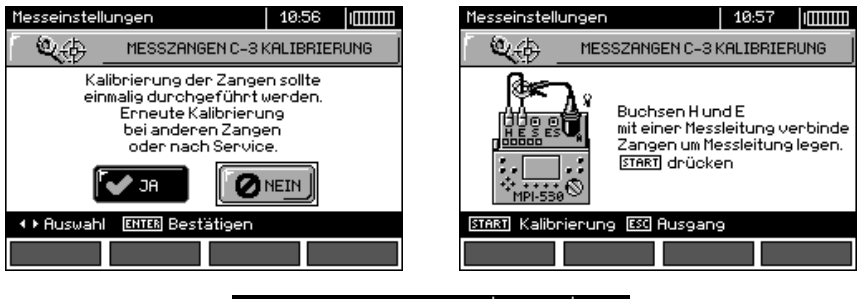

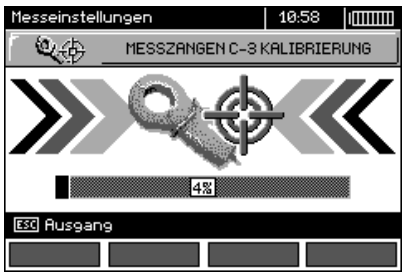

#### 2.2.8 Einstellungen der Grenzwerte

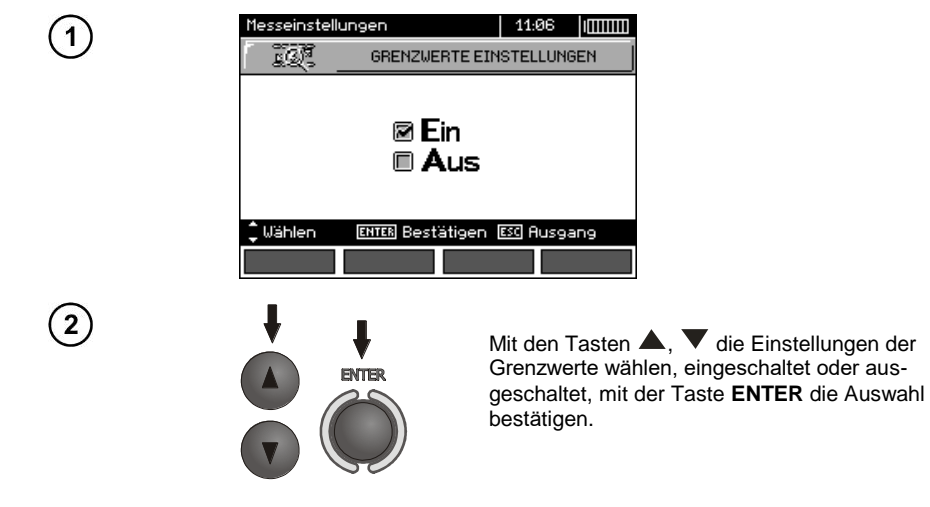

# Anmerkungen:

- Eine genaue Beschreibung der Diagnose mit Einsatz der Grenzwerte, die durch das Messgerät durchgeführt wird befindet sich in Kap. 3.1.

# 2.3 Einstellungen des Messgeräts

Die Option Einstellungen des Messgerätes beinhaltet folgende Positionen:

- LCD-Kontrast
- LCD-Beleuchtung
- Automatisches Abschalten
- Datum und Uhrzeit
- Taste Klang

1

2

- Werkseinstellungen
- Aktualisierung des Messgeräts
- Drahtlose Kommunikation

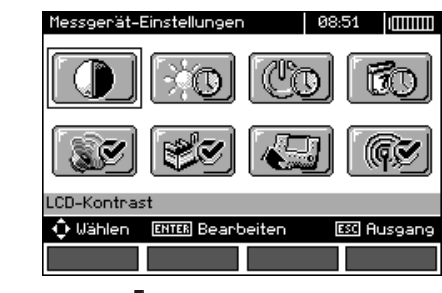

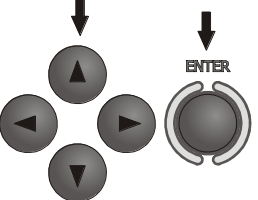

Mit den Tasten  $\blacktriangle$ ,  $\checkmark$  und  $\bigstar$ ,  $\checkmark$  wählen Sie die richtige Position, mit der Taste **ENTER** zur Bearbeitung der jeweiligen Optionen gehen.

#### 2.3.1 LCD-Kontrast

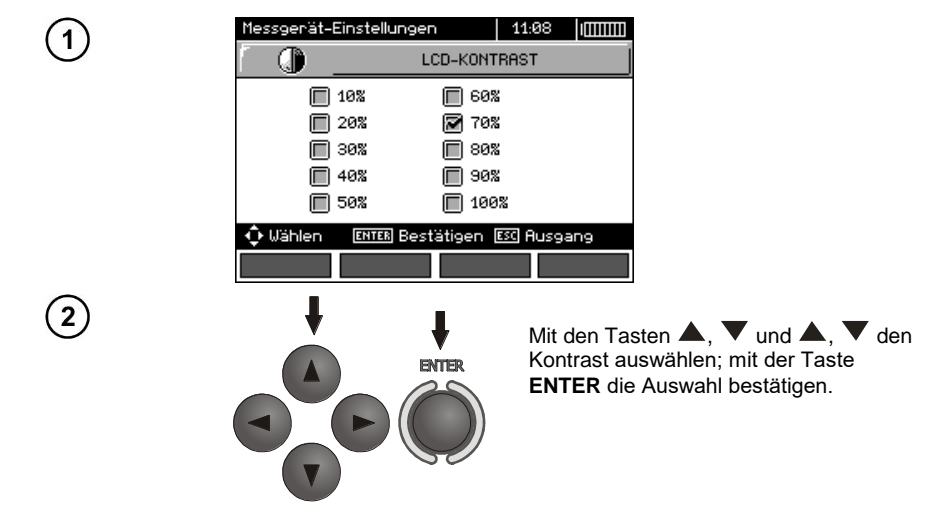

#### 2.3.2 LCD-Beleuchtung

Die Einstellung bestimmt die Zeit bis zur Selbstausschaltung der Beleuchtung: 30s, 60s oder bis zum Ausschalten.

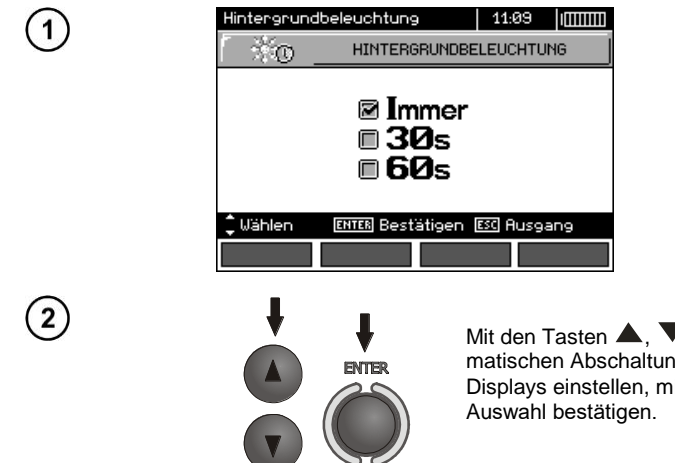

Mit den Tasten  $\blacktriangle$ ,  $\checkmark$  die Zeit bis zur automatischen Abschaltung der Beleuchtung des Displays einstellen, mit der Taste **ENTER** die Auswahl bestätigen.

#### 2.3.3 Automatisches Abschalten (Auto-OFF)

Die Einstellung bestimmt die Zeit für die Selbstausschaltung eines nicht verwendeten Geräts.

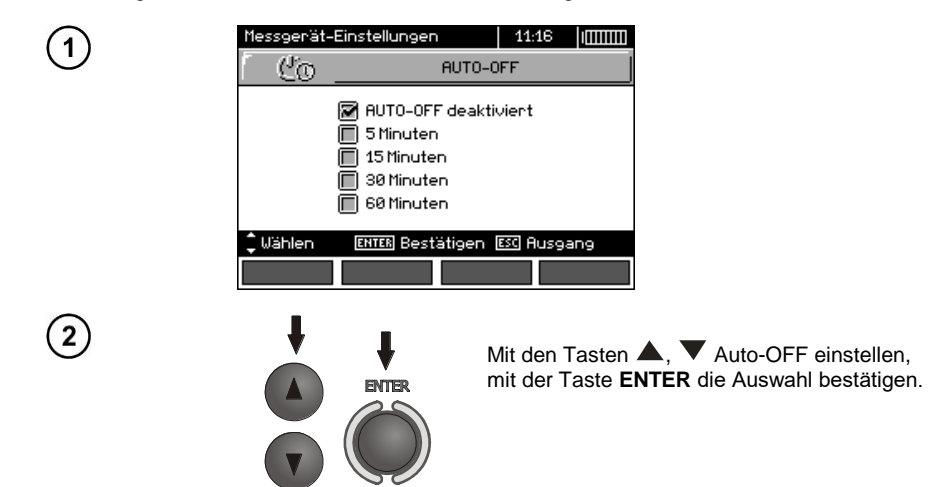

#### 2.3.4 Datum und Uhrzeit

1

2

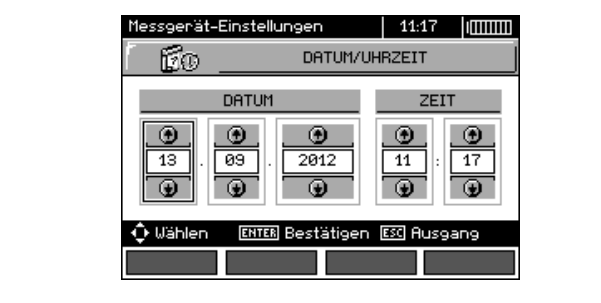

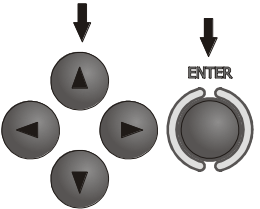

Mit den Tasten ◀, ► Größe zur Einstellung einstellen (Tag, Monat, Jahr, Stunde, Minute). Mit den Tasten ▲, ▼ Wert einstellen. Nach der Wahl der entsprechenden Einstellungen drücken Sie die Taste ENTER.

#### 2.3.5 Taste Klang

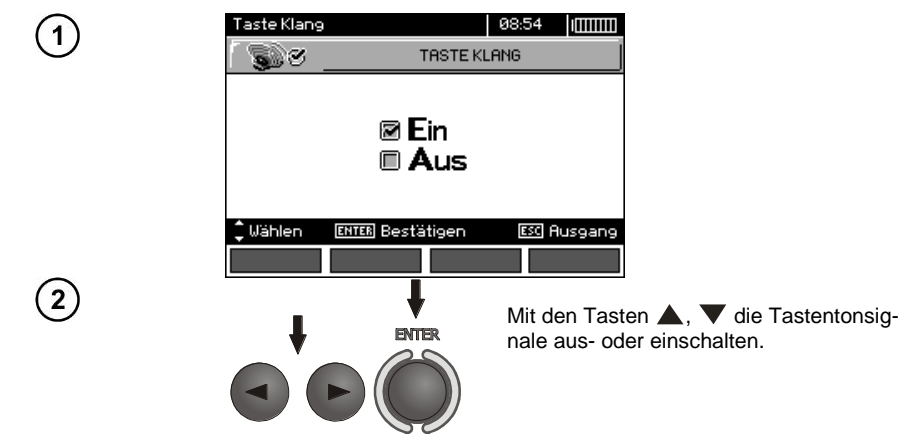

#### Anmerkungen:

- Das Ausschalten betrifft die Warntonsignale U>440V, U>50V, Rbeep, PE!, die ständig aktiv sind, nicht.

#### 2.3.6 Werkseinstellungen

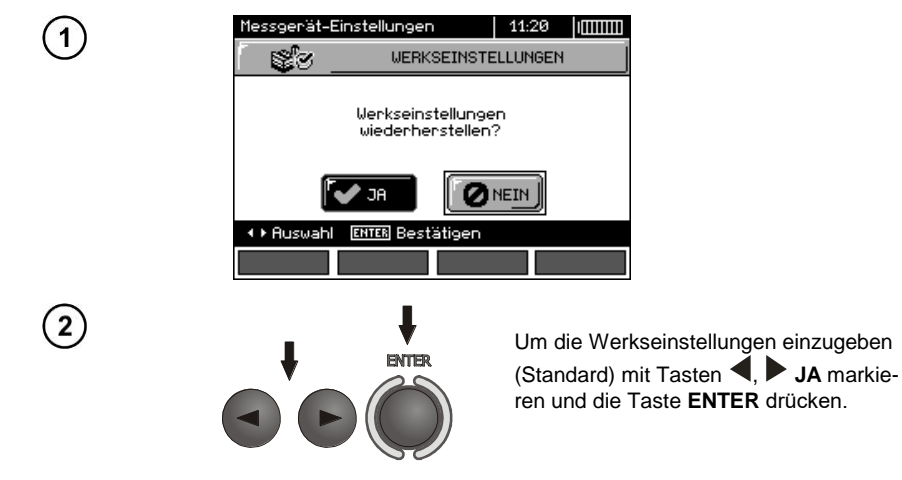

#### 2.3.7 Programm aktualisieren

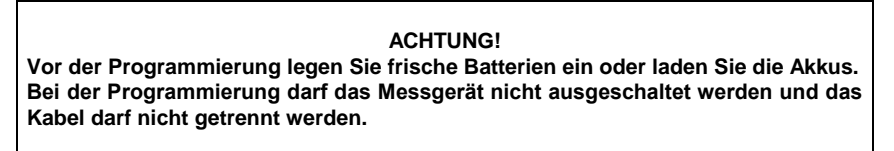

Vor der Aktualisierung des Programms muss von der Website des Herstellers das Programm zur Programmierung des Messgeräts heruntergeladen werden, auf dem Computer installiert werden und das Messgerät muss an den Computer angeschlossen werden.

Nach der Auswahl im MENÜ der Position Firmware update, folgen Sie den Anweisungen des Programms.

#### 2.3.8 Drahtlose Kommunikation

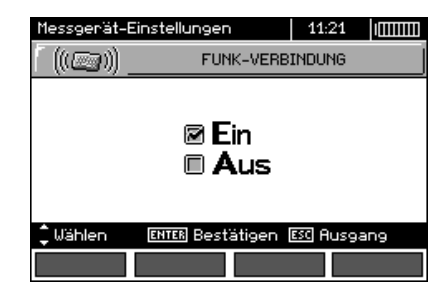

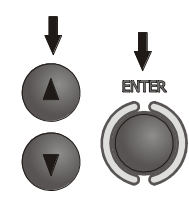

Mit den Tasten  $\blacktriangle$ ,  $\blacktriangledown$  drahtlose Verbindung ein- oder ausschalten, mit der Taste **ENTER** die Auswahl bestätigen.

#### 2.4 Sprachauswahl

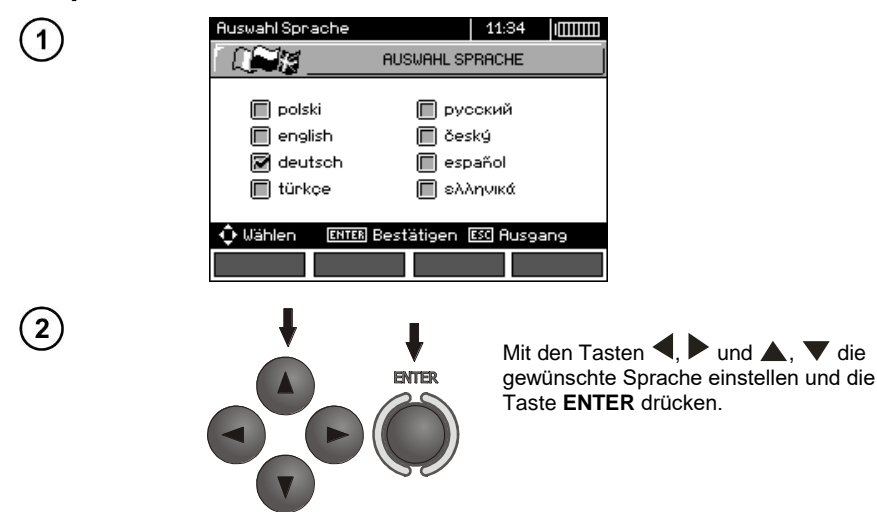

#### 2.5 Informationen zum Hersteller

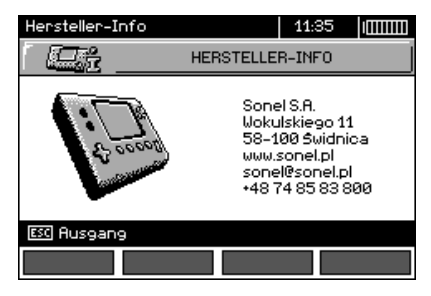

## 3 Messungen

## Anmerkungen:

- Während längerer Messungen wird ein Fortschrittsbalken angezeigt.

- Es ist wichtig sich mit dem Inhalt dieses Kapitels vertraut zu machen, weil in ihm die Mess-Systeme und die Art und Weise beschrieben wurde, wie die Messungen durchzuführen sind und die grundlegenden Interpretierungen der Ergebnisse.

- Das letzte Ergebnis wird bis zur nächsten Messung gespeichert, bzw. bis die Messparameter oder die Messfunktion über den Drehschalter geändert wird oder das Messgerät ausgeschaltet wird. Er verbleibt auf dem Bildschirm ca. 20 Sekunden. Er kann durch Drücken der Taste **ENTER** wieder aufgerufen werden.

#### WARNUNG:

Bei der Messung (Kurzschlussschleife, RCD) dürfen keine geerdeten Elemente oder Teile der Installation berührt werden.

#### WARNUNG:

Während der Messung darf der Bereichsschalter nicht verwendet werden, da dies die Beschädigung des Gerätes zur Folge haben kann und Quelle einer Gefahr für den Benutzer sein kann.

#### 3.1 Diagnose, die durch das Messgerät durchgeführt wird - Grenzwerte

Das Messgerät kann bewerten, ob sich das Messergebnis im zulässigen Rahmen für das ausgewählte Schutzgerät befindet oder des Grenzwertes. Hierfür können Grenzwerte eingestellt werden, also der maximale oder minimale Wert, das das Ergebnis nicht überschreiten sollte. Dies ist für alle Messfunktionen möglich, mit Ausnahme der RCD-Messung, für die die Grenzwerte eingestellt und eingeschaltet sind und für den Recorder. Für Messungen des Isolationswiderstandes und der Beleuchtung ist der Grenzwert der Mindestwert, für die Messung der Impedanz der Kurzschlussschleife, des Erdungswiderstandes und des Widerstandes von Schutzleitern und Potentialausgleichsverbindungen - der maximale Wert.

Die Grenzwerte werden global im Hauptmenü eingeschaltet (Kap. 2.2.9). Bei eingeschalteter Einstellung der Grenzwerte, erscheinen in der rechten oberen Ecke des Displays Symbole mit folgender Bedeutung:

- Variable : korrektes Ergebnis, das sich im Rahmen der Grenzwerte befindet,

- 🔛 : falsches Ergebnis, das sich nicht im Rahmen der Grenzwerte befindet,

- **I**: die Richtigkeit des Ergebnisses kann nicht bewertet werden; das Symbol wird u.a. angezeigt, wenn noch kein Ergebnis vorhanden ist, z.B.: während der Messung oder wenn noch keine Messung getätigt wurde.

Die Methode zur Einstellung der Grenzwerte ist in den Kapiteln bezüglich der Messdaten beschrieben. Es sei darauf hingewiesen, dass für die Kurzschlussschleife der Grenzwert indirekt durch die Auswahl eines geeigneten Überstromschutzes bestimmt wird, für den die standardmäßigen Grenzwerte zugeordnet werden.

#### 3.2 Wechselspannungsmessung und Frequenzmessung

Das Gerät misst und zeigt die Wechselspannung und Frequenz im Netz vor der Messung an,

dies gilt für alle Messfunktionen außer RE, RX, R±200mA, RIso-Kabel. Für die Funktion  $w_{(Lm)}^{L_{i_{tot}}}$  (Phasensequenz) und RIso wird die Spannung ohne Frequenz angezeigt. Die Spannung wird für einen Frequenzbereich von 45 Hz...65 Hz als True RMS gemessen. Wenn die Frequenz des gemessenen Verlaufs nicht in den Grenzwertbereich passt, wird an Stelle des Wertes eine entsprechende Meldung angezeigt: f<45Hz oder f>65Hz. Nur für die Funktion UL-N,L-L, ZL-N,L-L, UL-PE ZL-PE und LOGGER für den ausgewählten modus Nur U die Spannung wird als Hauptergebnis angezeigt. Die Prüfkabel müssen der jeweiligen Messfunktion entsprechend, angeschlossen werden.

#### 3.3 Überprüfen Sie ob die Verbindungen der Schutzleitung korrekt sind

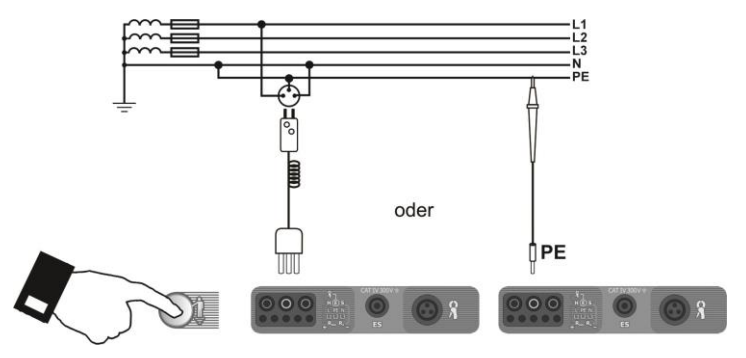

Nachdem Sie das Messgerät anschließen, so wie auf der Zeichnung gezeigt, mit dem Finger eine Berührungselektrode berühren und ca. 1 Sekunde abwarten. Nachdem Sie auf PE Spannung festgestellt haben, zeigt das Gerät **PE!** an, (dies weist auf einen Fehler in der Installation hin, die Leitung PE wurde an die Phasenleitung angeschlossen) und gibt ein Dauertonsignal aus. Diese Möglichkeit ist für alle Messfunktionen verfügbar, die RCD-Schalter und Kurzschlussschleifen betreffen.

# Anmerkungen:

#### WARNUNG:

Nachdem eine gefährliche Phasenspannung auf der Schutzleitung PE festgestellt wurde, sind die Messungen sofort zu unterbrechen und der Fehler in der Installation muss behoben werden.

- Stellen Sie bitte sicher, dass Sie während der Messung auf nicht isoliertem Boden stehen, andernfalls kann das Prüfergebnis fehlerhaft sein.

- Schwellenwert, bei dessen Überschreitung die Signalisierung der Überschreitung der zulässigen Spannung auf der Leitung PE ausgelöst wird, beträgt ca. 50 V.

#### 3.4 Messung der Parameter der Kurzschlussschleife

Falls im geprüften Netz sich Wechselstromschalter befinden, müssen sie währen der Messung der Impedanz durch Überbrückung umgangen werden. Denken Sie jedoch daran, dass auf diese Weise Änderungen im gemessenen Kreis durchgeführt werden und die Ergebnisse können von den tatsächlichen Abweichen. Jedes Mal nach den Messungen müssen die an der Installation vorgenommenen Änderungen beseitigt werden und die Funktion des Wechselstromschalters muss überprüft werden.

Dies gilt nicht für Messungen des Widerstandes im Kreis unter der Verwendung der Funktion  $Z_{L-PE}$  RCD.

Die Impedanzmessungen der Kurzschlussschleife mit Wechselrichtern sind nicht effizient und die Messergebnisse nicht zuverlässig. Dies ergibt sich aus Veränderungen der internen Impendanz des Wechselrichters beim Betrieb. Die Impedanzmessungen der Kurzschlussschleife sollen nicht direkt hinter den Wechselrichtern durchgeführt werden.

3.4.1 Messung der Parameter der Kurzschlussschleife in den Kreisen L-N und L-L

Einstellungen

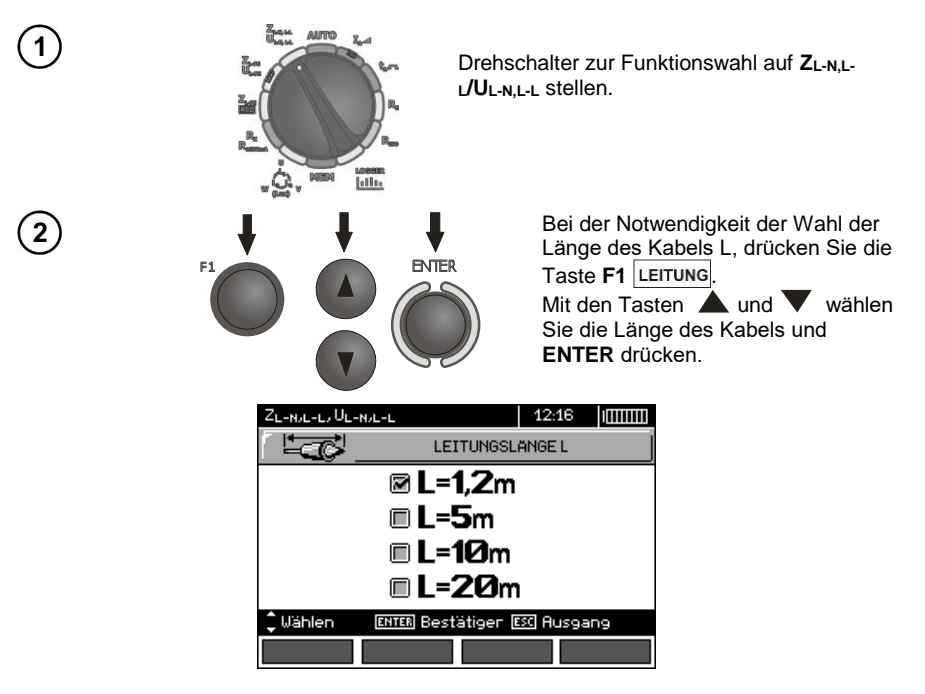

MPI-530 • MPI-530-IT - BEDIENUNGSANLEITUNG

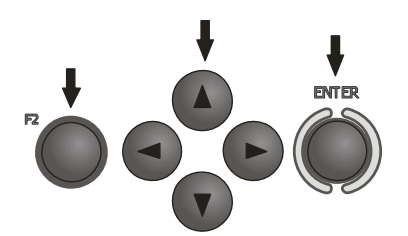

Um die Parameter der Sicherung einzustellen, drücken Sie die Taste **F2**.

Mit den Tasten ◀, ▶ und ▲, ▼ Parameter der Sicherung einstellen und die Taste ENTER drücken.

| ZL-N/L-L/ UL-N/L-L |            |          | 12:18 | 3  I |      |
|--------------------|------------|----------|-------|------|------|
|                    | SICHE      | RUNG PA  | RAMET | ER   |      |
| TYP                | IN         | t        | Gr    | enzi | vert |
| . 💿 .              |            | ۰.       |       | ۲    |      |
| В                  | 16A        | 0,035:   | 5     | 2/3  | Z    |
| •                  | •          | •        |       | ⊕    | l i  |
| Ia=120,0A          |            |          |       |      |      |
| 💠 Wählen           | ENTER Best | ätiger 🗈 | 🖸 Aus | gang | Э    |
|                    |            |          |       |      |      |

In dem obigen Bildschirm, bedeuten die verschiedenen Symbole:

TYP - Art der Sicherung

IN - Nennstrom der Sicherung

t - Ansprechzeit

**Limit** - Grenzwert, der sich aus der Norm ergibt (bei der Wahl **2/3Z**  $I_a$  wird um ½ $I_a$  erhöht, bei der Wahl -----  $I_a$  ist wie in den Normtabellen - ohne Korrektur)

Ia - Strom der die automatische Aktivierung der Schutzeinrichtung zu gegebenen Zeit gewährleistet, der automatisch auf der Grundlage der eingestellten Sicherungsparameter bestimmt wird

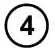

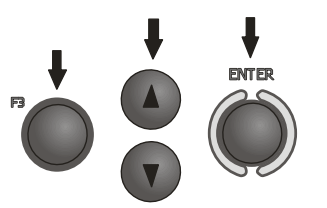

Um die Spannung zur Berechnung des erwarteten Kurzschlussstroms I<sub>k</sub> nominal oder gemessen - zu wählen, drücken Sie die Taste F3  $[l_k]$ . Mit den Tasten  $\blacktriangle$ ,  $\checkmark$  die gewünschte Spannung einstellen und die Taste ENTER drücken.

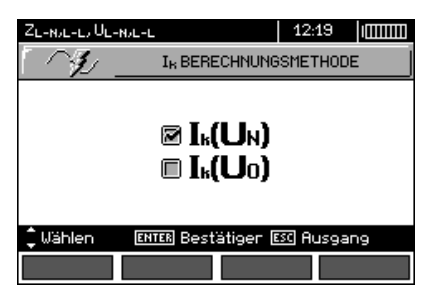

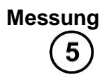

Schließen Sie die Prüfkabel, wie auf der Abbildung gezeigt, an a) für die Messung im Kreis L-N oder b) für die Messung im Kreis L-L

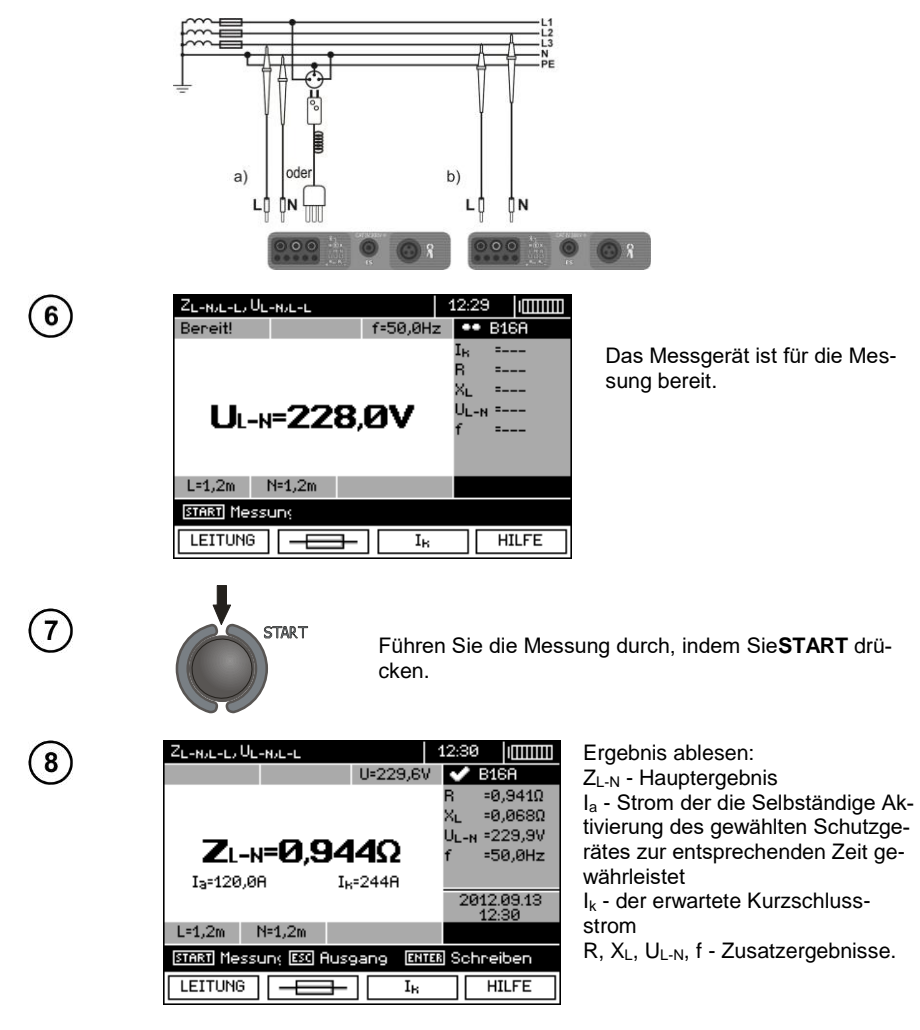

Das Ergebnis bleibt auf dem Bildschirm 20 Sekunden lang. Es kann erneut mit der Taste ENTER aufgerufen werden.

#### Anmerkungen:

- Das Ergebnis kann gespeichert werden (siehe Punkt 4.2).

- Die Durchführung einer Vielzahl von Messungen in kurzen Zeitabständen kann dazu führen, dass im Gerät Wärme ausgesondert wird. Das Gehäuse des Messgerätes kann sich dadurch aufwärmen. Dies ist eine normale Erscheinung und das Gerät besitzt eine Wärmeschutzsicherung. Nach ca. 15 nacheinander folgenden Messungen der Kurzschlussschleife bis zum Abkühlen des Gerätes abwar-

ten. Die Beschränkung ist auf die Messung mit hohem Strom und die Multifunktion des Messgerätes zurückzuführen.

- Der minimale Zeitabstand zwischen den folgenden Messungen beträgt 5 Sekunden. Das Messgerät kontrolliert dies durch anzeige auf dem Display des Meldung **FERTIG!**, was über die Möglichkeit der Durchführung einer weiteren Messung informiert. Bis zur Anzeige der Meldung, ermöglicht das Messgerät die Durchführung der Messung nicht.

#### Zusätzliche Informationen die vom Messgerät angezeigt werden

| FERTIG!                             | Das Messgerät ist zur Messung bereit.                                                                                  |  |  |
|-------------------------------------|----------------------------------------------------------------------------------------------------|--|--|
| L-N!                                | Die Spannung U <sub>L-N</sub> ist für die Ausführung einer Messung falsch.                                             |  |  |
| L-PE!                               | Die Spannung U <sub>L-PE</sub> ist für die Ausführung einer Messung falsch.                                            |  |  |
| N-PE!                               | Die Spannung U <sub>N-PE</sub> überschreitet den zulässigen Wert.                                                      |  |  |
| da r                                | Die an die Klemme N anstatt L (z.B. L und N in der Netzbuchse vertauscht) angeschlossene Phase.                        |  |  |
| <b>:</b>                            | Temperatur überschritten.                                                                                              |  |  |
| f!                                  | Die Netzfrequenz liegt außerhalb des Bereichs 45 Hz65 Hz.                                                              |  |  |
| Fehler während der<br>Messung       | Das Anzeigen des korrekten Ergebnisses ist nicht möglich.                                                              |  |  |
| Interne Stromquelle-<br>defekt      | Das Messgerät muss zum Service gegeben werden.                                                                         |  |  |
| U <sub>L-N</sub> nicht vorhanden!   | Keine U <sub>L-N</sub> -Spannung vor der primären Messung.                                                             |  |  |
| U>500V! und ein Dau-<br>ertonsignal | Auf den Messzangen überschreitet die Spannung 500 V vor der<br>Messung.                                                |  |  |
| LIMIT                               | Ein zu niedriger Wert des zu erwartenden Kurzschlussstroms $I_k$ für die eingestellte Sicherung und ihre Ansprechzeit. |  |  |

#### 3.4.2 Messung der Parameter der Kurzschlussschleife L-PE

Einstellungen

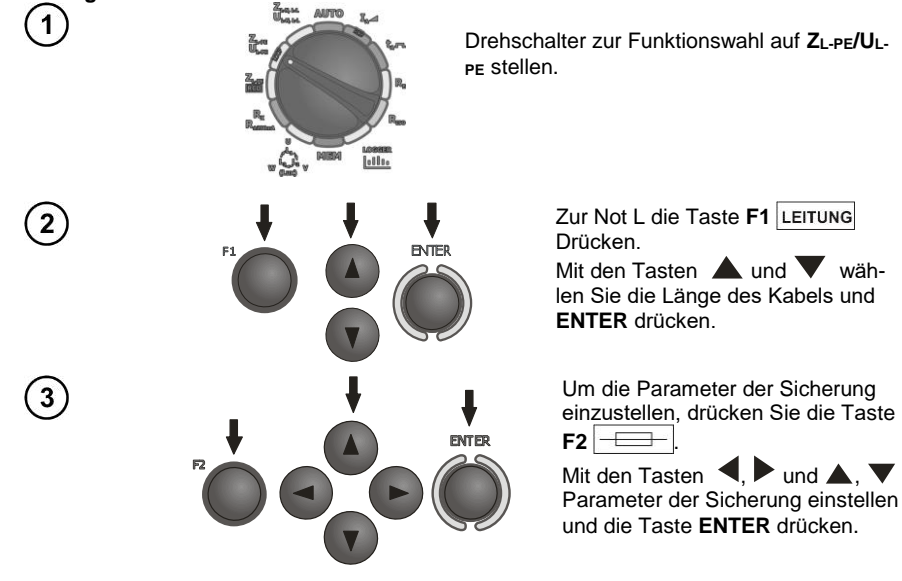

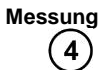

#### Schließen Sie die Prüfkabel, wie auf einer der Abbildungen gezeigt, an.

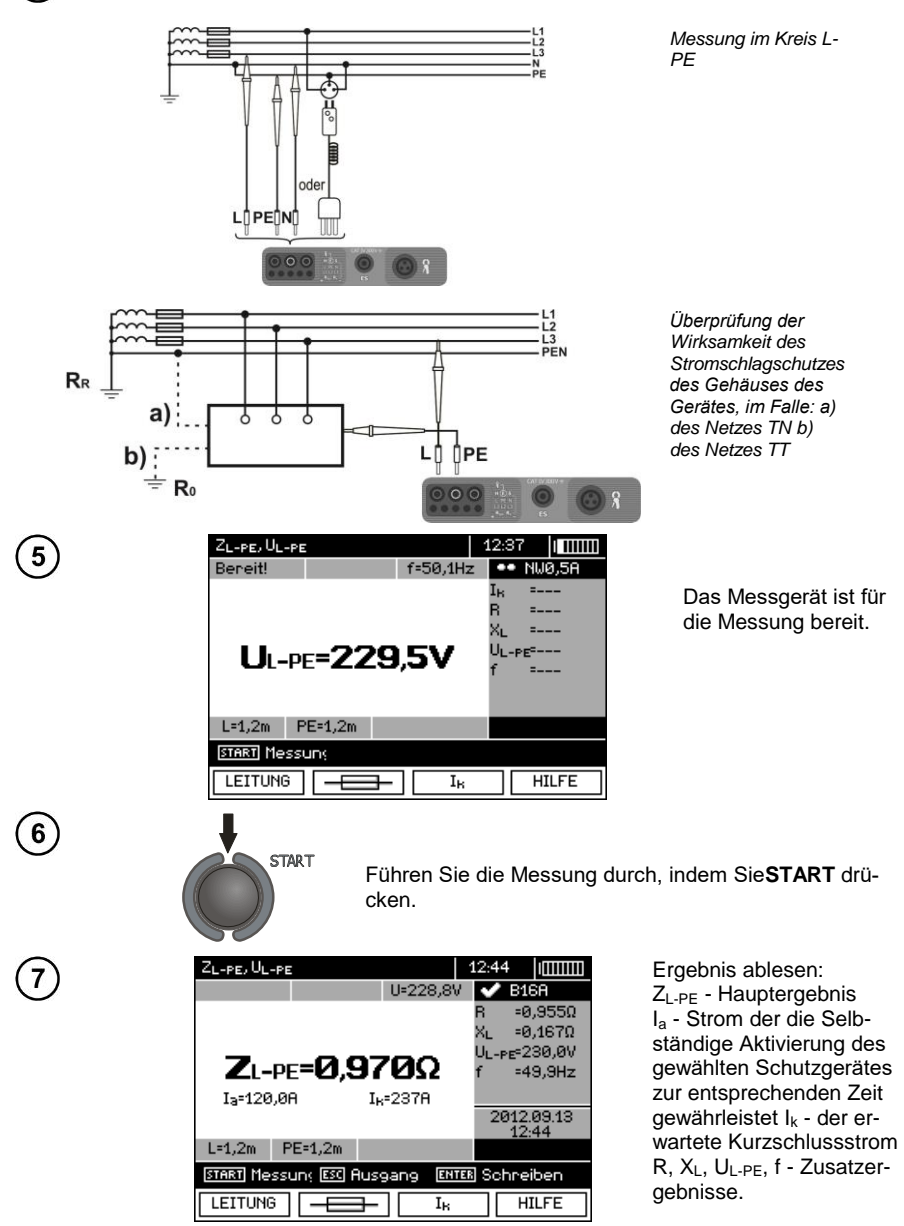

Das Ergebnis bleibt auf dem Bildschirm 20 Sekunden lang. Es kann erneut mit der Taste **ENTER** aufgerufen werden.

## Anmerkungen:

- Bei der Wahl eines anderen Prüfkabels, als eines mit einem Netzstecker, ist eine 2-Pol-Strom-Messung möglich.

Weitere Probleme und Meldungen bei der Messung sind analogisch zu denen, die für den Kreis L-N oder L-L beschrieben wurden.

#### 3.4.3 Messung der Impedanz der Kurzschlussschleife im Kreis L-PE, der durch einen RCD-Schalter gesichert ist

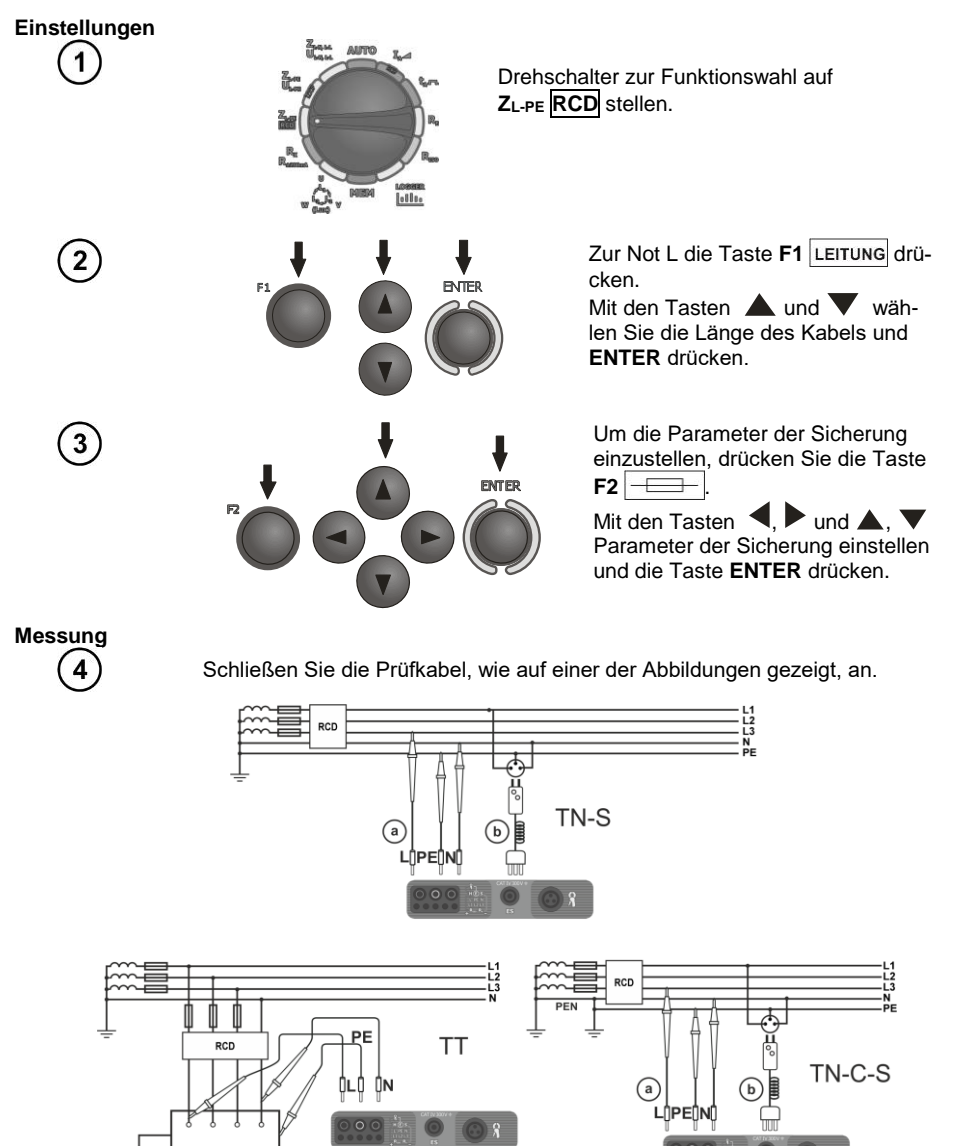

MPI-530 • MPI-530-IT - BEDIENUNGSANLEITUNG

# Anmerkungen:

- Die Messung dauert maximal ca. 32 Sekunden. Sie kann durch Drücken der Taste ESC unterbrochen werden.

- In Installationen, in denen Wechselstromschalter mit einer Nennspannung von 30 mA verwendet werden, kann es dazu kommen, dass die Summe der Leckströme der Installation und des Messstroms die Ausschaltung des RCDs verursacht. In diesem Fall sollte man versuchen den Leckstrom des geprüften Netzes zu minimieren (z.B. indem Energieempfänger ausgeschaltet werden).

Weitere Probleme und Meldungen bei der Messung sind analogisch zu denen, die für den Kreis L-PE beschrieben wurden.

- Diese Funktion ist für Fehlerstromschutzschalter mit einem Nennstrom von ≥ 30 mA bestimmt.

# Zusätzliche Informationen die vom Messgerät angezeigt werden

| Koino Spannung  | Spannungsfreiheit während der Messung. Die N- und PE-     |
|-----------------|-----------------------------------------------------------|
|                 | Drähte der Installation können umgekehrt an die Steckdose |
| (2.B. N <-> FE) | angeschlossen werden.                                     |

#### 3.4.4 Der erwartete Kurzschlussstrom

Das Messgerät misst immer die Impedanz  $Z_S$  und der angezeigte Kurzschlussstrom wird errechnet aus der Formel:

$$I_k = \frac{U}{Z_s}$$

wobei: Zs - gemessene Impedanz, U - Spannung abhängig von der Einstellung unter der Taste  $I_k$  gemäß der Tabelle:

| Auswahl im<br>MENU               |                                  |
|----------------------------------|----------------------------------|
| I <sub>k</sub> (U <sub>n</sub> ) | $U = U_n$                        |
|                                  | $U = U_0 \text{ dla } U_0 < U_n$ |
| $I_k(O_0)$                       | $U = U_n dla U_0 \ge U_n$        |

wobei: U<sub>n</sub> - Nennspannung des geprüften Netzes, U<sub>0</sub> - Spannung während der Messung.

Aufgrund der gewählten Nennspannung Un (Punkt 2.2.1), erkennt das Gerät automatisch die Messung bei der Phasenspannung oder Leiterspannung und berücksichtigt dies in den Berechnungen.

Falls die Spannung des gemessenen Netzes sich außerhalb der Toleranz befindet, ist das Messgerät nicht im Stande die Nennspannung zu bestimmen, um den Kurzschlussstrom zu berechnen. In einem solchen Fall werden anstatt des Kurzschlussstroms, horizontale Linien ausgeblendet. Auf der unten stehenden Abbildung wurden die Spannungsbereiche gezeigt, für die der Kurzschlussstrom berechnet wird.

#### Der Spannungsbereich für die Impedanzmessung ist

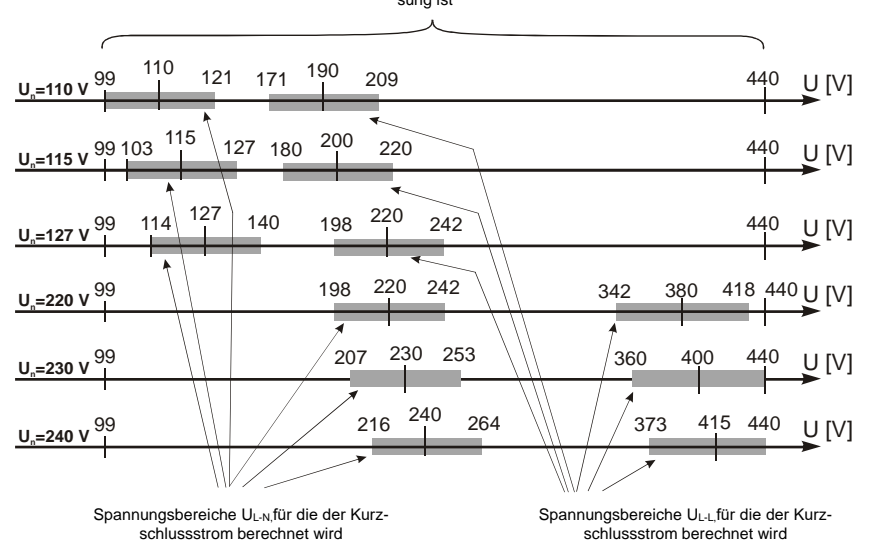

#### 3.4.5 MPI-530-IT Messungen in IT-Netzwerken

Vor der Durchführung von Messungen muss der richtige Netzwerktyp (Erdungssystem) im Hauptmenü des Messgeräts eingestellt werden, siehe Punkt 2.2.1.

> WARNUNG: Bei Auswahl des IT-Netzwerktyps (IT-System) ist die Berührungselektrode am Messgerät deaktiviert.

Der Anschluss des Messgeräts an die Installation ist in der folgenden Zeichnung dargestellt.

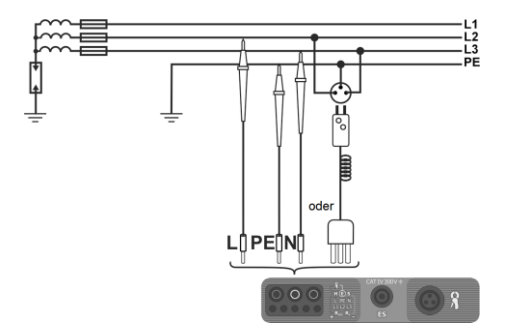

Die Durchführung von Kurzschlussschleifenmessungen ist in Punkt 3.4.1 beschrieben. Betriebsspannungsbereich: 95 V ... 440 V.

#### 3.5 Erdungsmessung

#### 3.5.1 3-Pol-Erdungsmessung

Die Standardmethode für Erdungsmessungen ist die 3-Pol-Strom-Spannungsmethode.

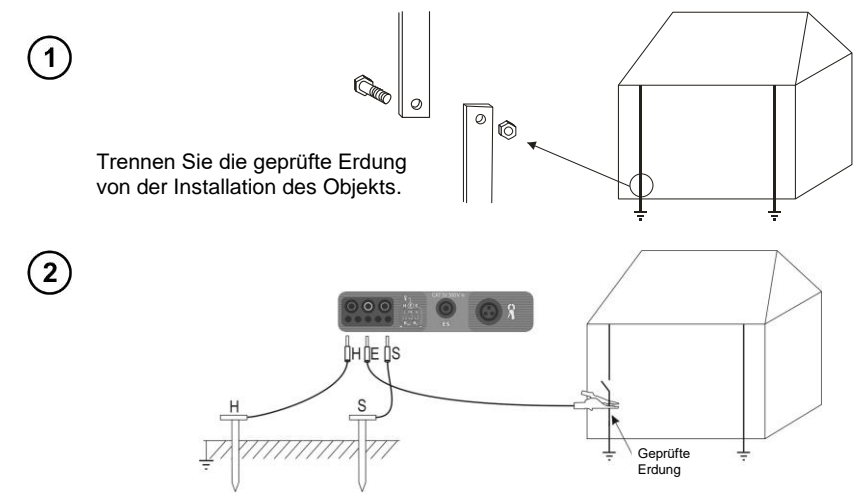

Die Stromelektrode, die in der Erde ist, mit der Buchse H des Messgeräts verbinden.

Die Spannungselektrode, die in der Erde ist, mit der Buchse S des Messgeräts verbinden.

Den geprüften Erder an die Buchse E des Messgeräts anschließen.

Der geprüfte Erder und die Stromelektrode und Spannungselektrode sollten sich in einer Linie befinden und in entsprechenden Abständen angeordnet sein, in Übereinstimmung mit den Regeln der Messung von Erdern.

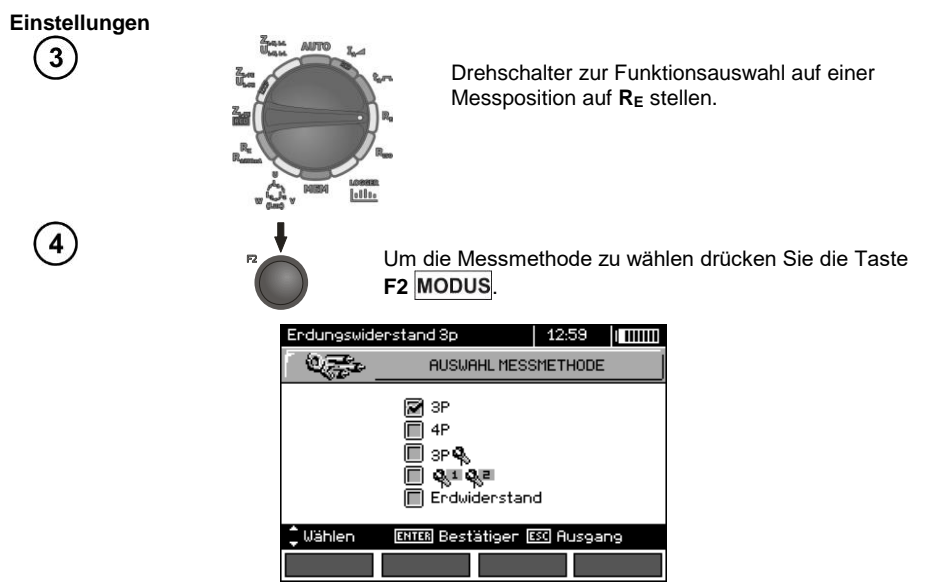

MPI-530 • MPI-530-IT - BEDIENUNGSANLEITUNG

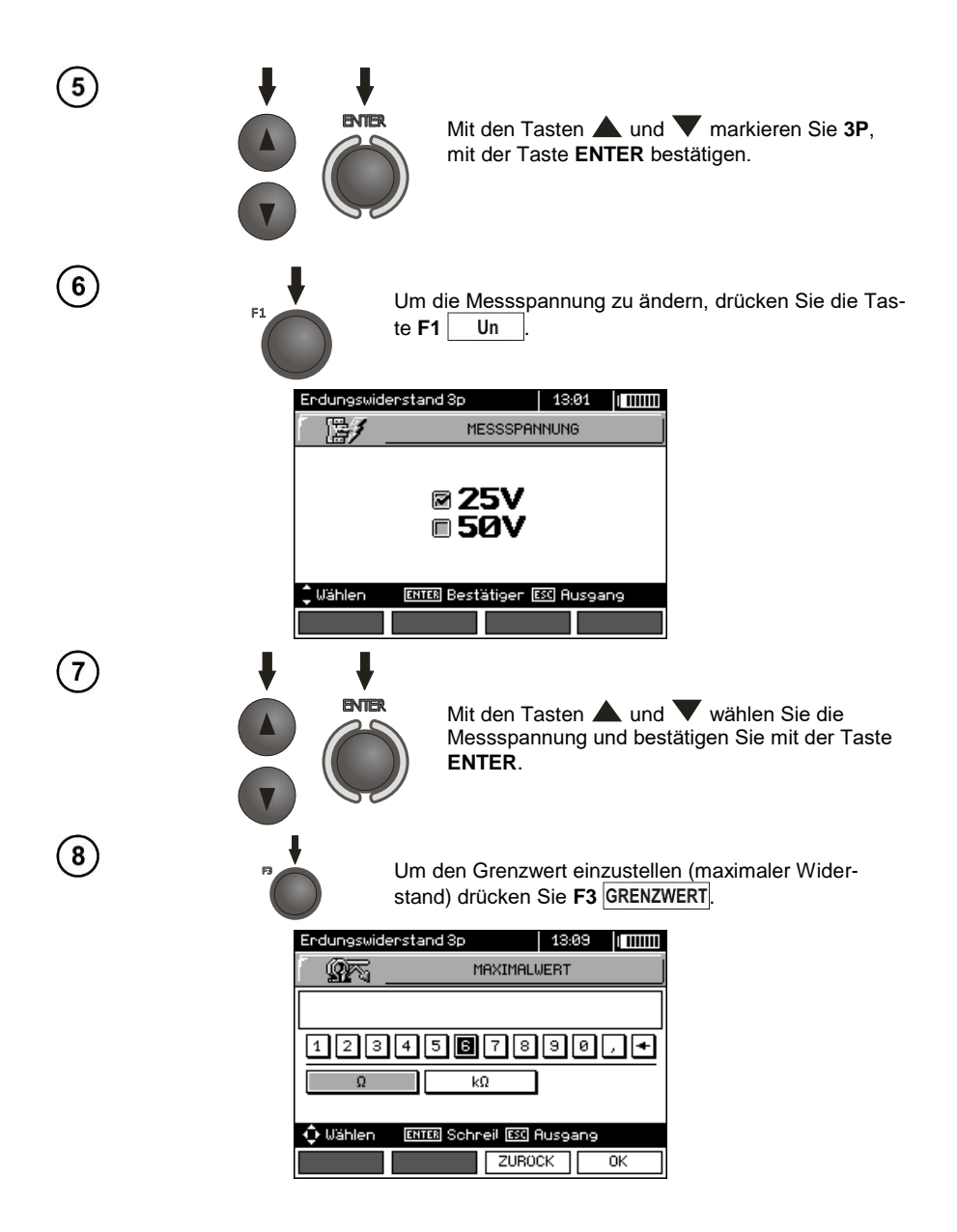

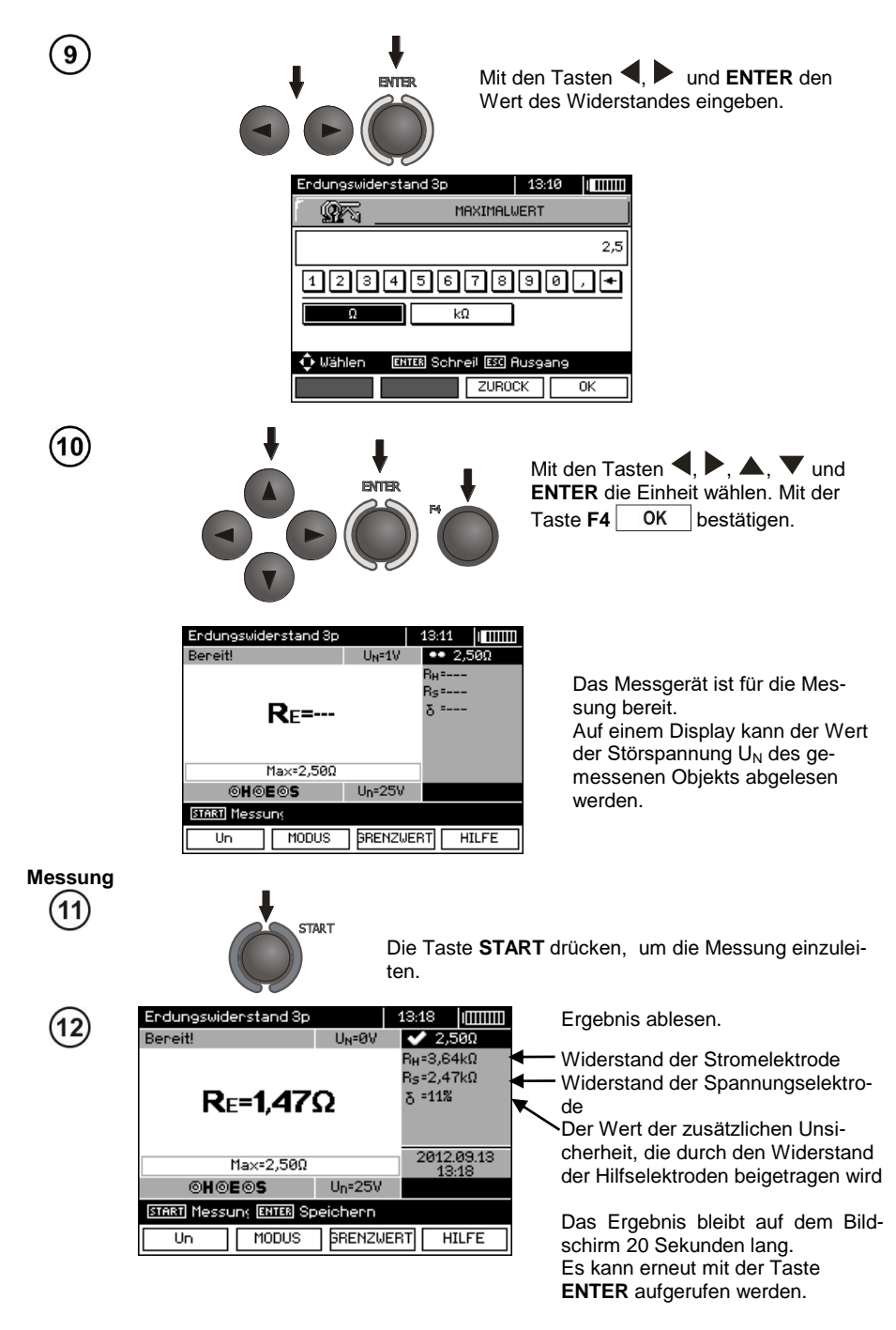

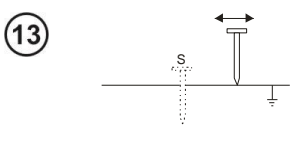

Wiederholen Sie die Messungen (Punkte 2, 11, 12), indem die Spannungselektrode um einige Meter verschoben wird: indem sie zur gemessenen Erdung angenähert und entfernt wird. Falls die Ergebnisse  $R_E$  sich um mehr als 3% unterscheiden, muss die Entfernung der Stromelektrode zu der gemessenen Erdung vergrößert werden und die Messungen müssen wiederholt werden.

## Anmerkungen:

Die Messung des Erdwiderstandes kann durchgeführt werden, wenn die Rauschspannung maximal 24 V beträgt. Die Spannung der Verzerrungen wird bis zu 100 V gemessen. Oberhalb von 50 V wird es als gefährlich signalisiert. Das Messgerät darf nicht an Spannungen, die 100 V überschreiten, angeschlossen werden.

- Es muss besonders auf die Qualität der Verbindung des geprüften Objekts mit dem Messkabel achtgegeben werden - die Kontaktfläche muss frei von Farbe, Rost usw. sein.

- Falls der Widerstand der Messsonden zu hoch ist, wird die Messung der Erdung R<sub>E</sub> von einer zusätzlichen Messunsicherheit belastet. Eine besonders hohe Messunsicherheit entsteht, wenn ein ein kleiner Wert der Resistenz der Erdung über Sonden mit einem schwachen Kontakt zum Boden gemessen wird (so eine Situation tritt oftmals auf, wenn die Erdung gut ausgeführt wurde, und der obere Teil der Erde trocken ist und somit eine schwache Leitfähigkeit besitzt). Dann ist das Verhältnis des Widerstandes der Sonden zum gemessen Erdungswiderstand sehr groß und die davon abhängige Messunsicherheit ebenfalls. Sie wird auf dem Bildschirm in der Spalte der Zusatzergebnisse angezeigt. Um sie zu verringern kann der Kontakt der Sonde zum Boden verbessert werden, z.B. durch Befeuchtung der Stelle, an der die Sonde eingesteckt wird, sie kann auch erneut an einer anderen Stelle eingesteckt werden oder Sie können eine 80cm lange Sonde verwenden. Es ist auch ratsam die Prüfkabel zu überprüfen - ob die Isolierung nicht beschädigt ist und ob die Kontakte: Leitung -Bananenstecker - Sonde nicht von Korrosion befallen sind oder lose sind. In den meisten Fällen ist die erreichte Genauigkeit ausreichend, aber man sollte sich immer des Wertes der Messunsicherheit, von dem die Messung betroffen ist, bewusst sein.

# Zusätzliche Informationen die vom Messgerät angezeigt werden

| R <sub>E</sub> >1,99kΩ                           | Der Messbereich wurde überschritten.                                                                                   |
|--------------------------------------------------|----------------------------------------------------------------------------------------------------|
| Z                                                | Mess-Klemmenspannung größer als 24 V, aber kleiner als 50V, die Messung wird nicht zugelassen.                         |
| U <sub>N</sub> >50V! und ein Dau-<br>ertonsignal | Mess-Klemmenspannung größer als 50 V.                                                                                  |
| STÖRUNG!                                         | Zu geringer Wert Signal/Rauschen (zu großes Störsignal).                                                               |
| LIMIT!                                           | Unsicherheit des Elektrodenwiderstands > 30%. (zur Berech-<br>nung der Unsicherheit werden gemessene Werte verwendet). |
|                                                  | Unterbrechung im Messkreis oder die Resistenz der Messsonden ist höher als $60 k \Omega.$                              |
| Elektrodenwiderstand >50kΩ                       | Elektrodenwiderstand im Bereichen 50 k $\Omega$ 60 k $\Omega$ .                                                        |
| Unterbrochen!                                    | Die Messung wurde mit der Taste ESC unterbrochen.                                                                      |

#### 3.5.2 4-Pol-Erdungsmessung

Die 4-Pol-Methode wird empfohlen zur Messung des Widerstandes von Erdern mit geringem Wert. Es erlaubt Ihnen, den Einfluss des Leitungswiderstandes auf das Ergebnis zu beseitigen. Um den spezifischen Erdwiderstand zu ermitteln wird empfohlen, eine spezielle Funktion für diese Messung (Punkt 3.5.5) zu verwenden.

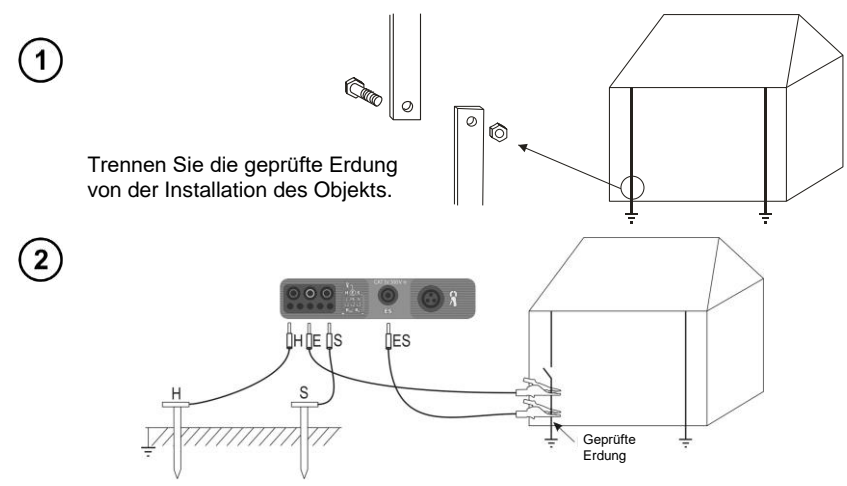

Die Stromelektrode, die in der Erde ist, mit der Buchse H des Messgeräts verbinden.

Die Spannungselektrode, die in der Erde ist, mit der Buchse S des Messgeräts verbinden.

Den geprüften Erder mit einem Kabel an die Buchse E des Messgeräts anschließen.

Die ES-Buchse ist an den geprüften Erder unter der Leitung E anzuschließen.

0100

AUTRO

Der geprüfte Erder und die Stromelektrode und Spannungselektrode sollten sich in einer Linie befinden und in entsprechenden Abständen angeordnet sein, in Übereinstimmung mit den Regeln der Messung von Erdern.

# Einstellungen

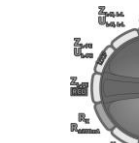

Drehschalter zur Funktionswahl auf RE stellen.

4

Um die Messmethode auszuwählen, drücken Sie die Taste **F2** MODUS.

| Endungswide | Erdungswiderstand 3p                             |          | 5  0000 |
|-------------|--------------------------------------------------|----------|---------|
|             | AUSWAHL                                          | MESSMETH | ODE     |
|             | ☐ 3P<br>☞ 4P<br>☐ 3P 혹<br>☐ 옥도 역동로<br>☐ Erdwider | stand    |         |
| 🗘 Wählen    | ENTER Bestätig                                   | er 📧 Au  | sgang   |
|             |                                                  |          |         |

MPI-530 • MPI-530-IT - BEDIENUNGSANLEITUNG

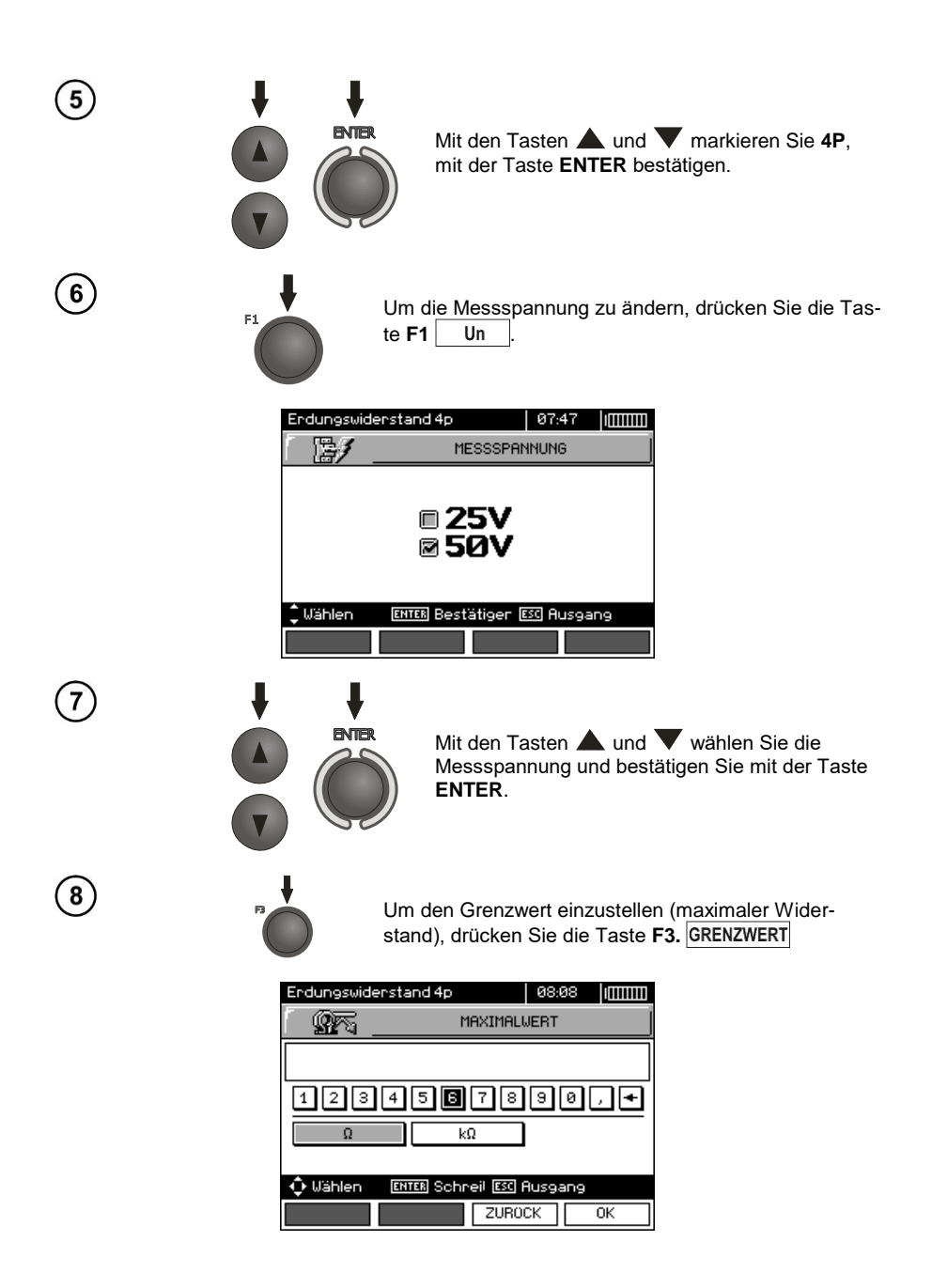

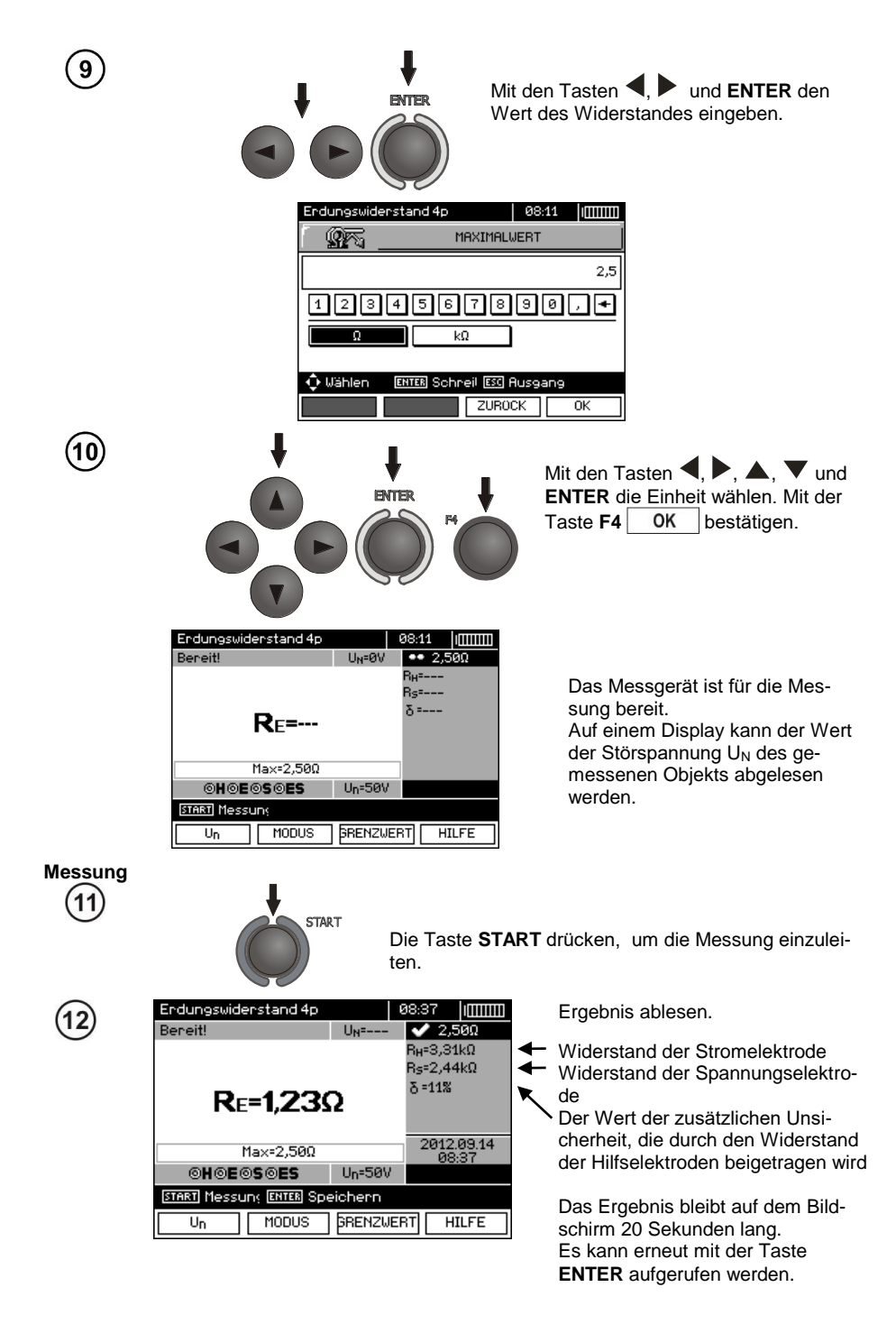

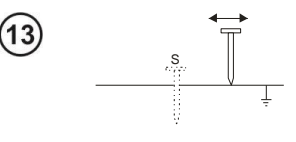

Wiederholen Sie die Messungen (Punkte 2, 11, 12), indem die Spannungselektrode um einige Meter verschoben wird: indem sie zur gemessenen Erdung angenähert und entfernt wird. Falls die Ergebnisse  $R_E$  sich um mehr als 3% unterscheiden, muss die Entfernung der Stromelektrode zu der gemessenen Erdung vergrößert werden und die Messungen müssen wiederholt werden.

# Anmerkungen:

Die Messung des Erdwiderstandes kann durchgeführt werden, wenn die Rauschspannung maximal 24 V beträgt. Die Spannung der Verzerrungen wird bis zu 100 V gemessen. Oberhalb von 50 V wird es als gefährlich signalisiert. Das Messgerät darf nicht an Spannungen, die 100 V überschreiten, angeschlossen werden.

- Es muss besonders auf die Qualität der Verbindung des geprüften Objekts mit dem Messkabel achtgegeben werden - die Kontaktfläche muss frei von Farbe, Rost usw. sein.

- Falls der Widerstand der Messsonden zu hoch ist, wird die Messung der Erdung RF von einer zusätzlichen Messunsicherheit belastet. Eine besonders hohe Messunsicherheit entsteht, wenn ein ein kleiner Wert der Resistenz der Erdung über Sonden mit einem schwachen Kontakt zum Boden gemessen wird (so eine Situation tritt oftmals auf, wenn die Erdung gut ausgeführt wurde, und der obere Teil der Erde trocken ist und somit eine schwache Leitfähigkeit besitzt). Dann ist das Verhältnis des Widerstandes der Sonden zum gemessen Erdungswiderstand sehr groß und die davon abhängige Messunsicherheit ebenfalls. Es ist dann möglich, gemäß der in Punkt 10.2 angegebenen Formeln, Berechnungen durchzuführen, die erlauben den Einfluss der Messbedingungen abzuschätzen - oder Sie können das Diagramm, das ebenfalls in der Anlage vorliegt, verwenden. Es kann auch der Kontakt der Sonde zum Boden verbessert werden, z.B. durch Befeuchtung der Stelle, an der die Sonde eingesteckt wird, sie kann auch erneut an einer anderen Stelle eingesteckt werden oder Sie können eine 80cm lange Sonde verwenden. Es ist auch ratsam die Prüfkabel zu überprüfen - ob die Isolierung nicht beschädigt ist und ob die Kontakte: Leitung - Bananenstecker - Sonde nicht von Korrosion befallen sind oder lose sind. In den meisten Fällen ist die erreichte Genauigkeit ausreichend, aber man sollte sich immer des Wertes der Messunsicherheit, von dem die Messung betroffen ist, bewusst sein.

# Zusätzliche Informationen die vom Messgerät angezeigt werden

| R <sub>E</sub> >1,99kΩ       | Der Messbereich wurde überschritten.                                                                                      |  |  |
|------------------------------|----------------------------------------------------------------------------------------------------|--|--|
| U <sub>N</sub> >50V! und ein | Mess-Klemmenspannung größer als 50 V, die Messung                                                                         |  |  |
| Dauertonsignal 📣             | wird nicht zugelassen.                                                                                                    |  |  |
|                              | Mess-Klemmenspannung größer als 24 V, aber kleiner als 50V, die Messung wird nicht zugelassen.                            |  |  |
| LIMIT!                       | Unsicherheit des Elektrodenwiderstands > 30%. (zur Be-<br>rechnung der Unsicherheit werden gemessene Werte<br>verwendet.) |  |  |
| STÖRUNG!                     | Das Störsignal ist zu hoch - das Ergebnis kann mit zusätz-<br>lichen Unsicherheiten belastet sein.                        |  |  |
### 3.5.3 3-Pol-Erdungsmessung + Zangen

1

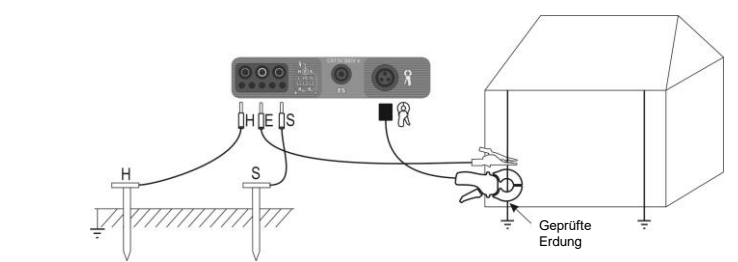

Die Stromelektrode, die in der Erde ist, mit der Buchse **H** des Messgeräts verbinden. Die Spannungselektrode, die in der Erde ist, mit der Buchse **S** des Messgeräts verbinden. Den geprüften Erder mit einem Kabel an die Buchse **E** des Messgeräts anschließen. Der geprüfte Erder und die Stromelektrode und Spannungselektrode sollten sich in einer Linie befinden und in entsprechenden Abständen angeordnet sein, in Übereinstimmung mit den Regeln der Messung von Erdern.

Die Zangen an dem geprüften Erder unter dem Anschluss der Leitung E anschließen.

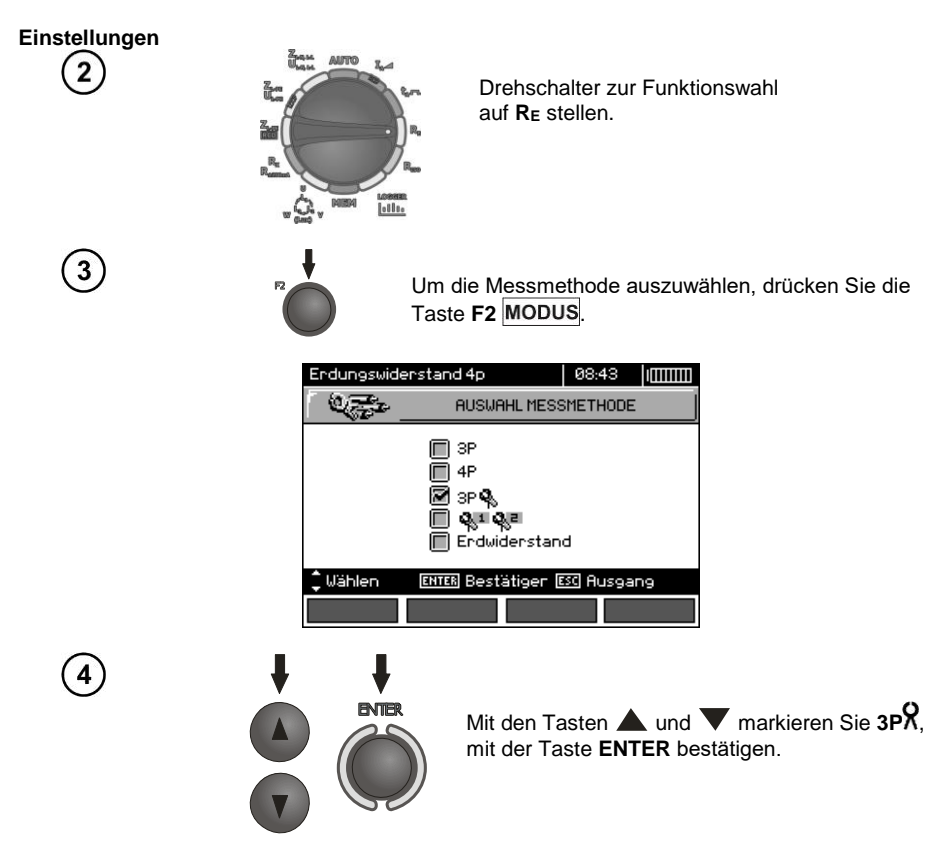

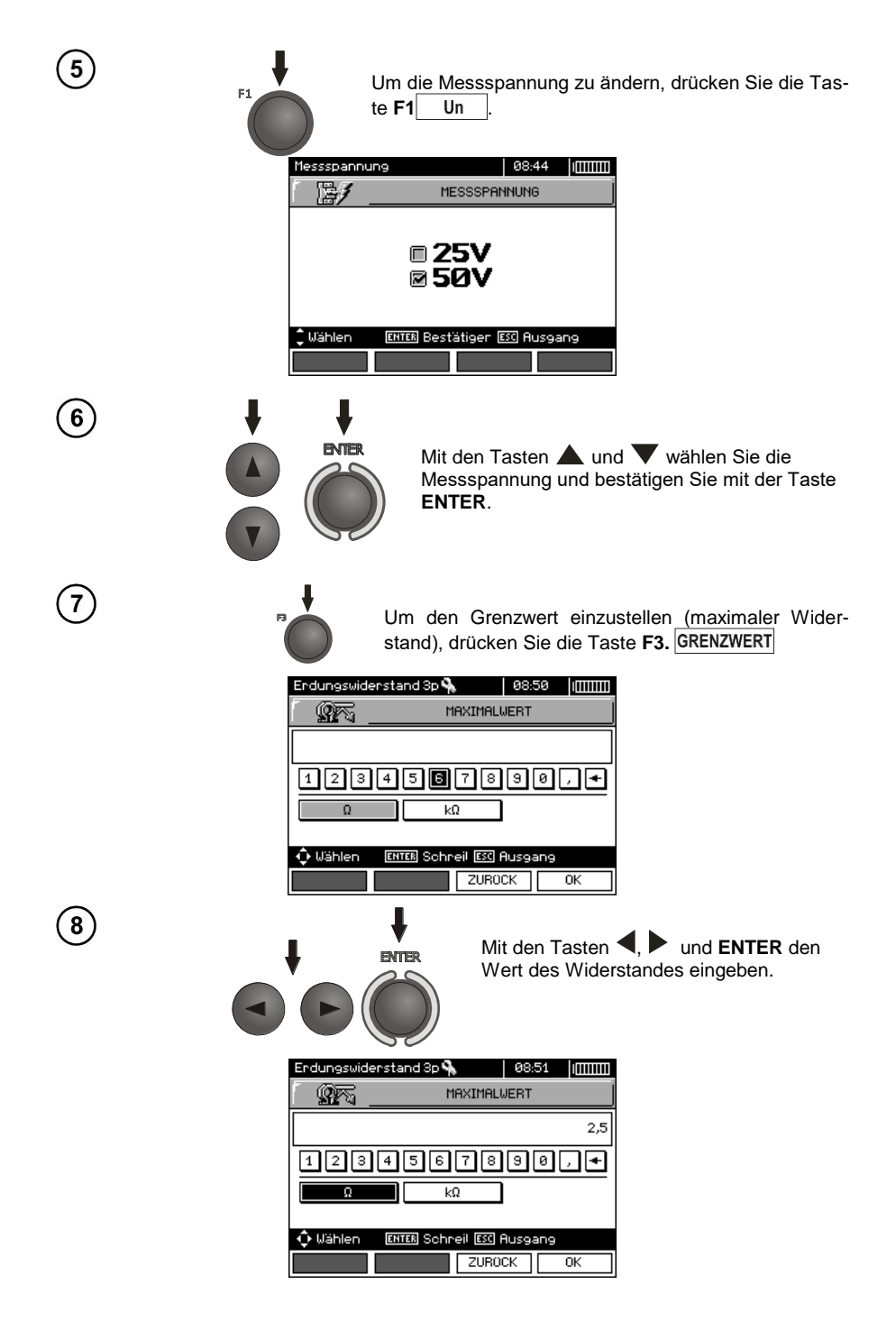

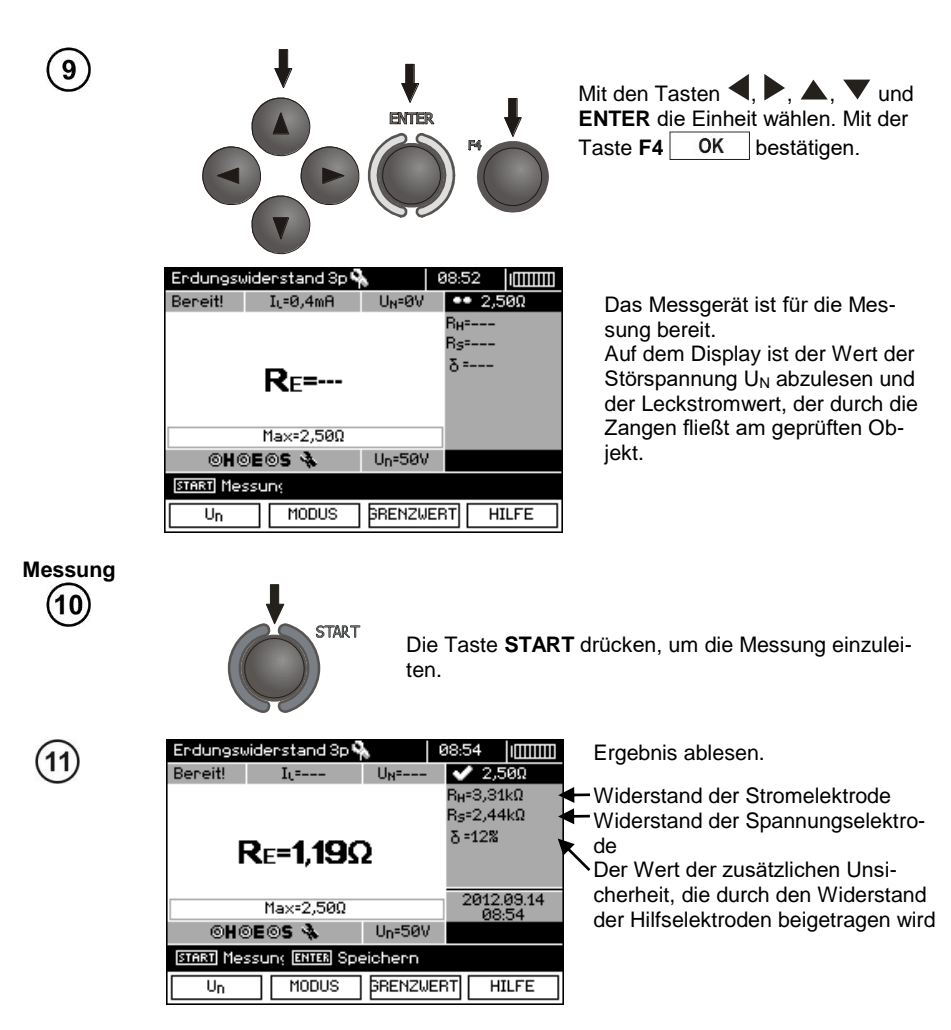

Das Ergebnis bleibt auf dem Bildschirm 20 Sekunden lang. Es kann erneut mit der Taste **ENTER** aufgerufen werden.

Wiederholen Sie die Messungen (Punkte 1, 10, 11), indem die Spannungselektrode um einige Meter verschoben wird: indem sie zur gemessenen Erdung angenähert und entfernt wird. Falls die Ergebnisse  $R_E$  sich um mehr als 3% unterscheiden, muss die Entfernung der Stromelektrode zu der gemessenen Erdung vergrößert werden und die Messungen müssen wiederholt werden.

### Δ

Die Messung des Erdwiderstandes kann durchgeführt werden, wenn die Rauschspannung maximal 24 V beträgt. Die Spannung der Verzerrungen wird bis zu 100 V gemessen. Oberhalb von 50 V wird es als gefährlich signalisiert. Das Messgerät darf nicht an Spannungen, die 100 V überschreiten, angeschlossen werden.

- Zur Messung sind die Zangen C-3 zu verwenden. Die mit dem Messgerät gekauften Stromzangen müssen vor ihrer ersten Verwendung kalibriert werden. Sie können periodisch kalibriert werden, um die Auswirkungen des Alterns der Elemente auf die Genauigkeit der Messung zu vermeiden. Die Kalibrierungsfunktion der Stromzangen befindet sich im **MENÜ**.

- Der maximale Störstrom: 1 A.

- Es muss besonders auf die Qualität der Verbindung des geprüften Objekts mit dem Messkabel achtgegeben werden - die Kontaktfläche muss frei von Farbe, Rost usw. sein.

- Falls der Widerstand der Messsonden zu hoch ist, wird die Messung der Erdung RE von einer zusätzlichen Messunsicherheit belastet. Eine besonders hohe Messunsicherheit entsteht, wenn ein ein kleiner Wert der Resistenz der Erdung über Sonden mit einem schwachen Kontakt zum Boden gemessen wird (so eine Situation tritt oftmals auf, wenn die Erdung gut ausgeführt wurde, und der obere Teil der Erde trocken ist und somit eine schwache Leitfähigkeit besitzt). Dann ist das Verhältnis des Widerstandes der Sonden zum gemessen Erdungswiderstand sehr groß und die davon abhängige Messunsicherheit ebenfalls. Es ist dann möglich, gemäß der in Punkt 10.2 angegebenen Formeln, Berechnungen durchzuführen, die erlauben den Einfluss der Messbedingungen abzuschätzen - oder Sie können das Diagramm, das ebenfalls in der Anlage vorliegt, verwenden. Es kann auch der Kontakt der Sonde zum Boden verbessert werden, z.B. durch Befeuchtung der Stelle, an der die Sonde eingesteckt wird, sie kann auch erneut an einer anderen Stelle eingesteckt werden oder Sie können eine 80cm lange Sonde verwenden. Es ist auch ratsam die Prüfkabel zu überprüfen - ob die Isolierung nicht beschädigt ist und ob die Kontakte: Leitung - Bananenstecker - Sonde nicht von Korrosion befallen sind oder lose sind. In den meisten Fällen ist die erreichte Genauigkeit ausreichend, aber man sollte sich immer des Wertes der Messunsicherheit, von dem die Messung betroffen ist, bewusst sein.

- Die Kalibrierung des Herstellers berücksichtigt den Widerstand der Prüfkabel nicht. Das vom Messgerät angezeigte Ergebnis ist die Summe des Widerstandes der geprüften Objekte und des Leitungswiderstandes.

| R <sub>E</sub> >1,99kΩ                           | Der Messbereich wurde überschritten.                                                                                      |
|--------------------------------------------------|----------------------------------------------------------------------------------------------------|
| U <sub>N</sub> >50V! und ein<br>Dauertonsignal ∢ | Mess-Klemmenspannung größer als 50 V, die Messung<br>wird nicht zugelassen.                                               |
|                                                  | Mess-Klemmenspannung größer als 24 V, aber kleiner als 50V, die Messung wird nicht zugelassen.                            |
| STÖRUNG!                                         | Das Störsignal ist zu hoch - das Ergebnis kann mit zusätz-<br>lichen Unsicherheiten belastet sein.                        |
| LIMIT!                                           | Unsicherheit des Elektrodenwiderstands > 30%. (zur Be-<br>rechnung der Unsicherheit werden gemessene Werte<br>verwendet.) |
| I <sub>L</sub> >max                              | Zu hoher Interferenzstrom, der Messfehler kann größer<br>sein als der primäre.                                            |

# Zusätzliche Informationen die vom Messgerät angezeigt werden

### 3.5.4 Erdungsmessung mithilfe der 2-Zangenmethode

Die 2-Zangenmessung wird dort eingesetzt, wo Elektroden, die in die Erde gesteckt werden, nicht verwendet werden können.

ACHTUNG! Die 2-Zangenmessung kann nur bei der Messung von Mehrfacherdungen verwendet werden.

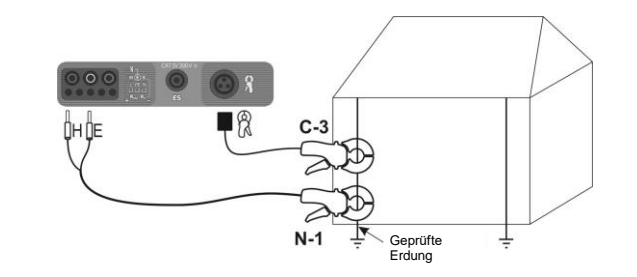

Sender- und Messzangen sind an den geprüften Erder zu montieren, in einer Entfernung von 30cm voneinander.

Die Senderzangen sind an die Buchsen  ${\bf H}$  und  ${\bf E}$  anzuschließen, die Messzangen an die Zangenbuchse.

#### Einstellungen

1

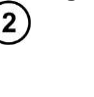

Drehschalter zur Funktionswahl auf RE stellen.

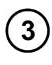

Um die Messmethode auszuwählen, drücken Sie die Taste **F2** MODUS.

| Erdungswiderstand 3p 🗞 |                                                         | 09:15    |     |
|------------------------|---------------------------------------------------------|----------|-----|
| 1 Q. (2)               | AUSWAHL MESSMETHODE                                     |          |     |
|                        | 3P<br>   4P<br>   3P 옥<br>   Ø 오페 오페<br>   Erdwiderstan | d        |     |
| 🗘 Wählen               | ENTER Bestätiger 🛙                                      | 3C Ausga | ang |
|                        |                                                         |          |     |

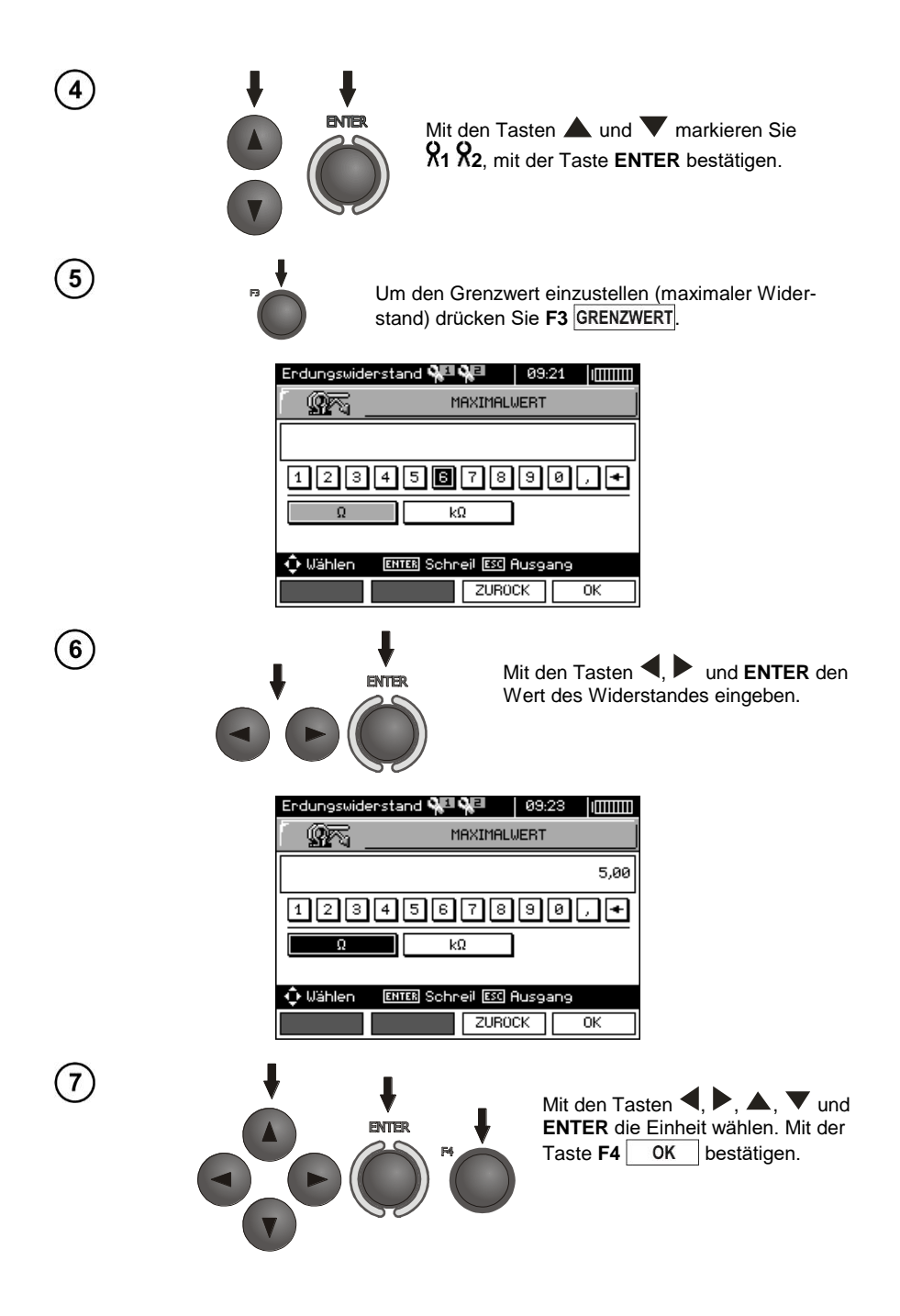

|              | Erdungswiderstand 🐏 📢 📄 09:23 IIIIIIII<br>Bereit! I.c=0,1mA ●● 5,00Ω | Das Messgerät ist für die Mes-<br>sung bereit.<br>Auf dem Display kann der Wert |
|--------------|----------------------------------------------------------------------|---------------------------------------------------------------------------------|
|              | <b>R</b> E <b>=</b><br>Ma×=5,00Ω                                     | des Leckstroms, der durch die<br>Klemmen fließt abgelesen wer-<br>den.          |
|              | ENEL ENEL<br>STATI Messun;<br>MODUS BRENZWERT HILFE                  |                                                                                 |
| Messung<br>8 |                                                                      | T drücken um die Messung einzulei-                                              |
|              | ten.                                                                 |                                                                                 |
| 9            | Erdungswiderstand 🎾 🖓 🕘 🛛 09:29 🗍 🕅 🛄 🕅 🕅 🕅 🕅 🕅 🕅 🕅 🕅 🕅 🕅 🕅 🗶 5,00Ω  | Ergebnis ablesen.                                                               |
|              | <b>R</b> ε=3,55Ω                                                     | _                                                                               |
|              | Max=5,00Ω 2012.09.14<br>09:29<br>[▲] 2▲2                             |                                                                                 |
|              | START Messung ENTER Speichern<br>MODUS BRENZWERT HILFE               |                                                                                 |

Das Ergebnis bleibt auf dem Bildschirm 20 Sekunden lang. Es kann erneut mit der Taste **ENTER** aufgerufen werden.

### Anmerkungen:

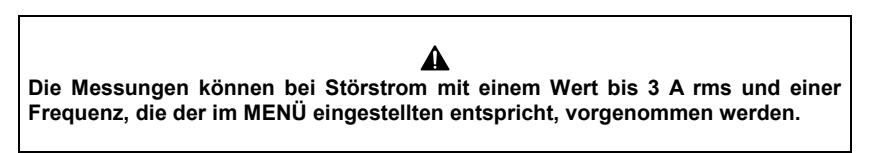

- Zur Messung sind die Zangen N-1 als Sender und C-3 als Empfänger zu verwenden. Die mit dem Messgerät gekauften Stromzangen C-3 müssen vor ihrer ersten Verwendung kalibriert werden. Sie können periodisch kalibriert werden, um die Auswirkungen des Alterns der Elemente auf die Genauigkeit der Messung zu vermeiden. Die Kalibrierungsfunktion der Stromzangen befindet sich im **MENÜ**.

- Wenn der Strom der Stromzangen zu schwach ist, wird eine entsprechende Meldung ausgegeben:

"Gemessener Strom ist zu klein. Messung nicht möglich! ".

- Der maximale Störstrom: 1 A.

# Zusätzliche Informationen die vom Messgerät angezeigt werden

| R <sub>E</sub> >99,9Ω                                             | Der Messbereich wurde überschritten.                                                               |  |  |
|-------------------------------------------------------------------|----------------------------------------------------------------------------------------------------|--|--|
| <b>U<sub>N</sub>&gt;50V!</b> und ein<br>Dauertonsignal <i>∢</i> ⊮ | Mess-Klemmenspannung größer als 50 V, die Messung wird nicht zugelassen.                           |  |  |
|                                                                   | Mess-Klemmenspannung größer als 24 V, aber kleiner als 50V, die Messung wird nicht zugelassen.     |  |  |
| STÖRUNG!                                                          | Das Störsignal ist zu hoch - das Ergebnis kann mit zusätz-<br>lichen Unsicherheiten belastet sein. |  |  |

#### 3.5.5 Messung von Erdungswiderstand

Für die Messung des Erdwiderstandes - die zur Vorbereitung auf die Durchführung des Projekts einer Erdungsanlage oder in der Geologie verwendet werden - wird eine separate Funktion vorgesehen: Messung des Erdwiderstandes**p**. Diese Funktion ist metrologisch identisch mit der Vierpolmessung des Erdungswiderstands, enthält jedoch ein weiteres Verfahren der Eingabe der Entfernung zwischen den Elektroden. Das Ergebnis ist ein Widerstandswert, der wird automatisch nach der Formel  $\rho = 2\pi LR_E$  berechnet wird, die in dem Wenner-Messverfahren Verwendung findet. Dieses Verfahren sieht gleiche Abstände zwischen den Elektroden vor.

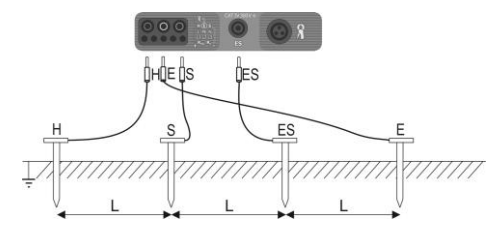

4 in die Erde eingeschlagene Sonden, in einer Linie und in gleichen Abständen sind an das Messgerät gemäß der folgenden Zeichnung anzuschließen.

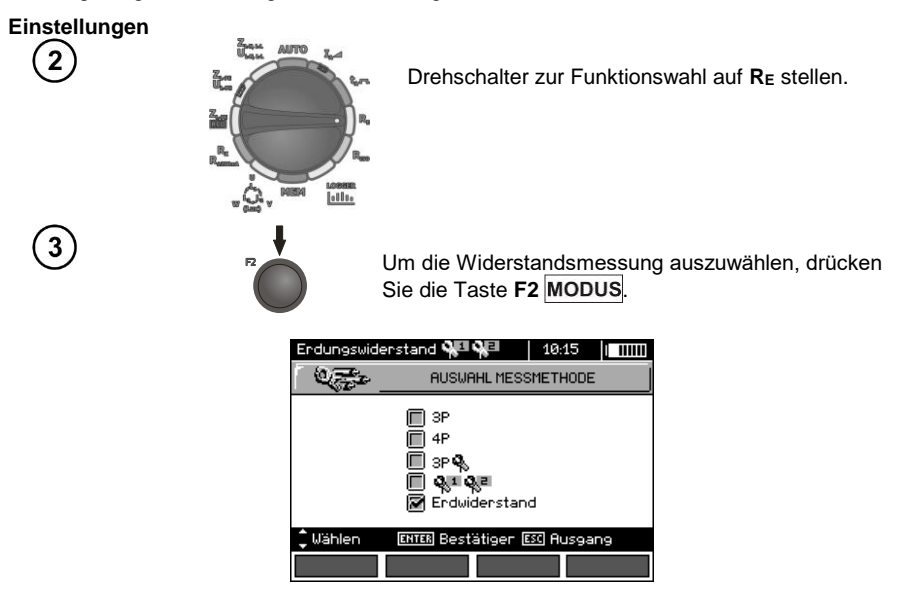

MPI-530 • MPI-530-IT - BEDIENUNGSANLEITUNG

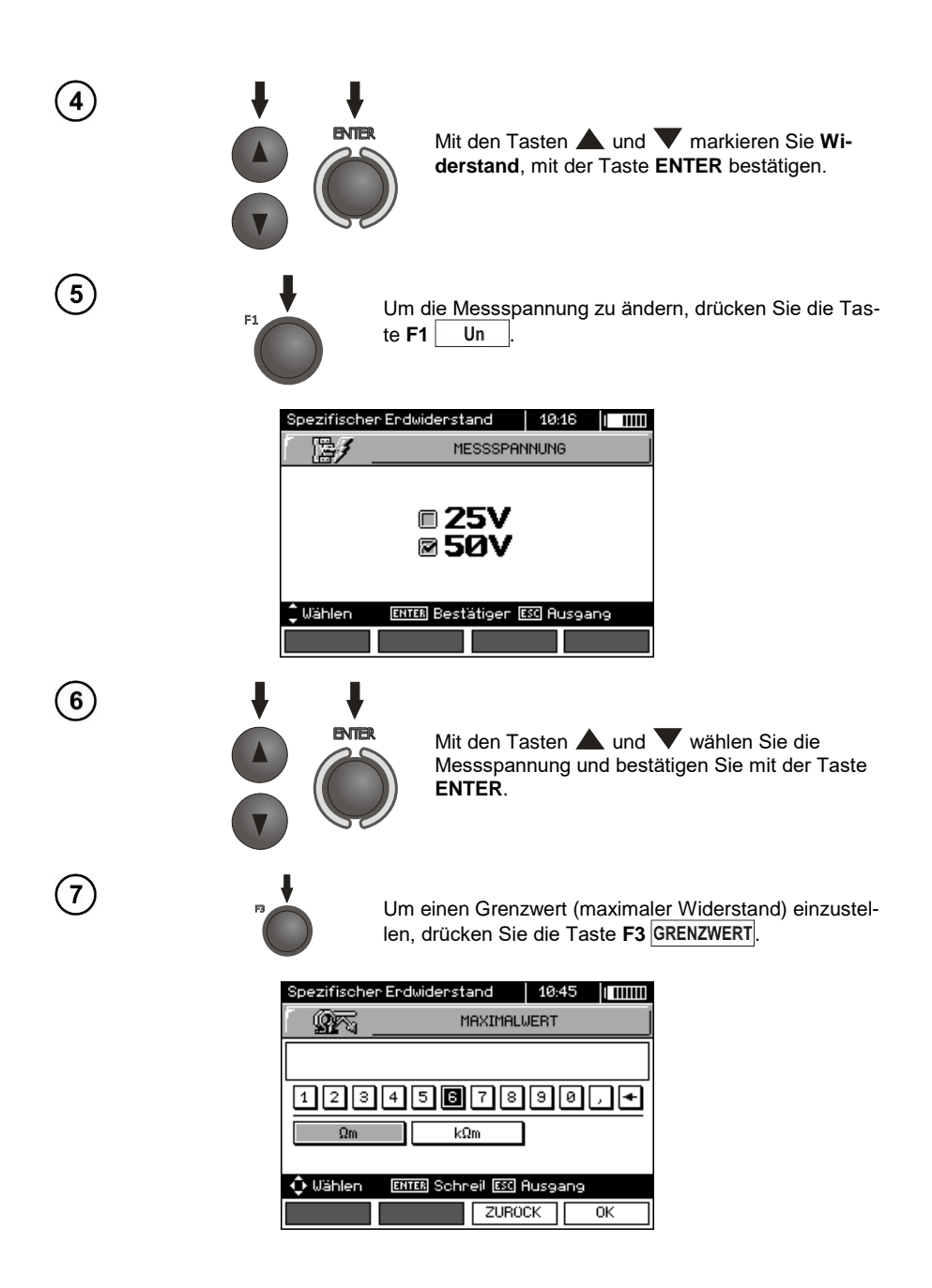

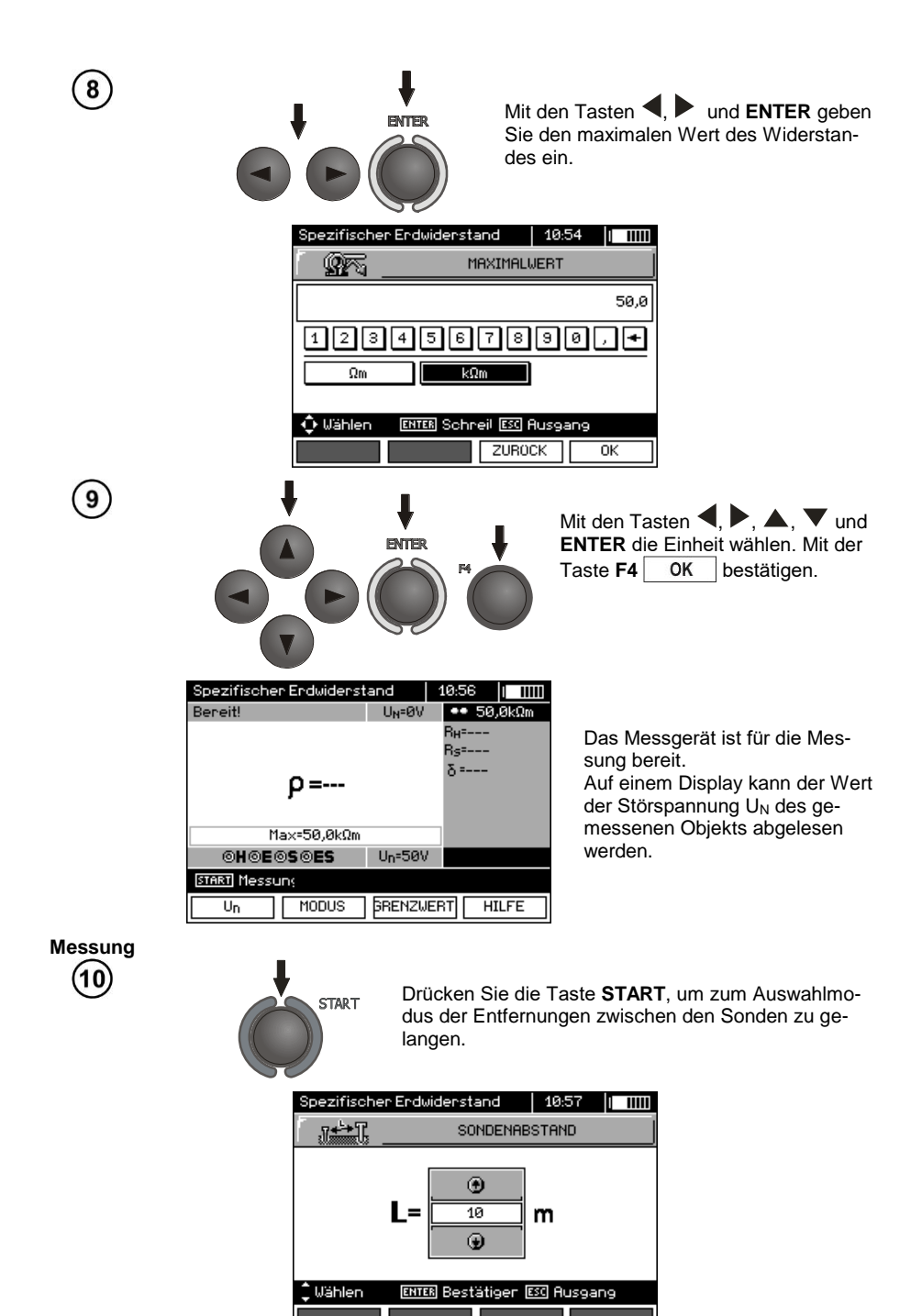

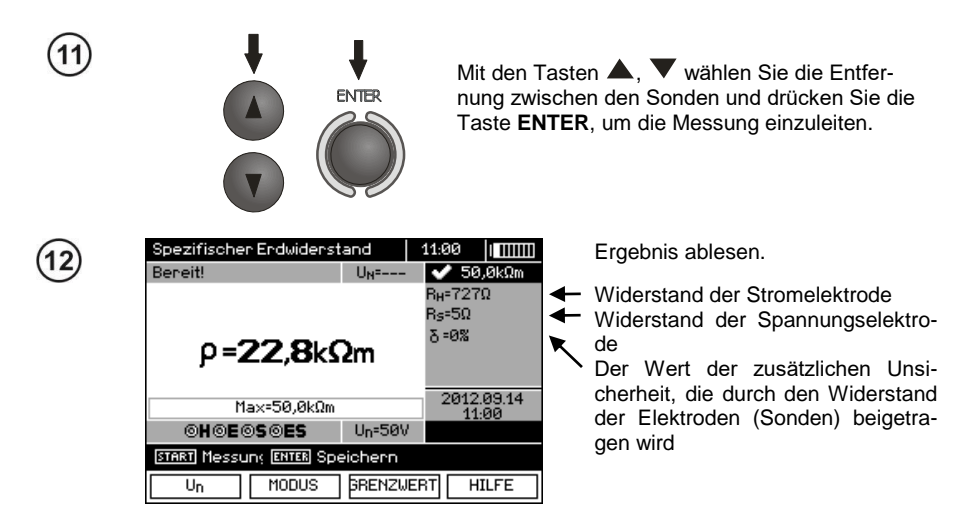

Das Ergebnis bleibt auf dem Bildschirm 20 Sekunden lang. Es kann erneut mit der Taste ENTER aufgerufen werden.

# Anmerkungen:

Die Messung des Widerstandes kann durchgeführt werden, wenn die Rauschspannung maximal 24 V beträgt. Die Spannung der Verzerrungen wird bis zu 100 V gemessen. Oberhalb von 50 V wird es als gefährlich signalisiert. Das Messgerät darf nicht an Spannungen, die 100 V überschreiten, angeschlossen werden.

- Bei der Berechnung wird angenommen, dass die Entfernungen zwischen den Messelektroden gleich sind (Wenner-Methode). Falls den nicht so ist, führen Sie die Messung des Erdungswiderstandes gemäße der 4-Pol-Methode durch und nehmen Sie die Berechnungen selbständig vor.

- Es muss besonders auf die Qualität der Verbindung des geprüften Objekts mit dem Messkabel achtgegeben werden - die Kontaktfläche muss frei von Farbe, Rost usw. sein.

- Falls der Widerstand der Messsonden zu hoch ist, wird die Messung der Erdung R<sub>E</sub> von einer zusätzlichen Messunsicherheit belastet. Eine besonders hohe Messunsicherheit entsteht, wenn ein ein kleiner Wert der Resistenz der Erdung über Sonden mit einem schwachen Kontakt zum Boden gemessen wird (so eine Situation tritt oftmals auf, wenn die Erdung gut ausgeführt wurde, und der obere Teil der Erde trocken ist und somit eine schwache Leitfähigkeit besitzt). Dann ist das Verhältnis des Widerstandes der Sonden zum gemessen Erdungswiderstand sehr groß und die davon abhängige Messunsicherheit ebenfalls. Es ist dann möglich, gemäß der in Punkt 10.2 angegebenen Formeln, Berechnungen durchzuführen, die erlauben den Einfluss der Messbedingungen abzuschätzen – oder Sie können das Diagramm, das ebenfalls in der Anlage vorliegt, verwenden. Es kann auch der Kontakt der Sonde zum Boden verbessert werden, z.B. durch Befeuchtung der Stelle, an der die Sonde eingesteckt wird, sie kann auch erneut an einer anderen Stelle eingesteckt werden oder Sie können rung nicht beschädigt ist und ob die Kontakte: Leitung - Bananenstecker - Sonde nicht von Korrosion befallen sind oder lose sind. In den meisten Fällen ist die erreichte Genauigkeit ausreichend, aber man sollte sich immer des Wertes der Messunsicherheit, von dem die Messung betroffen ist, bewusst sein.

# Zusätzliche Informationen die vom Messgerät angezeigt werden

| R <sub>E</sub> >99,9kΩm      | Der Messbereich wurde überschritten.                                                                                      |
|------------------------------|----------------------------------------------------------------------------------------------------|
| U <sub>N</sub> >50V! und ein | Mess-Klemmenspannung größer als 50 V, die Messung                                                                         |
| Dauertonsignal 📣             | wird nicht zugelassen.                                                                                                    |
|                              | Mess-Klemmenspannung größer als 24 V, aber kleiner als 50V, die Messung wird nicht zugelassen.                            |
| LIMIT!                       | Unsicherheit des Elektrodenwiderstands > 30%. (zur Be-<br>rechnung der Unsicherheit werden gemessene Werte<br>verwendet.) |
| STÖRUNG!                     | Das Störsignal ist zu hoch - das Ergebnis kann mit zusätz-<br>lichen Unsicherheiten belastet sein.                        |

# 3.6 Messung der Parameter von Fehlerstromschutzschaltern RCD

Hinweis:

Die Messung U<sub>B</sub>, R<sub>E</sub> wird immer mit einem sinusförmigen Strom vorgenommen 0,4I<sub>Δn</sub>, unabhängig von der Form und Vielheit I<sub>Δn</sub>.

### 3.6.1 Messung des Auslösestroms RCD

Einstellungen

(

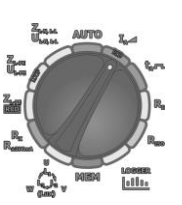

| 2 | RCD: IA, UB, RE<br>A L-PE! U=0,1V f<45Hz                 | 12:11          <br>UB =<br>RE =<br>UL-PE <sup>E</sup> | Die Taste <b>F1</b> $I_{an}$ drücken<br>zur Auswahl $I_{\Delta n}$ gehen.<br>Durch Drücken der Taste <b>F2</b> $\sqrt{///}$ zur Auswahl der<br>Stromform gehen. |
|---|----------------------------------------------------------|-------------------------------------------------------|----------------------------------------------------------------------------------------------------|
|   | 10mA 		 □ UL=25V<br>← Ruswehi<br>I_an 		 // 		 □/ [0/[5] | ] HILFE                                               | Durch Drücken der Taste <b>F3</b>                                                                                                    |

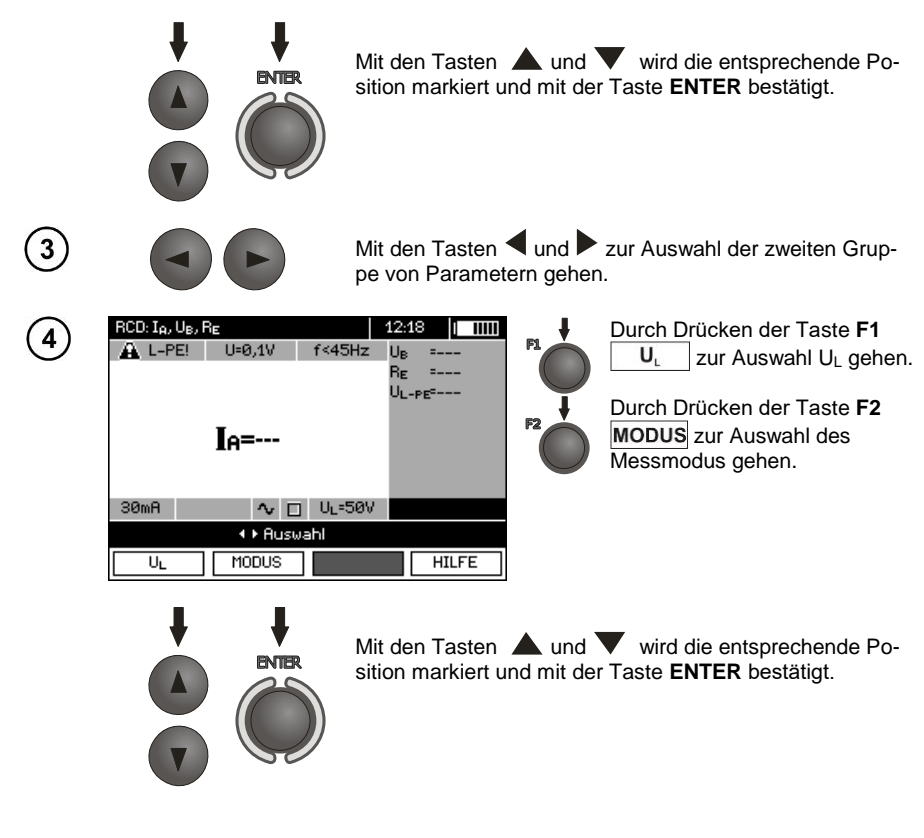

# Messung

Verbinden Sie das Gerät mit der Installation gemäß der Zeichnung.

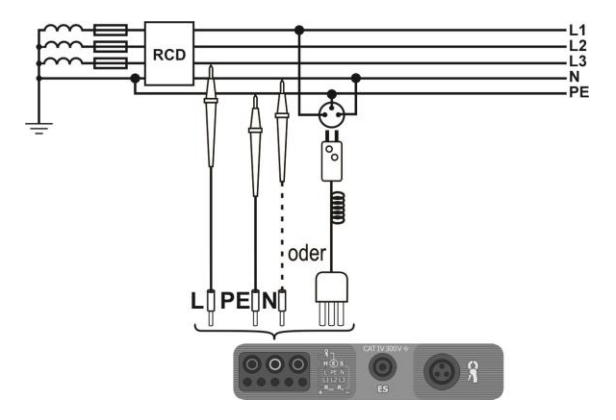

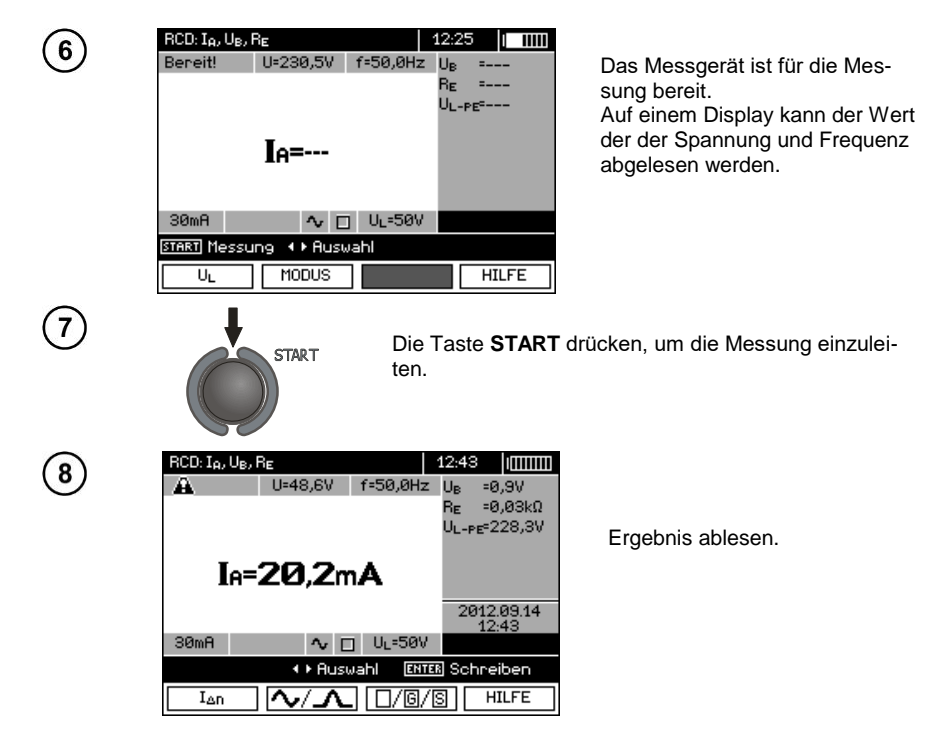

# Anmerkungen:

-Messung der Ansprechzeit  $t_{AI}$  ( $t_A$  gemessen während der Messung  $I_A$ ) für selektive Schalter ist nicht verfügbar.

- Messung der Ansprechzeit t<sub>AI</sub> wird nicht gemäß der Anforderungen entsprechender Normen durchgeführt, also unter dem Nennstrom des Schalters RCD I<sub>An</sub>, sondern unter dem Strom I<sub>A</sub>, der während seiner Messung gemessen und angezeigt wird. In den meisten Fällen, wo eine Messung gemäß der Normen nicht notwendig ist, kann er zur Bewertung der richtigen Funktion der Sicherung des RCD-Schalters in einer bestimmten Installation berücksichtigt werden. Wenn der gemessene I<sub>A</sub> kleiner ist als I<sub>An</sub> (in den meisten Fällen), ist die Ansprechzeit t<sub>AI</sub> meistens länger als die Ansprechzeit, die in der Funktion t<sub>A</sub> gemessen wurde, die die Zeit beim Strom I<sub>An</sub> misst. Wenn also die Zeit t<sub>AI</sub> korrekt ist (nicht zu lang ist), kann davon ausgegangen werden, dass die gemessene Zeit t<sub>A</sub> auch korrekt sein wird (nicht länger sein wird).

# Zusätzliche Informationen die vom Messgerät angezeigt werden

| U <sub>B</sub> >U <sub>L</sub> !      | Die Berührungsspannung überschreitet den eingestellten Grenzwert U <sub>L</sub> . |
|---------------------------------------|-----------------------------------------------------------------------------------|
| !                                     | Auf der Rechten Seite des Ergebnisses bedeutet es einen Ausfall des RCD-Schalters |
| U <sub>L-N</sub> nicht vorhan-<br>den | Kein Nullleiter für konstanten und pulsierenden $I_{\Delta n}$ mit Unterlage.     |

Weitere Angaben entsprechen der Messung einer Kurzschlussschleife (die ersten 7 Positionen der Tabelle in Pkt. 3.4.1).

### 3.6.2 Messung der Ansprechzeit des RCD

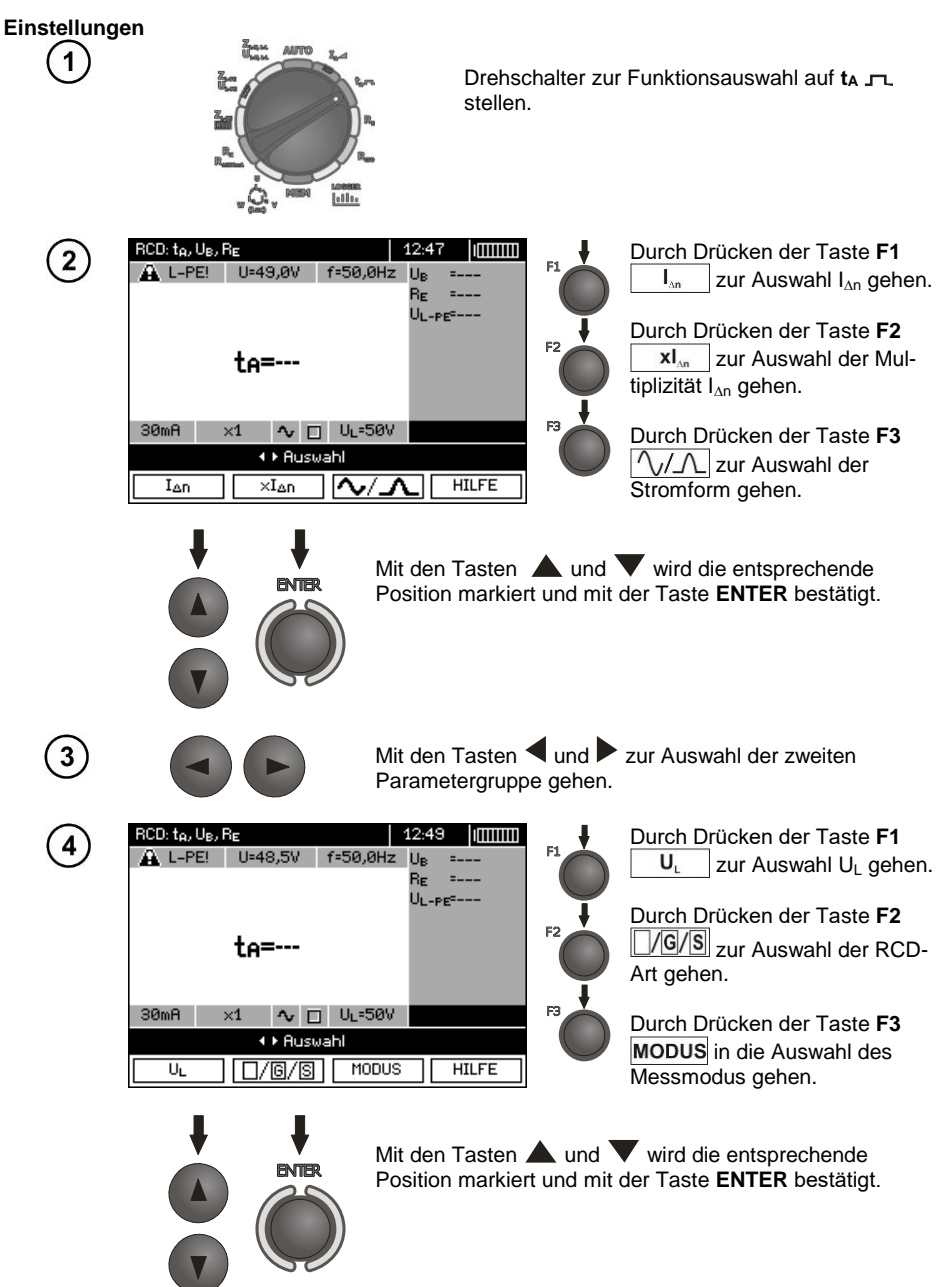

Messung

Verbinden Sie das Gerät mit der Installation gemäß der Zeichnung.

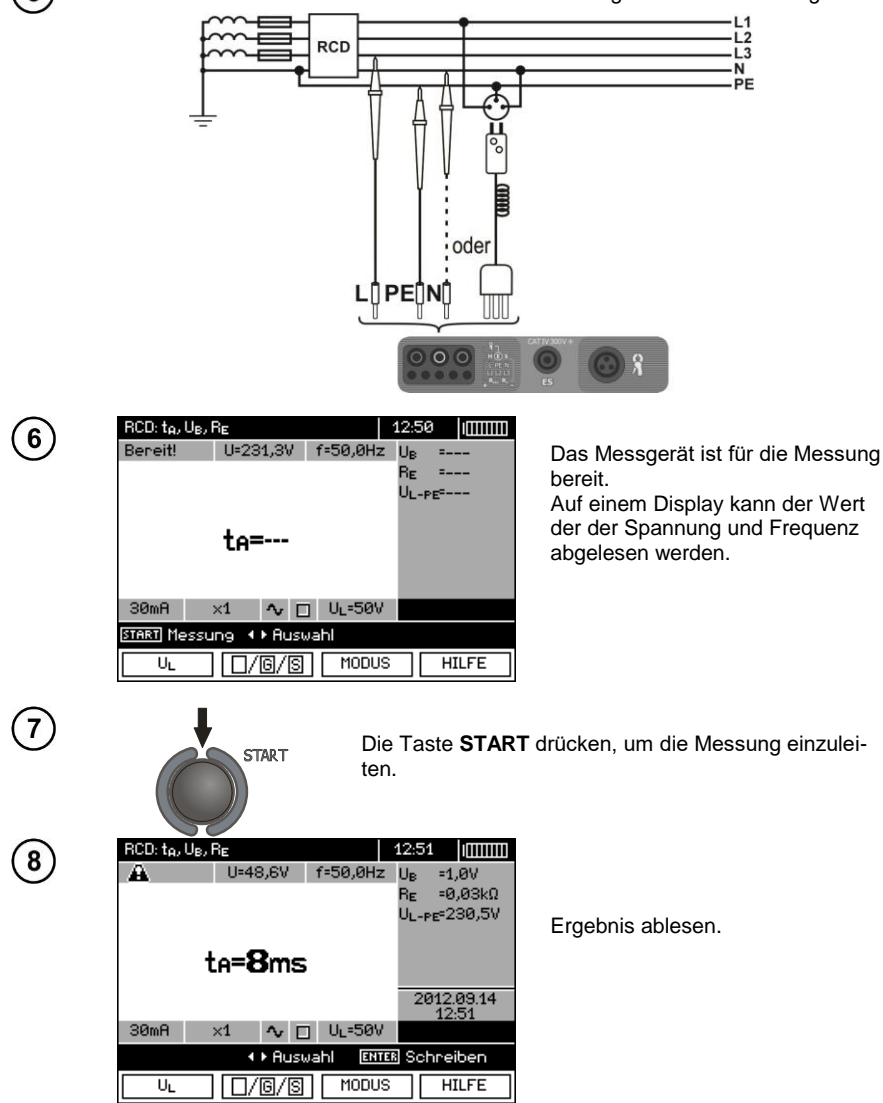

Anmerkungen und Informationen wie für die Messung IA.

### 3.6.3 Automatische Messung der Parameter der RCD

Das Gerät ermöglicht die automatische Messung der Ansprechzeiten  $t_A$  des RCD-Schalters und des Ansprechstroms I<sub>A</sub>, der Berührungsspannung U<sub>B</sub> und des Erdungswiderstandes R<sub>E</sub>. Zusätzlich gibt es die Möglichkeit der automatischen Messung des Widerstands der Schleife Z<sub>L-PE</sub> RCD gemäß der Methode, die in Pkt. 3.4.3 beschrieben wurde. In diesem Modus ist es nicht nötig die Messung jedes Mal mit der Taste **START** auszulösen, der Benutzer muss lediglich die Messung einleiten durch einmaliges Drücken der Taste **START** und den RCD einschalten nach jedem Auslösen. MPI-530 / MPI-530-IT bietet die Möglichkeit, dass im Hauptmenü zwei AUTO-Modi ausgewählt wer-

- Voller Modus: Messung aller Formen von Strom für den jeweiligen RCD (AC, A, B, B+, F),

- Standardmodus: Messung der gewählten Form des Stroms.

Die Modus-Auswahl ist in Kap. 2.2 beschrieben.

#### 3.6.3.1 Full Mode

3

den:

Einstellungen 1 Drehschalter zur Funktionswahl auf AUTO stellen. lalla RCD Auto 13-10 Durch Drücken der Taste F1 2 🕰 L-PE! U=48.1V f=50.0Hz zur Auswahl IAn gehen. 1 Durch Drücken der Taste F2 Ur =---AC/A/B... zur Auswahl der RCD-RF =---Art gehen. 30mA AC □ UL=50V Durch Drücken der Taste F3 Auswahl G/S zur Auswahl der RCD-IΔn AC/A/B/.. <u>\_/G/S</u> MODUS Art gehen. Durch Drücken der Taste F4 MODUS gehen Sie zur Auswahl des Messmodus (RCD-

V ENTER

Mit den Tasten 🛦 und 🔻 wird die entsprechende Position markiert und mit der Taste ENTER bestätigt.

Parameter zur Messung).

Mit den Tasten ◀ und ▶ zur Auswahl der zweiten Gruppe von Parametern gehen.

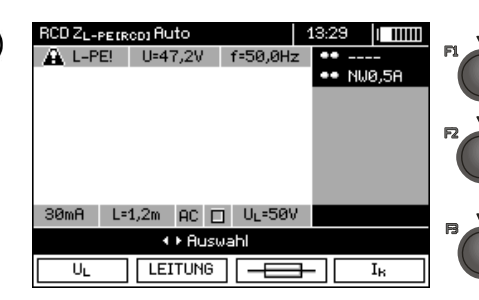

Durch Drücken der Taste **F1**  $U_L$  zur Auswahl  $U_L$  gehen.

Durch Drücken der Taste **F2** LEITUNG zur Auswahl der Länge des Kabels L gehen (für die Messung  $Z_{L-PE}$  RCD ohne Netzstecker WS).

Durch Drücken der Taste **F3** \_\_\_\_\_ zur Auswahl des Überstromschutzes gehen (nur für die Messung Z<sub>L-PE</sub> RCD).

Durch Drücken der Taste **F4**  $I_k$  zur Auswahl der Berechnungsmethode  $I_k$  gehen (in Bezug auf  $U_n$  oder  $U_0$  - (nur für die Messung  $Z_{L-PE}$  RCD)).

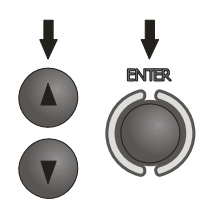

Mit den Tasten ▲ und ▼ wird die entsprechende Position markiert und mit der Taste ENTER bestätigt. Im Falle der Auswahl der Sicherung mit den Tasten ◀ und ▶ wird der Parameter gewählt mit den Tasten ▲ und ▼ dient zur Auswahl des Wertes.

#### Messung

4

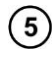

Verbinden Sie das Gerät mit der Installation gemäß der Zeichnung.

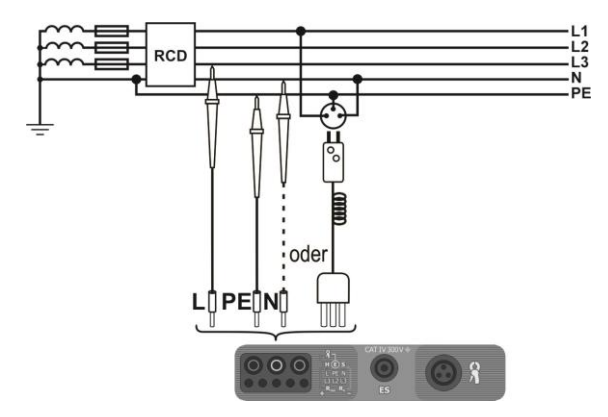

| RCD ZL-PEIRCDI Auto |                 |                   |                  | 13:32 | 2   1111 |
|---------------------|-----------------|-------------------|------------------|-------|----------|
| Beneit!             | U               | :225,7V           | f=50,1Hz         | •••   |          |
|                     |                 |                   |                  | ••    | B16A     |
|                     |                 |                   |                  |       |          |
|                     |                 |                   |                  |       |          |
|                     |                 |                   |                  |       |          |
|                     |                 |                   |                  |       |          |
|                     |                 |                   |                  |       |          |
|                     |                 |                   |                  |       |          |
|                     |                 |                   |                  |       |          |
| 30mA                | L=1,2           | m AC E            | ] U∟=50V         | l     |          |
| 30mA<br>Start M     | L=1,2<br>essung | m AC ⊑<br>a∢⊧Ausi | ) U⊾=50V<br>vahl |       |          |

U=225,2V f=50,1Hz

U=48,0V f=50,0Hz

I⊧=2458

∙Bild

ZL-PE

74%

0%

30mA L=1,2m AC □ UL=50V

 $Z_{1-PF}=0.94\Omega$ 

30mA L=1,2m AC 🗖 U∟=50V

ENTER Schreil ESC Ausgang

ESC Messung abbrechen

RCD ZL-PETRODI Auto

Ia=120.0A

Å

START

RCD ZL-PETRODI Auto

Das Messgerät ist für die Messung bereit.

Auf einem Display kann der Wert der der Spannung und Frequenz abgelesen werden.

Die Taste **START** drücken, um die Messung einzuleiten. Wenn Messungen gewählt wurden, die der Auslösung der RCD-Schalter bedürfen, begeben Sie sich in die direkte Nähe des Schalters und schalten Sie ihn nach jedem Auslösen ein, bis die Messungen abgeschlossen sind (eine längere Pause kann auf das beenden der Messung deuten).

13:33 | | ||||||

•• -----•• B16A

13:35

ХĿ

B16A =0,93Ω =0,14Ω

UL-PF=225.2V

2012.09.14

Bild

=49.8Hz

1/2

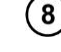

9

10

7

Die Messung wird auf dem Fortschrittsbalken dargestellt: unten – der gesamte Zyklus.

oben – Messung Z<sub>L-PE</sub> RCD und der RCD-Parameter.

Ergebnis ablesen.

Mit den Tasten F3 ▲Bild und F4 Bild werden die angezeigten Ergebnisgruppen gewechselt.

| RCD ZL-PET                | RCD] Auto  |                                     | 13:37                     |  |  |
|---------------------------|------------|-------------------------------------|---------------------------|--|--|
| Â                         | U=48,2V    | f=50,0Hz                            | 🗸 ок                      |  |  |
| $\sim$                    |            |                                     | U <sub>B</sub> =0,1V      |  |  |
| IA                        | =23,0mA    | =21,6mA                             | R <sub>E</sub> =0,00kΩ    |  |  |
| t <sub>A</sub> (0.5I)     | >300ms     | >300ms                              | UL-PE <sup>=</sup> 228,1V |  |  |
| t <sub>A</sub> (1I)       | =18ms      | =18ms                               |                           |  |  |
| t <sub>A</sub> (2I)       | =17ms      | =17ms                               |                           |  |  |
| t <sub>A</sub> (5I)       | =16ms      | =16ms                               | 2012.09.14<br>13:35       |  |  |
| 30mA L                    | =1,2m AC E | ] U∟=50V                            | 2/2                       |  |  |
| ENTER Schreil ESC Ausgang |            |                                     |                           |  |  |
|                           |            | <bild< td=""><td>Bild►</td></bild<> | Bild►                     |  |  |

MPI-530 • MPI-530-IT - BEDIENUNGSANLEITUNG

# Anmerkungen:

- die Anzahl der gemessenen Parameter hängt von den Einstellungen im Hauptmenü ab.
- U<sub>B</sub> und R<sub>E</sub> werden immer gemessen.
- das automatische Messverfahren wird in den folgenden Fällen unterbrochen:
- der Ausschalter hat während der Messung von  $U_B~R_E$  oder  $t_A$  beim Strom von 1,5 x  $I_{\Delta n}$  angesprochen,
- der Ausschalter hat bei den Messungen der sonstigen Komponenten nicht angesprochen,
- der eingestellte Wert der sicheren Spannung U<sub>L</sub> wurde überschritten,
- die Spannung ist bei der Messung einer der Komponenten ausgefallen,
- die R<sub>E</sub>-Werte und die Netzspannungen ließen den f
  ür die Messung einer Komponente notwendigen Strom nicht generieren.

- das automatische Messgerät überspringt unmögliche Messungen, z. B. wenn der ausgewählte Strom I\_{\Delta n} und dessen Vielfache über die Möglichkeiten des Messgerätes hinausgehen.

- Bewertungskriterien für die Richtigkeit der Ergebnisse für die Komponenten:
- $0.5^* I_{\Delta n} \le I_A \checkmark \le 1^* I_{\Delta n}$
- $0,35^*I_{\Delta n} \leq I_A \land .. \land i \land .. \land \leq 2^*I_{\Delta n}$  für  $I_{\Delta n} = 10 \text{ mA}$
- $0,35^*I_{\Delta n} \leq I_A \land .. \land und \land .. \land \leq 1,4^*I_{\Delta n}$  für sonstige  $I_{\Delta n}$
- $0,5^*I_{\Delta n} \leq I_A = 2^*I_{\Delta n}$
- $t_A \text{ bei } 0,5^*I_{\Delta n} \rightarrow \text{rcd}, \text{ für alle RCD-Arten}$
- $t_A$  bei  $1*I_{\Delta n} \le 300$ ms für einfache RCD
- $t_A$  bei  $2^*I_{\Delta n} \le 150$ ms für einfache RCD
- $t_A$  bei 5<sup>\*</sup> $I_{\Delta n} \le 40$ ms für einfache RCD
- 130ms  $\leq t_A$  bei 1\*I<sub> $\Delta n$ </sub>  $\leq$  500ms für selektive RCD
- $60ms \le t_A \text{ bei } 2^*I_{\Delta n} \le 200ms \text{ für selektive RCD}$
- $50ms \le t_A$  bei  $5^*I_{\Delta_n} \le 150ms$  für selektive RCD
- $10ms \le t_A$  bei  $1^*I_{\Delta n} \le 300ms$  für Kurzverzögerungs-RCD
- $10ms \le t_A$  bei  $2*I_{\Delta_n} \le 150ms$  für Kurzverzögerungs-RCD
- $10ms \le t_A \text{ bei } 5^*I_{\Delta n} \le 40ms \text{ für Kurzverzögerungs-RCD}$

Das Ergebnis kann gespeichert werden (siehe Punkt4.2), oder Sie können die Taste **ESC** drücken, und zur Spannungs- und Frequenzanzeige zurückkehren.

- Weitere Anmerkungen und Informationen wie für die Messung IA und ZL-PE.

#### 3.6.3.2 Standard-Modus

#### Einstellungen

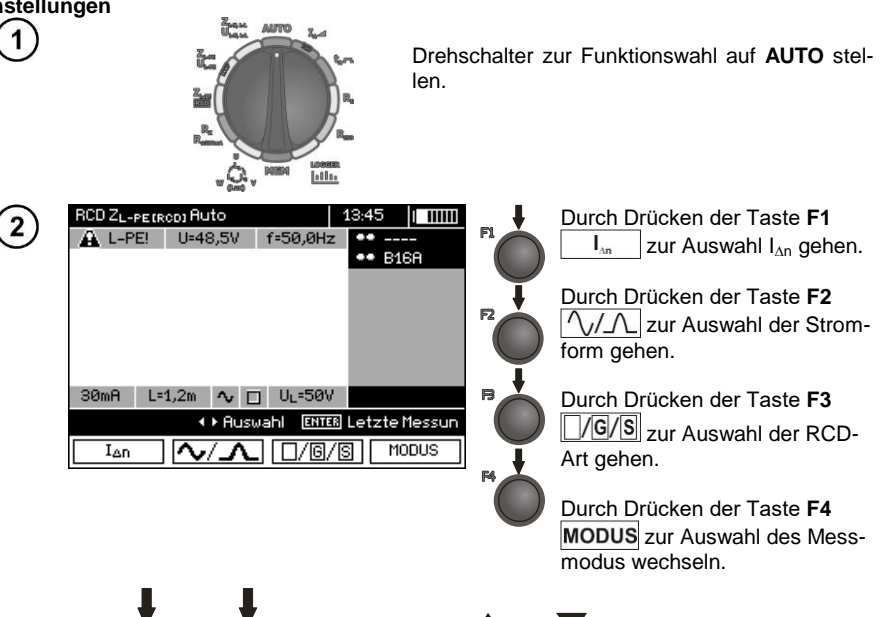

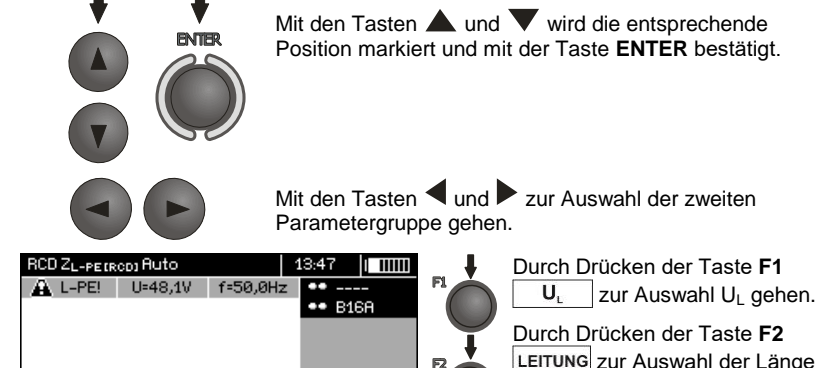

LEITUNG zur Auswahl der Länge des Kabels L gehen (für die Messung Z<sub>L-PE</sub> RCD ohne Netzstecker WS).

Durch Drücken der Taste **F3** \_\_\_\_\_ zur Auswahl des Überstromschutzes gehen (nur für die Messung Z<sub>L-PE</sub> RCD).

 $\begin{array}{c|c} Durch Drücken der Taste {\mbox{F4}} \\ \hline I_k \\ zur Auswahl der Berechnungsmethode I_k gehen (in Bezug auf U_n oder U_0 - (nur für die Messung Z_{L-PE} RCD)). \end{array}$ 

 $I_{\rm H}$ 

30mA L=1,2m 🔨 🔲 UL=50V

LEITUNG

UL

↔ Auswahl ENTER Letzte Messun

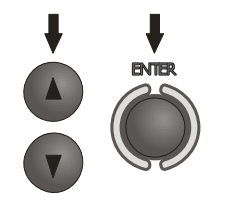

Mit den Tasten ▲ und ▼ wird die entsprechende Position markiert und mit der Taste ENTER bestätigt. Im Falle der Auswahl der Sicherung mit den Tasten ◀ und ▶ wird der Parameter gewählt mit den Tasten ▲ und ▼ wird der Wert ausgewählt.

Messung

Verbinden Sie das Gerät mit der Installation gemäß der Zeichnung.

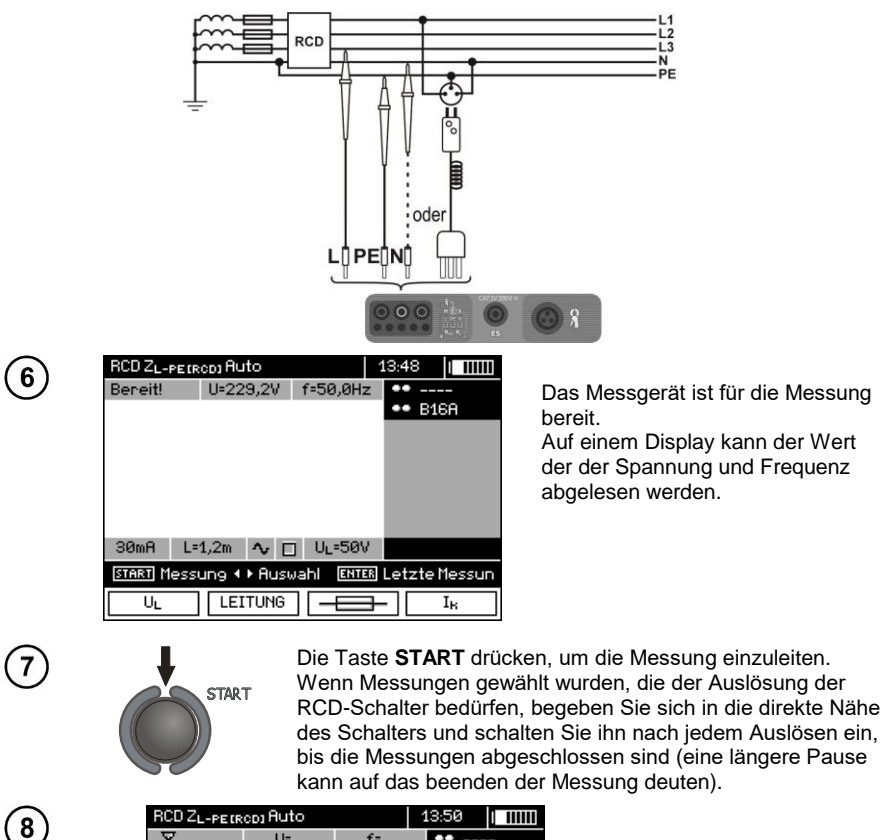

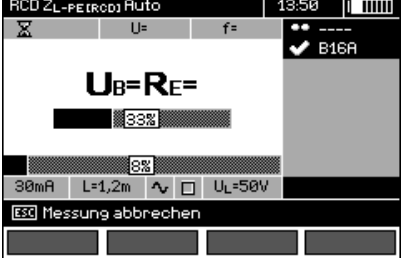

Die Messung wird auf dem Fortschrittsbalken dargestellt:

unten – der gesamte Zyklus oben – Messung  $Z_{L-PE}$  RCD und der RCD-Parameter.

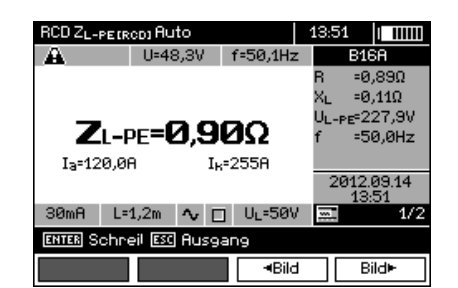

Ergebnis ablesen.

Mit den Tasten F3 **Bild** und F4 **Bild** werden die angezeigten Ergebnisgruppen gewechselt.

| RCD ZL-PETR               | co) Auto |          | 13:52                     |  |  |
|---------------------------|----------|----------|---------------------------|--|--|
| A                         | U=48,5V  | f=50,0Hz | 🗸 ок                      |  |  |
| $\sim$                    |          |          | U <sub>B</sub> =0,1V      |  |  |
| IA                        | =23,0mA  | =23,0mA  | R <sub>E</sub> =0,00kΩ    |  |  |
| t <sub>A</sub> (0.5I)     | >300ms   | >300ms   | U <sub>L-PE</sub> =231,7V |  |  |
| t <sub>A</sub> (1I)       | =18ms    | =18ms    |                           |  |  |
| t <sub>A</sub> (2I)       | =17ms    | =17ms    |                           |  |  |
| t <sub>A</sub> (SI)       | =16ms    | =16ms    | 2012.09.14<br>13:51       |  |  |
| 30mA L=                   | 1,2m 🔨 🗆 | ] U∟=50V | 2/2                       |  |  |
| ENTER Schreil ESC Ausgang |          |          |                           |  |  |
|                           |          | ≺Bild    | Bild►                     |  |  |

# Anmerkungen:

9

10

- Anmerkungen wie in Punkt 3.6.3.1.

### 3.6.4 MPI-530-IT Messungen in IT-Netzwerken

Vor der Durchführung von Messungen muss der richtige Netzwerktyp (Erdungssystem) im Hauptmenü des Messgeräts eingestellt werden, siehe Punkt 2.2.1.

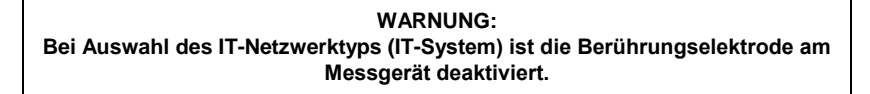

Der Anschluss des Messgeräts an die Installation ist in den folgenden Zeichnungen dargestellt.

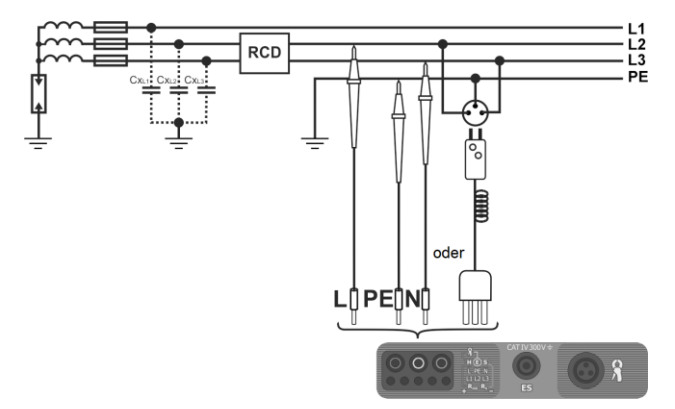

a) Während der Messung wird parasitäre Kapazität verwendet.

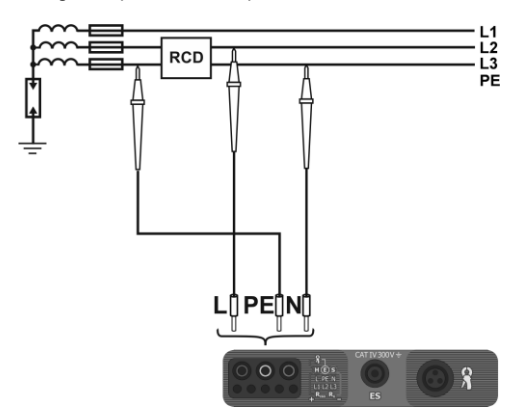

b) Es besteht die Möglichkeit, den PE-Kanal des Messgeräts vor dem RCD anzuschließen.

Messungen der RCD-Auslösezeit und des Stroms sowie automatische Messungen sind in den Punkten 3.6.1, 3.6.2 und 3.6.3 beschrieben. Betriebsspannungsbereich: 95 V... 270 V.

# 3.7 Isolationswiderstandsmessung

WARNUNG: Das gemessene Objekt darf nicht unter Spannung stehen.

### 3.7.1 2-Pol-Strom-Messung

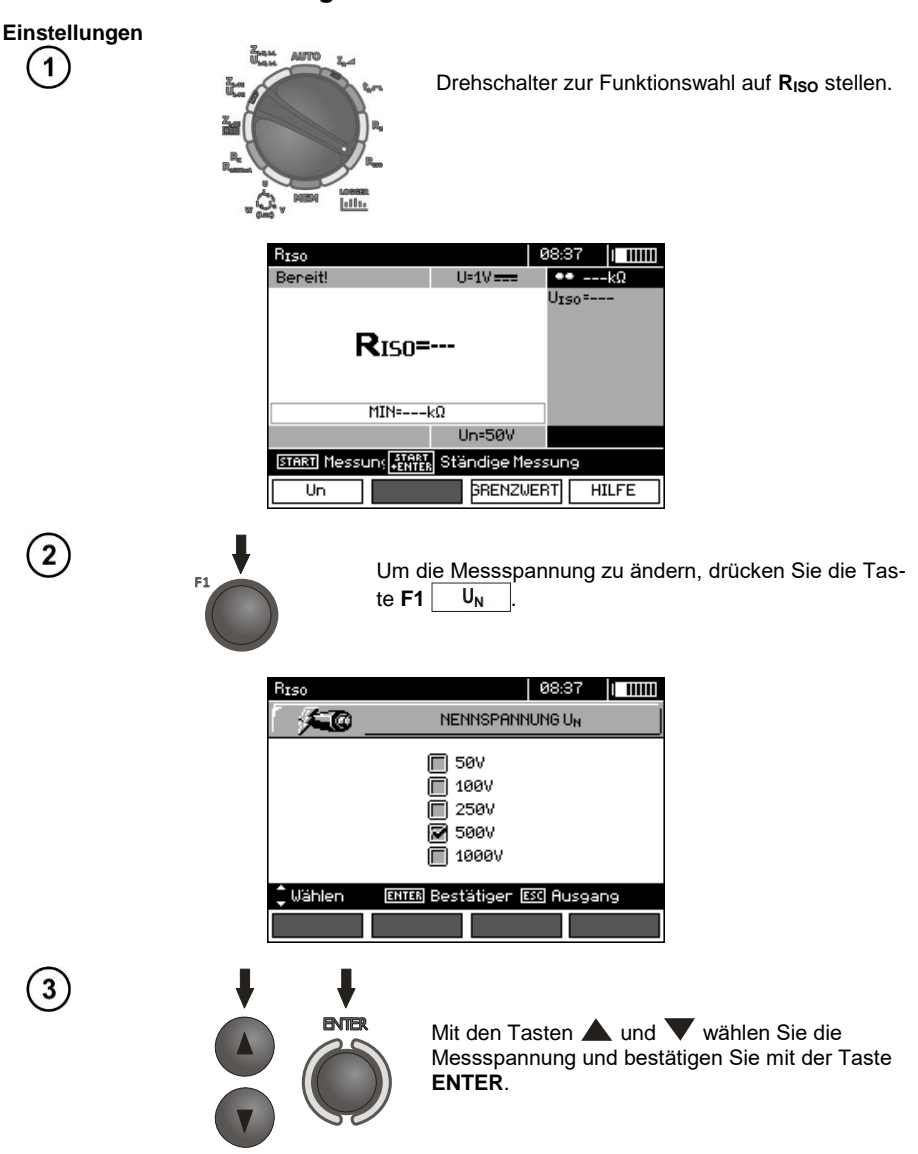

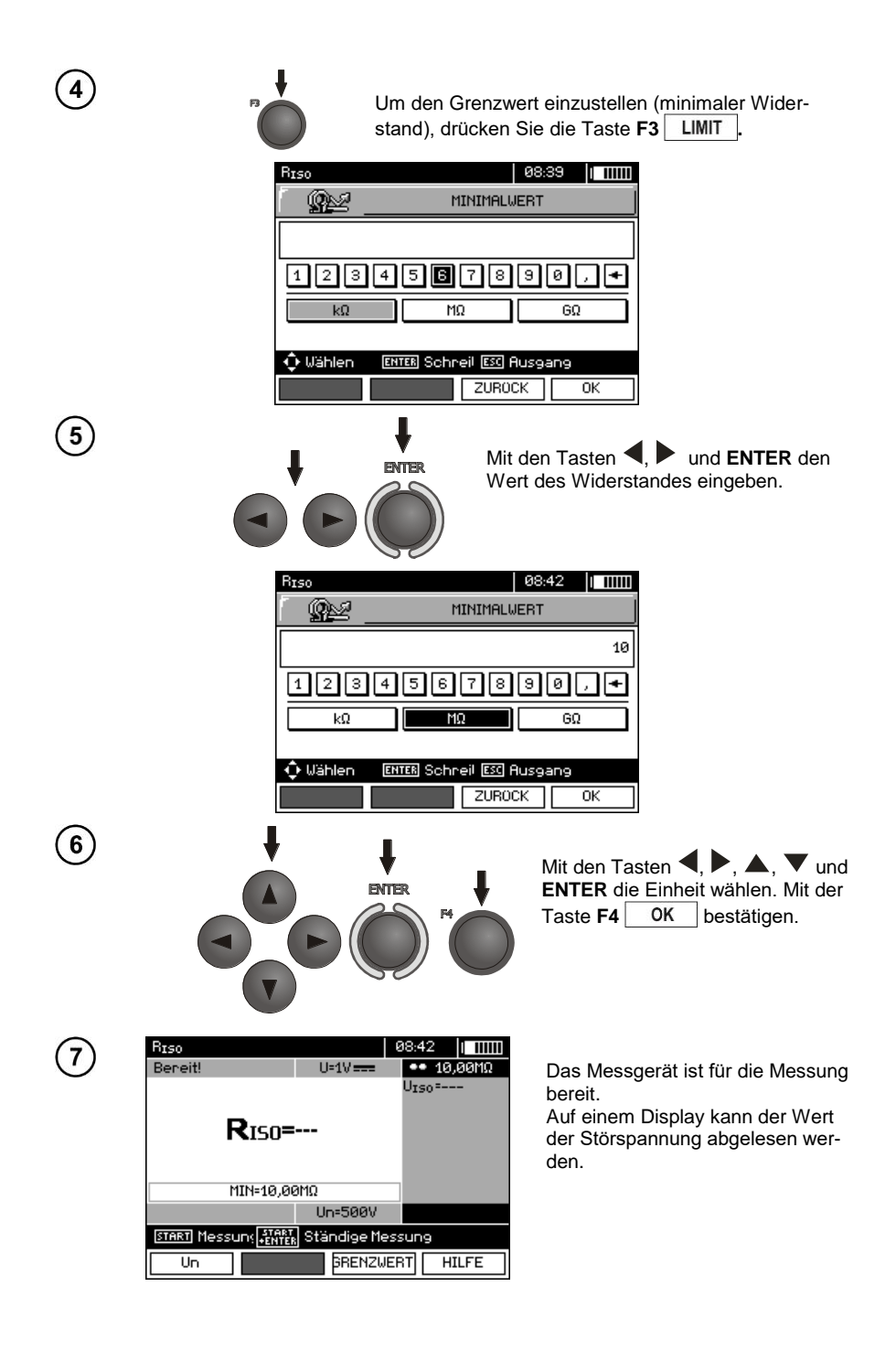

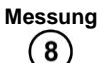

Schließen Sie die Prüfkabel, wie auf der Abbildung gezeigt, an.

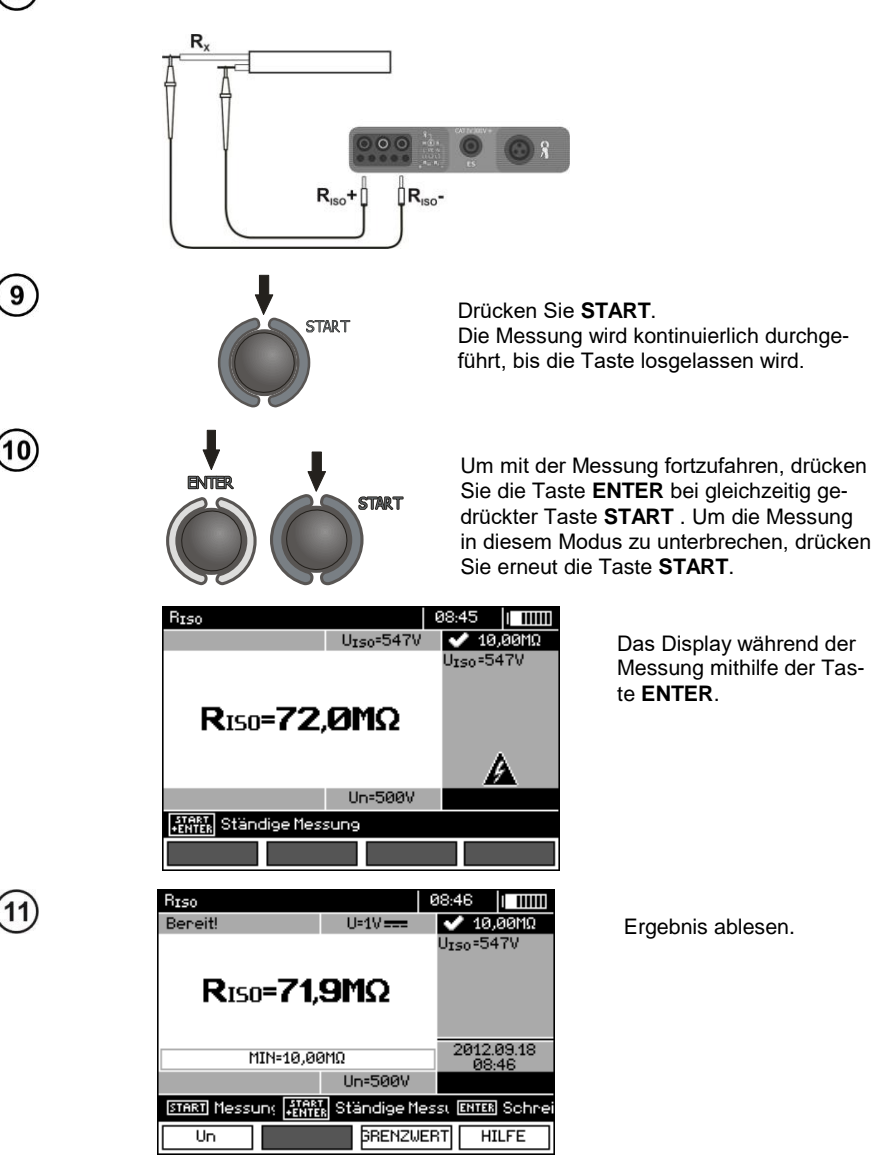

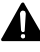

Bei der Messung des Isolationswiderstands tritt auf den Kabelendungen des Messgeräts MPI-530 / MPI-530-IT eine gefährliche Spannung von bis zu 1kV auf.

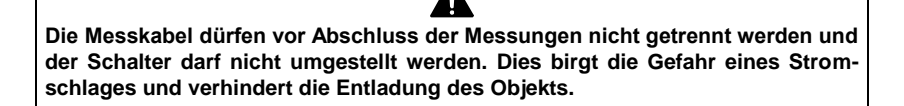

- Solange die Messspannung 90% des eingestellten Wertes nicht erreicht (und nach überschreiten von 110%), gibt der Zähler einen Dauerton aus.

- Nach Abschluss der Messung erfolgt die Entladung der Kapazität des gemessenen Objekts durch Kurzschluss der Messklemmen **R**<sub>Iso+</sub> und **R**<sub>Iso-</sub> durch einen Widerstand von 100 k $\Omega$ .

# Zusätzliche Informationen die vom Messgerät angezeigt werden

|          | Messspannung auf den Klemmen des Messgeräts.                                                                                                    |
|----------|----------------------------------------------------------------------------------------------------|
| STÖRUNG! | Auf dem gemessenen Objekt befindet sich eine Störspan-<br>nung. Die Messung ist möglich, aber das Messergebnis<br>kann durch eine Zusätzliche Unsicherheit belastet sein.                                                                      |
| LIMIT I! | Strombegrenzung wurde ausgelöst. Das Symbol erscheint<br>während der Messung, begleitet von einem Dauerton.<br>Wenn es nach der Messung angezeigt wird, bedeutet es,<br>dass das Ergebnis der Messung bei Strombegrenzung er-<br>halten wurde. |

### 3.7.2 Messungen mit Kabeln mit UNI-Schuko-Stecker (WS-03 i WS-04)

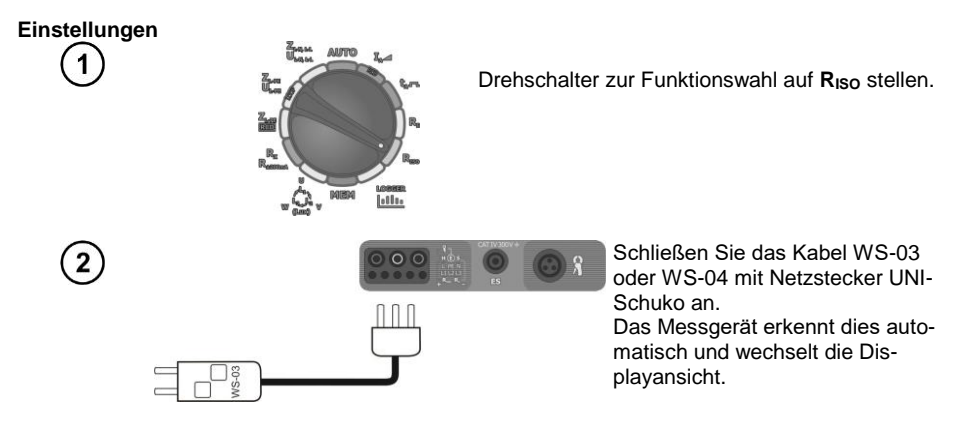

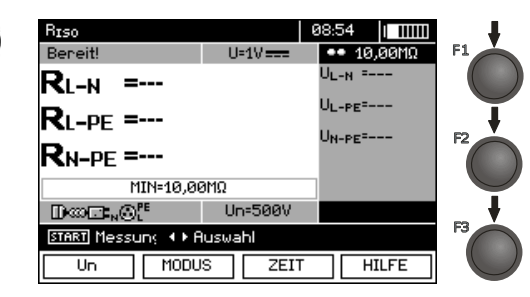

ENTER

Durch Drücken der Taste F1 UN zur Auswahl der Messspannung U<sub>N</sub> gehen. Durch Drücken der Taste F2 MODUS zur Auswahl der Reihenfolge der Kabel: L, PE, N oder N, PE, L oder L+N, PE gehen.

Durch Drücken der Taste F3 ZEIT in die Auswahl der einzelnen Messung gehen.

Mit den Tasten **A** und **V** wird die entsprechende Position markiert und mit der Taste ENTER bestätigt.

Hinweis: Wenn bekannt ist, dass in der Buchse die Kabel L und N vertauscht sind, besteht nach Drücken der Taste F2 die Möglichkeit der Auswahl der Reihenfolge (N)(PE)(L), damit das Messgerät die Ergebnisse der Messungen korrekt anzeigt.

**Hinweis:** der Modus (L+N)(PE) bewirkt den Kurzschluss der Leitungen L und N in der geprüften Buchse.

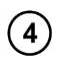

3

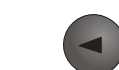

Parametergruppe gehen.

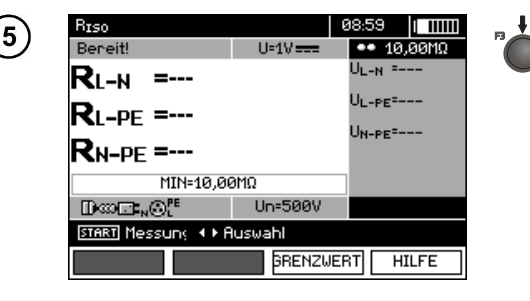

Durch Drücken der Taste F3 LIMIT zur Einstellung des minimalen Widerstands gehen.

| Riso     |           |            | 09:00  |       |
|----------|-----------|------------|--------|-------|
|          | -         | MINIMALW   | ERT    |       |
|          |           |            |        | 10,00 |
| 123      | 456       | 78         | 90     | ,+    |
| kΩ       | ۲         | Ω          | G      | 2     |
| 🗘 Wählen | ENTER Sch | reil ESC A | usgang |       |
|          |           | ZUROC      | к      | 0K    |

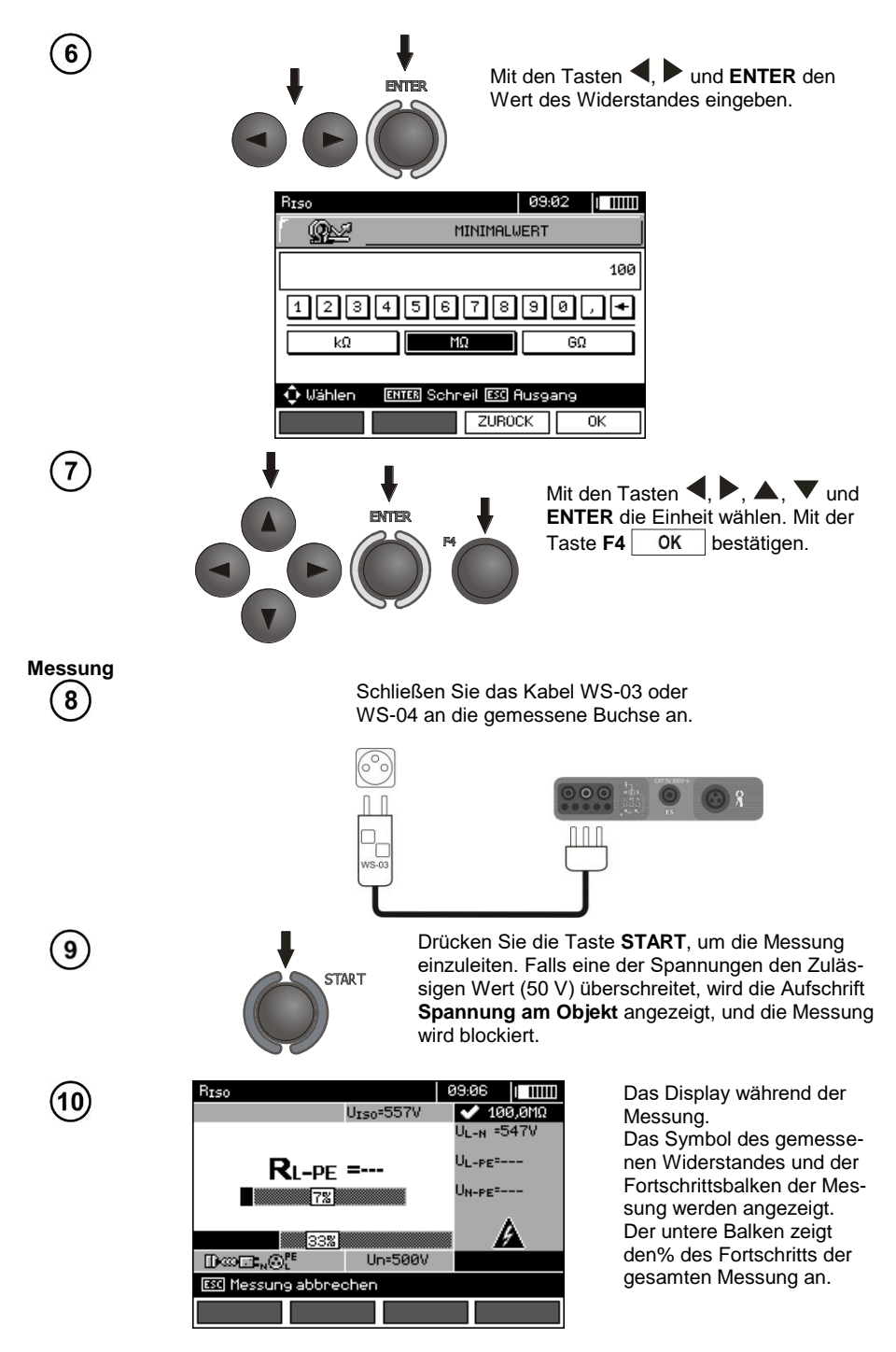

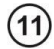

| RISO                                        | 9:07 [ ]]]]]            |  |  |  |
|---------------------------------------------|-------------------------|--|--|--|
|                                             | ✔ 100,0MΩ               |  |  |  |
| <b>R</b> L-N =193kΩ                         | U <sub>L-N</sub> =547V  |  |  |  |
| RI-DE =461MO                                | UL-PE=551V              |  |  |  |
|                                             | U <sub>N-PE</sub> =551V |  |  |  |
| KN-PE <b>=4081'1</b> 52                     |                         |  |  |  |
| MIN=100,0MΩ                                 | 2012.09.18<br>09:06     |  |  |  |
| Dkon⊡∎ <sub>N</sub> @L <sup>E</sup> Un=500V |                         |  |  |  |
| START Messung + + Auswahl ENTER Schneiben   |                         |  |  |  |
| Un MODUS ZEIT                               | HILFE                   |  |  |  |

Ergebnisse ablesen.

# Anmerkungen:

- Weitere Anmerkungen und Meldungen, wie in Punkt 3.7.1.

### 3.7.3 Messungen mit AutoISO-1000C

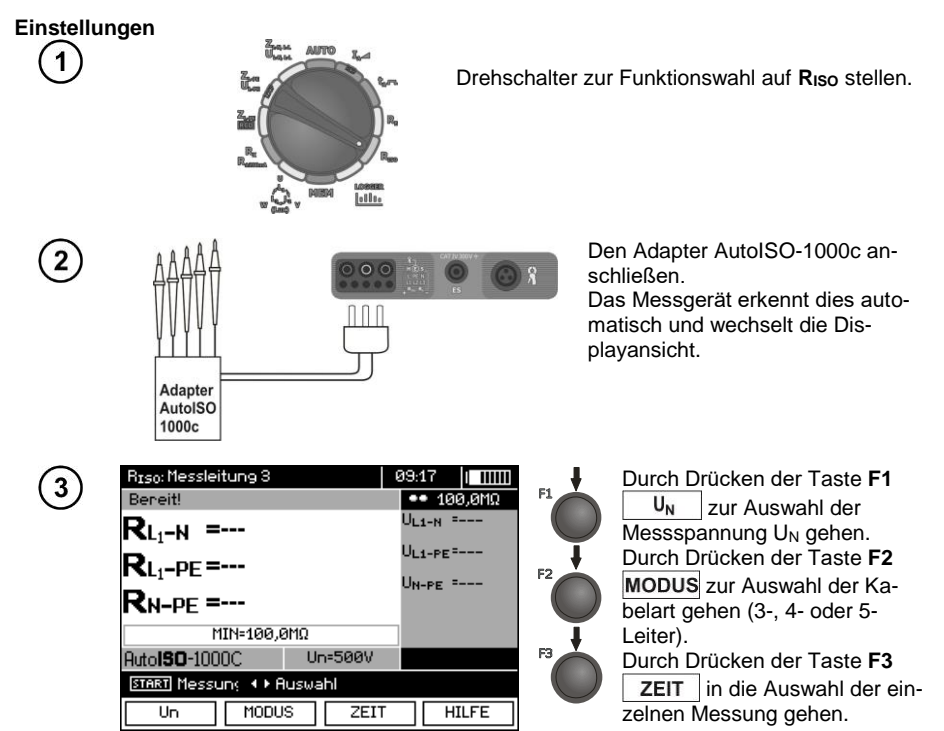

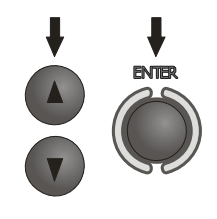

Mit den Tasten **A** und **V** wird die entsprechende Position markiert und mit der Taste **ENTER** bestätigt.

Mit den Tasten  $\blacktriangleleft$  und  $\blacktriangleright$  zur Auswahl der zweiten Parametergruppe gehen.

(5)

4

| R <sub>ISO</sub> : Messleitung 5          |          | <b>9</b> 9:28 |       |     |
|-------------------------------------------|----------|---------------|-------|-----|
| Beneit!                                   |          | •• 100        | 3,0MΩ | - 1 |
| RL1-L2 =                                  |          | UL1-L2=       |       |     |
| <b>D</b>                                  |          | UL1-L3=       |       |     |
| <b>K</b> L <sub>1</sub> -L <sub>3</sub> = |          | ULZ-L3=       |       |     |
| <b>R</b> L <sub>2</sub> -L <sub>3</sub> = |          |               |       |     |
| MIN=100,0MΩ                               |          |               |       |     |
| Auto <b>ISO</b> -1000C                    | Jn=500V  |               |       |     |
| START Messung 🔸 Ausw                      | vahl     |               |       |     |
|                                           | BRENZWER | вт ні         | LFE   |     |

Durch Drücken der Taste **F3** LIMIT zur Einstellung des minimalen Widerstands gehen.

| R <sub>ISO</sub> : Messleitun | 95          |            | 09:29   |       |  |
|-------------------------------|-------------|------------|---------|-------|--|
| _ <u></u>                     | MINIMALWERT |            |         |       |  |
|                               |             |            |         | 100,0 |  |
| 1234587890,+                  |             |            |         |       |  |
| kΩ                            | 1           | IΩ         | 6       | 3Ω    |  |
| 🗘 Wählen - 🛙 🕅                |             | noil ESC 6 | lusoano |       |  |
|                               |             | ZURO       | СК      | ок    |  |

6

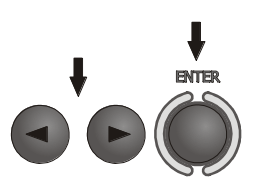

Mit den Tasten **I**, **b** und **ENTER** den Wert des Widerstandes eingeben.

| R <sub>ISO</sub> : Messleitu | ing 5 |             | 09:3  | 0  |            |
|------------------------------|-------|-------------|-------|----|------------|
| _ <u>_</u>                   |       | MINIMALWERT |       |    |            |
|                              |       |             |       |    | 1          |
| 123                          | 456   | 578         | 9     | 0  | , <b>•</b> |
| kΩ                           |       | MΩ          |       | GΩ |            |
|                              |       |             |       |    |            |
|                              |       | ZUR         | оск [ |    | 0K         |

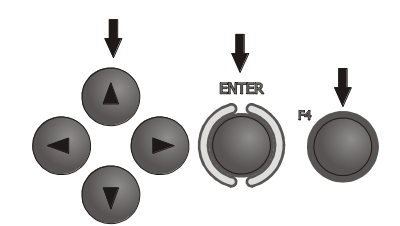

Mit den Tasten ◀, ▶, ▲, ▼ und ENTER die Einheit wählen. Mit der Taste F4 OK bestätigen.

(8)

| R <sub>ISO</sub> : Messleitung 5          |         | 09:32 I IIIII              |  |  |
|-------------------------------------------|---------|----------------------------|--|--|
| Beneit!                                   |         | <ul> <li>1,006Ω</li> </ul> |  |  |
| <b>R</b> L <sub>1</sub> -L <sub>2</sub> = |         | UL1-L2=                    |  |  |
| <b>D</b>                                  |         | UL1-L3=                    |  |  |
| <b>K</b> L <sub>1</sub> -L <sub>3</sub>   |         | UL2-L3=                    |  |  |
| <b>R</b> L <sub>2</sub> -L <sub>3</sub> = |         |                            |  |  |
| MIN=1,000                                 | ŝΩ      |                            |  |  |
| Auto <b>ISO-</b> 1000C                    | Un=500V |                            |  |  |
| START Messung 🔸 Auswahl                   |         |                            |  |  |
| Un MODUS                                  | S ZEIT  | HILFE                      |  |  |

Das Messgerät ist für die Messung bereit.

Auf einem Display kann der Wert der Störspannung abgelesen werden.

Messung

Den Adapter AutoISO-1000c an die gemessene Leitung anschließen.

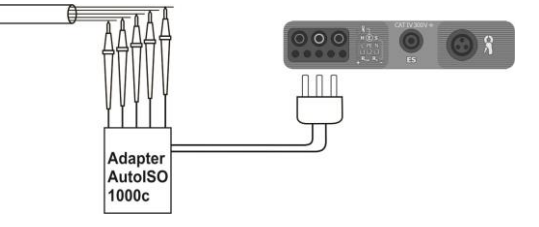

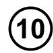

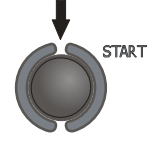

Drücken Sie die Taste **START**, um die Messung einzuleiten. Zuerst wird eine Prüfung der Spannungen auf den einzelnen Leitungen durchgeführt.

Falls eine der Spannungen den zugelassenen Wert überschreitet, wird das Symbol dieser Spannung mit "!" (zB.  $U_{N:PE}!$ ) angezeigt, und die Messung wird unterbrochen.

(11)

| R <sub>ISO</sub> : Messleitung 5 |                                               | Ø9:4                   | 10                  |  |  |
|----------------------------------|-----------------------------------------------|------------------------|---------------------|--|--|
|                                  |                                               | v                      | 1,006Ω              |  |  |
| RL1-L2 =6.92                     | ZGΩ                                           | UL                     | 1-Lz=1093V          |  |  |
| R =8.6'                          | <b>P962C</b> O                                |                        |                     |  |  |
|                                  | $U_{Li}$                                      | <sub>z-L3</sub> =1100V |                     |  |  |
| KL2-L3 =8,01                     | DGΩ                                           |                        |                     |  |  |
| MIN=1,00GΩ                       |                                               |                        | 2012.09.18<br>09:40 |  |  |
| Auto <b>ISO</b> -1000C           | Un=1000V                                      | -                      | 1/4                 |  |  |
| ENTER Schneil ESC Ausgang        |                                               |                        |                     |  |  |
|                                  | <bilo< td=""><td>i</td><td>Bild►</td></bilo<> | i                      | Bild►               |  |  |

Ergebnisse ablesen.

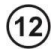

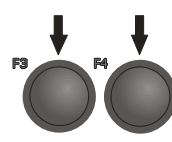

Mit den Tasten F3 **Bild** und F4 **Bild** werden die angezeigten Gruppen der Ergebnisse gewechselt.

| R <sub>ISO</sub> : Messleitung 5                              |          | 09:40 |                 |  |  |
|---------------------------------------------------------------|----------|-------|-----------------|--|--|
|                                                               |          | • 1   | .0060           |  |  |
| RIJ-N =6.56                                                   | GΩ       | UL1-N | =1102V          |  |  |
| P =0.2'                                                       | 30.0     | ULZ-N | =1100V          |  |  |
| $\mathbf{N}_{2} = \mathbf{N} = \mathbf{J}_{2} \mathbf{Z}_{3}$ | 2022     | UL3-N | =1101V          |  |  |
| KL3-N =7,68                                                   | SGΩ      |       |                 |  |  |
| MIN=1,00                                                      | GΩ       | 2013  | 2.09.18<br>9:40 |  |  |
| Auto <b>ISO</b> -1000C                                        | Un=1000V | ***   | 2/4             |  |  |
| ENTER Schreil ESC Ausgang                                     |          |       |                 |  |  |
|                                                               | ≺Bild    |       | Bild►           |  |  |

# Anmerkungen:

- Weitere Anmerkungen und Meldungen, wie in Punkt 3.7.1.

### 3.8 Niederspannungs-Widerstandsmessung

3.8.1 Widerstandsmessung der Schutzleitungen und Ausgleichsverbindungen (mit ±200mA Strom)

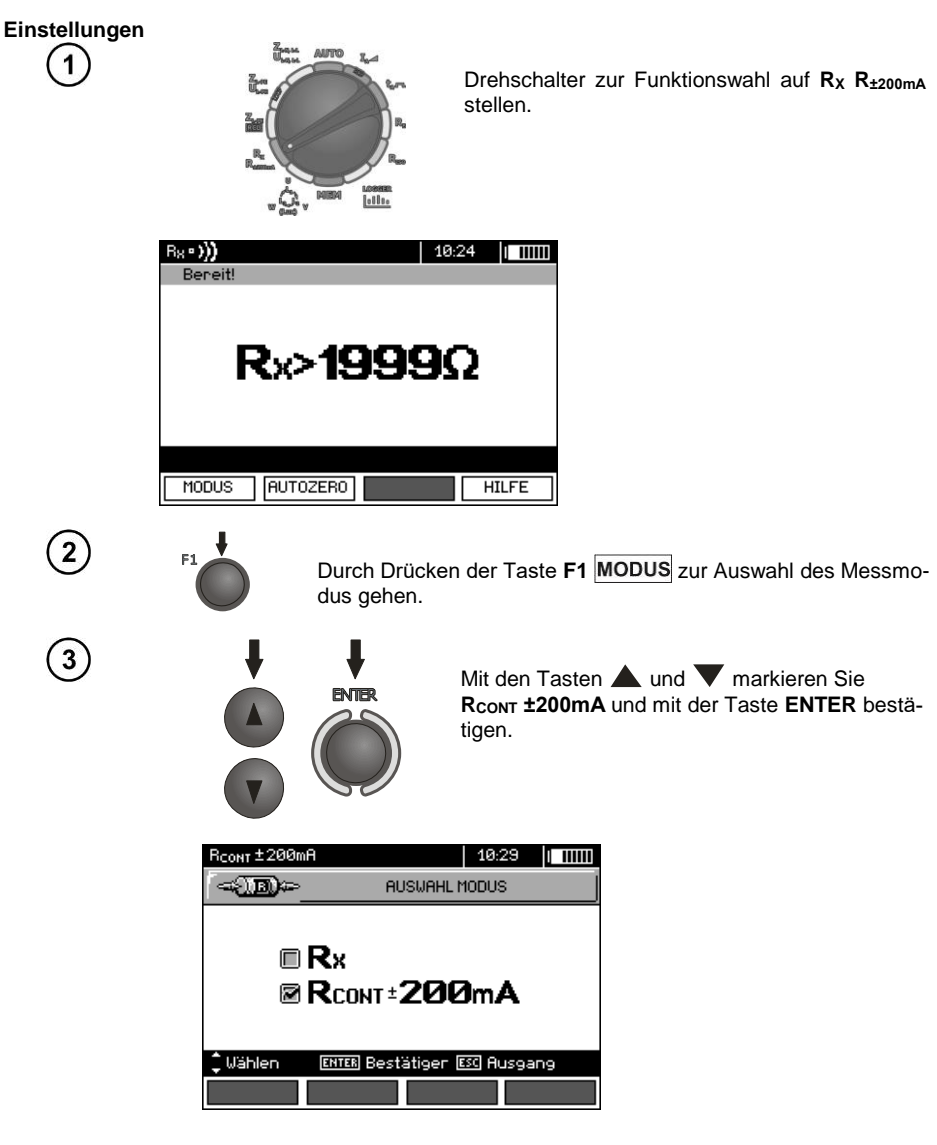

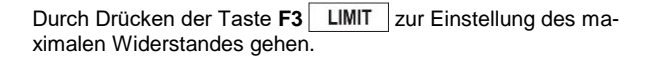

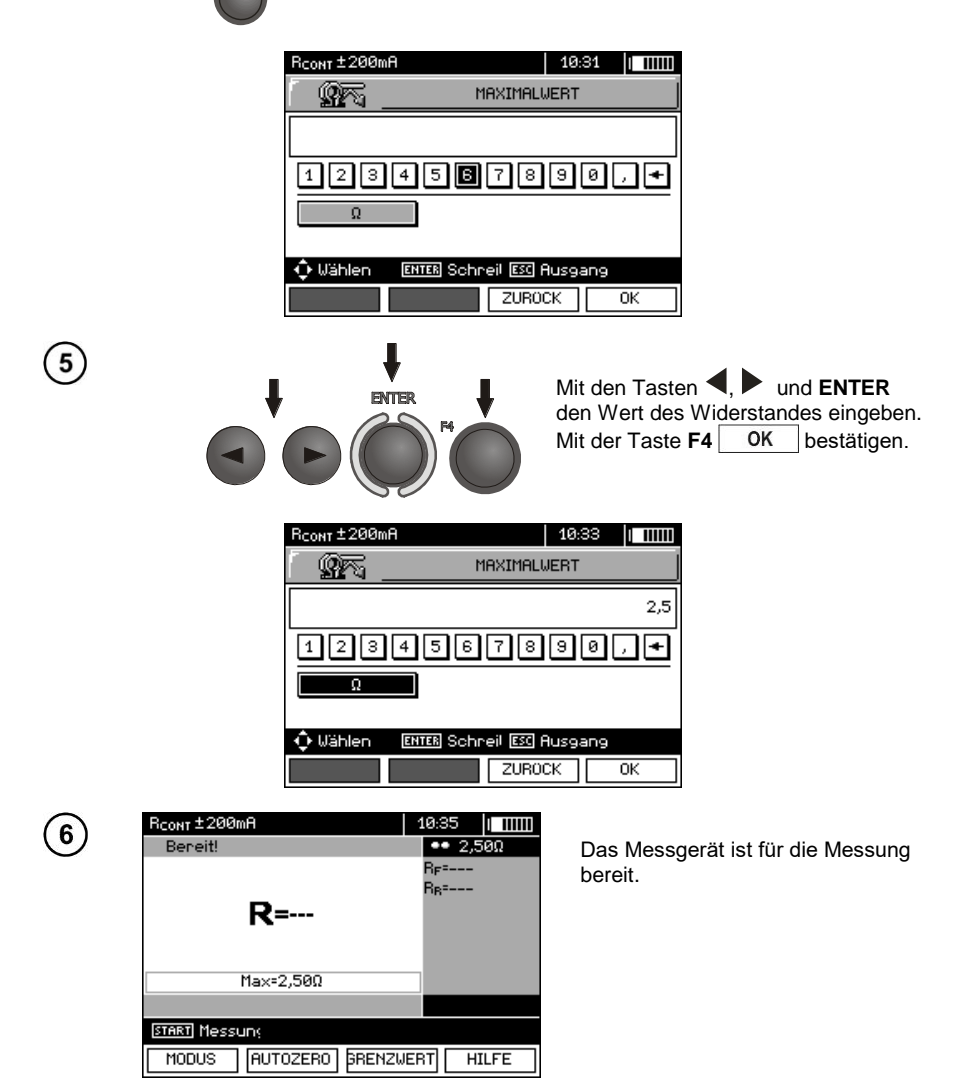
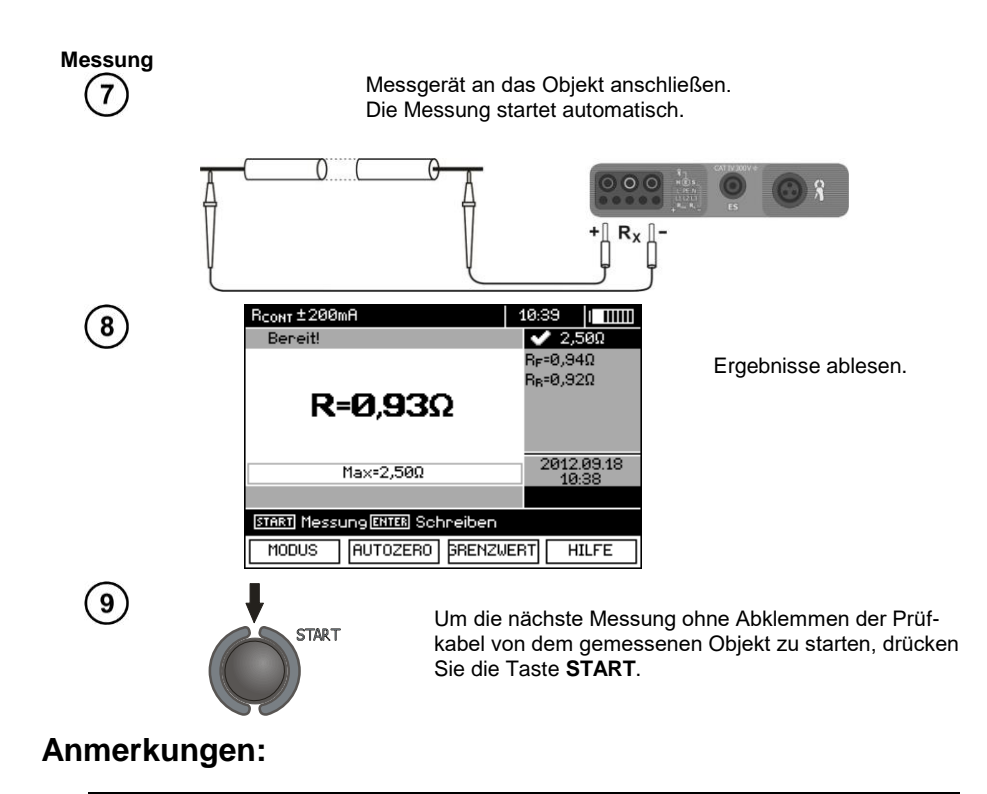

ACHTUNG!

Die Anzeige der Meldung "Spannung auf dem Objekt!" informiert darüber , dass das gemessene Objekt unter Spannung ist. Die Messung wird nicht zugelassen. Das Messgerät muss unverzüglich vom Objekt getrennt werden.

# Zusätzliche Informationen die vom Messgerät angezeigt werden

| OTÖDUNOI | Auf dem gemessenen Objekt befindet sich eine Stör-<br>spannung. Die Messung ist möglich, jedoch mit zu- |
|----------|----------------------------------------------------------------------------------------------------|
| STORUNG! | sätzlicher Messunsicherheit, die in den technischen<br>Daten angegeben wird.                            |

## 3.8.2 Widerstandsmessung

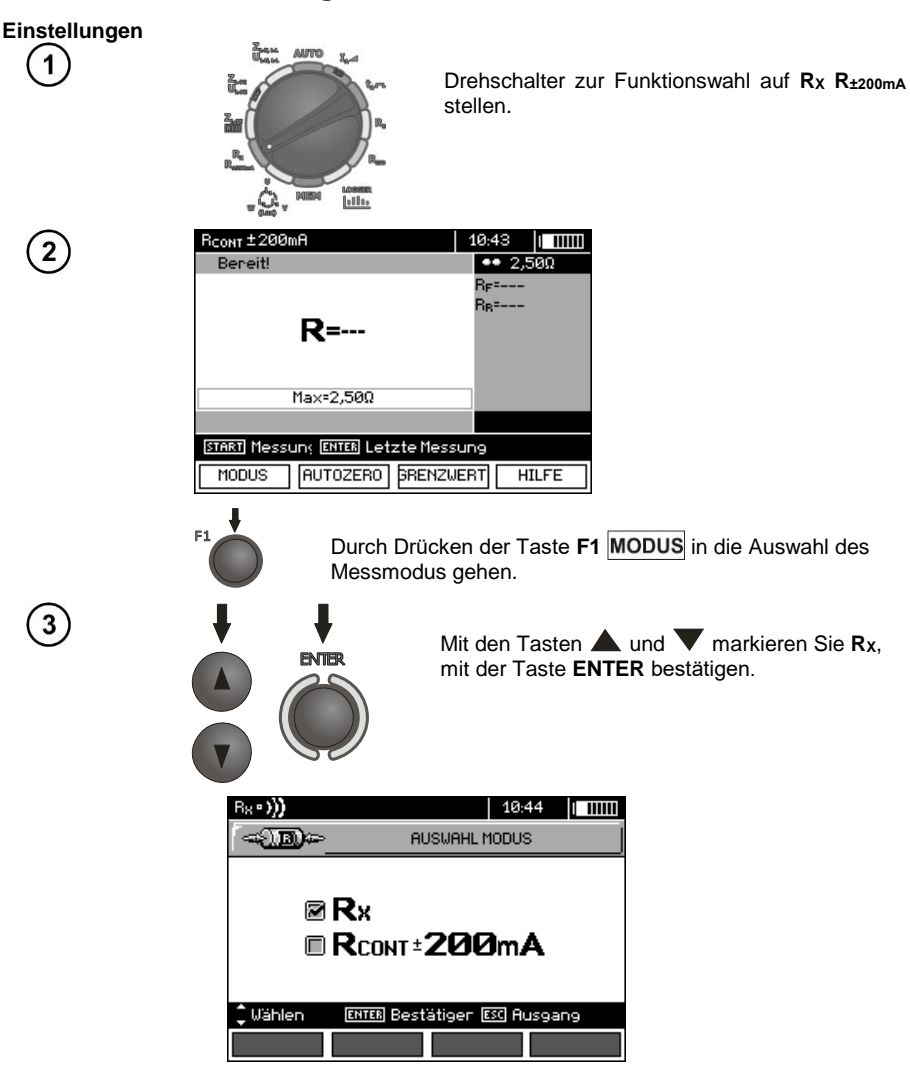

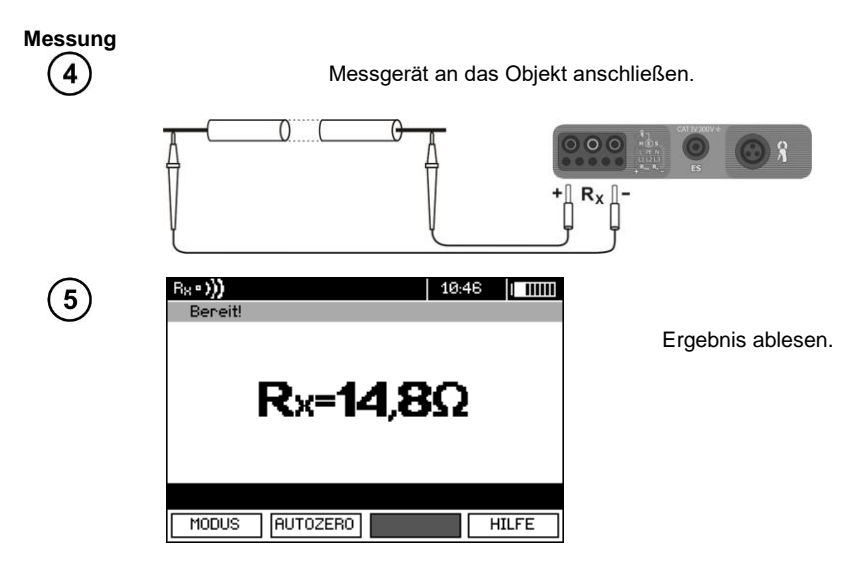

# Anmerkungen:

- Weitere Anmerkungen und Meldungen, wie in Punkt 3.8.1.

## 3.8.3 Der Widerstandsausgleich der Prüfkabel

Um den Einfluss des Widerstands der Prüfkabel auf das Messergebnis zu eliminieren, kann ein Ausgleich durchgeführt werden (automatische Nulleinstellung). Zu diesem Zweck haben die Funktionen Rx und R±200mA die Subfunktion AUTOZERO.

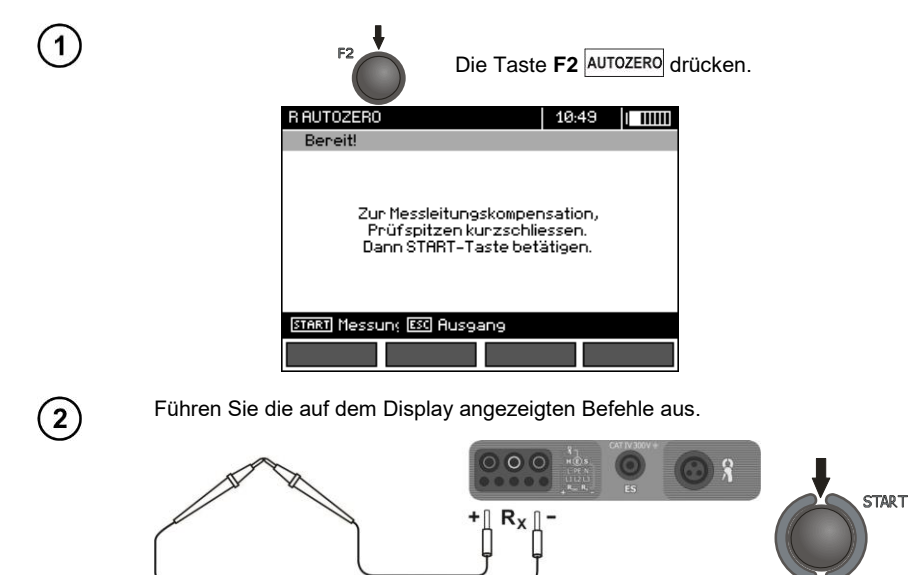

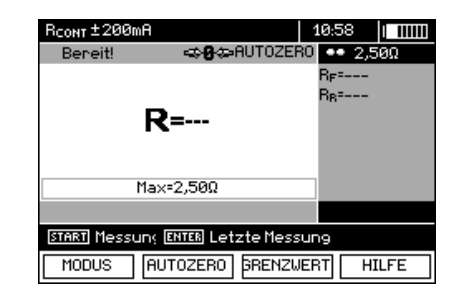

Die Aufschrift AUTOZERO erscheint, was bedeutet, dass die Messkabel geeicht wurden.

4

3

Um den Widerstandsausgleich der Prüfkabel zu entfernen (zur Werkskalibrierung zurückzukehren) sollten die genannten Schritte befolgt werden, aber bei getrennten Prüfkabeln.

# 3.9 Prüfen der Phasenfolge,

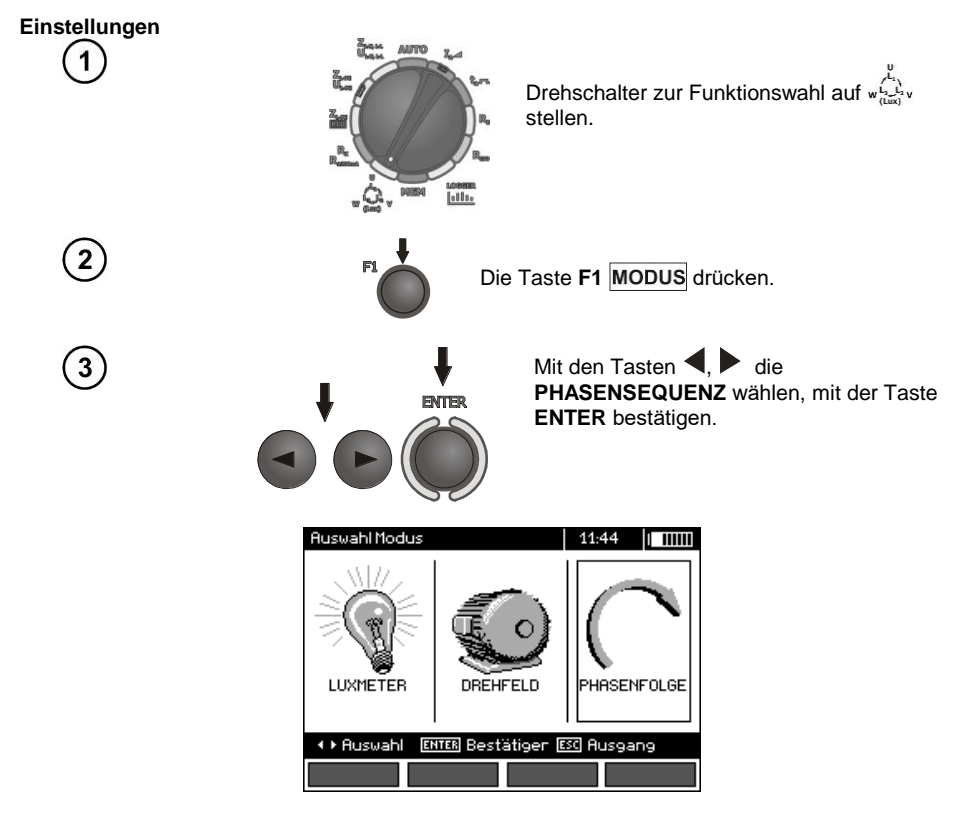

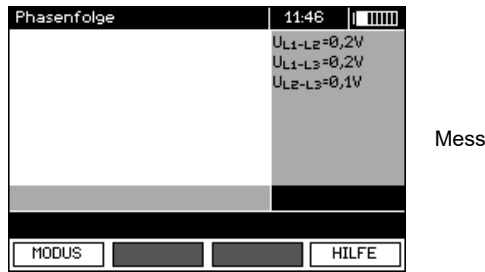

Messgerät bereit zum Testen.

Messung

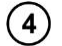

Verbinden Sie das Gerät mit der Installation gemäß der Zeichnung.

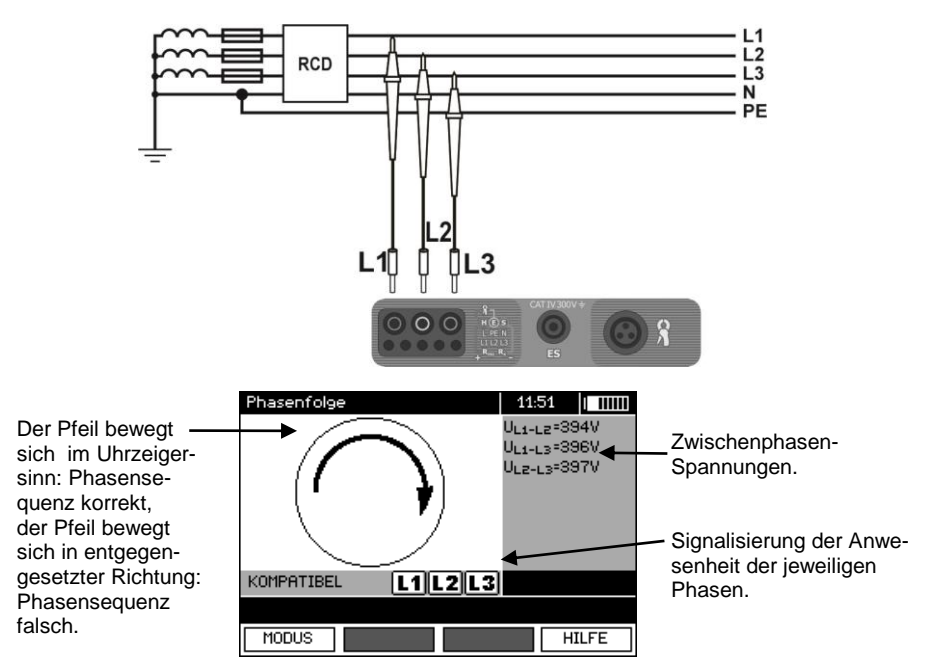

# 3.10 Überprüfung der Drehrichtung des Motors

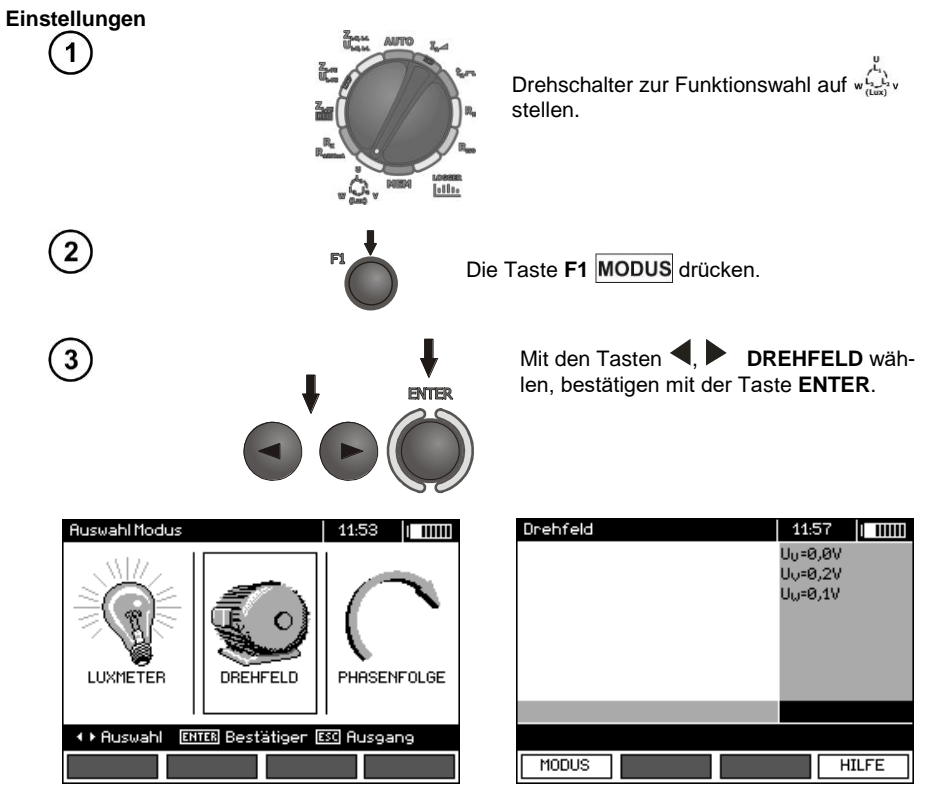

### Messung

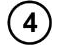

Verbinden Sie das Gerät mit dem Motor gemäß der Zeichnung.

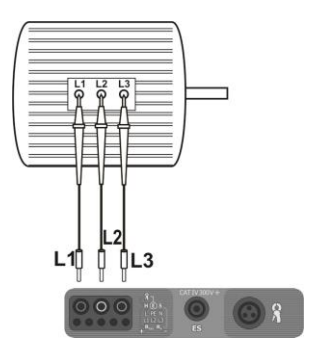

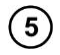

Drehen Sie die Motorwelle kräftig in die gewünschte Richtung.

Der Pfeil bewegt sich im Uhrzeigersinn: der Anschluss an die Klemmen des Motors L1, L2, L3 der Phasen L1, L2, L3, wird zur Folge haben, dass sich der Motor in de Richtung dreht, in der die Motorwelle während des Tests gedreht wurde.

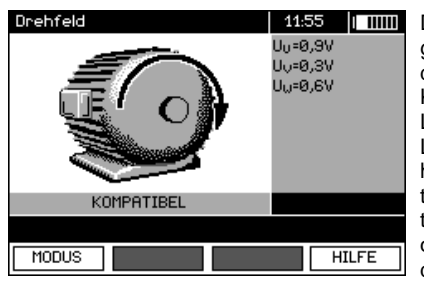

Der Pfeil bewegt sich gegen den Uhrzeigersinn: der Anschluss an die Klemmen des Motors L1, L2, L3 der Phasen L1, L2, L3, wird zur Folge haben, dass sich der Motor in de entgegengesetzte Richtung dreht, in der die Motorwelle während des Tests gedreht wurde.

# Anmerkungen:

- Beim Bewegen der nicht angeschlossenen Prüfkabel können sich die Spannungen, die von der Drehrichtung zeugen, induzieren. Bewegen Sie die Prüfkabel während des Tests.

## 3.11 Beleuchtungsmessung

## Einstellungen

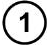

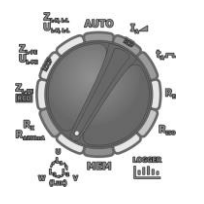

Drehschalter zur Funktionswahl auf w $\int_{L_{L_{u}}}^{L_{u}} v$ stellen.

# Messung

Optische Sonde anschließen. Das Messgerät wechselt in dem Lichtmessungsmodus.

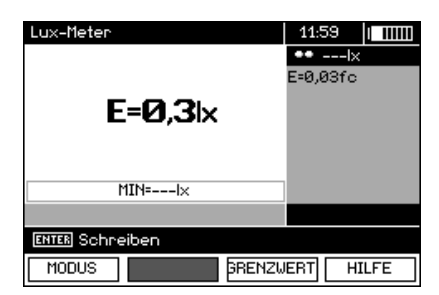

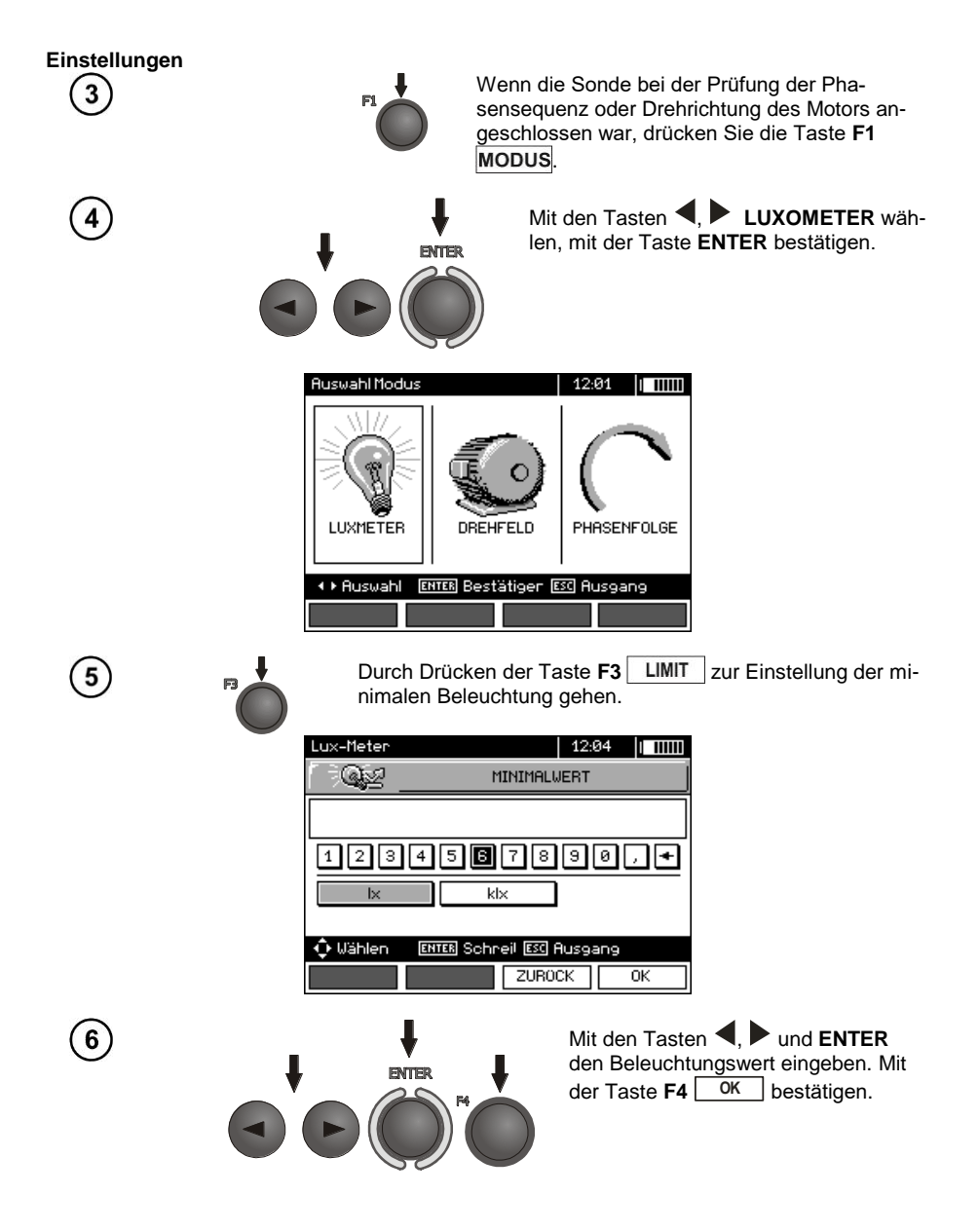

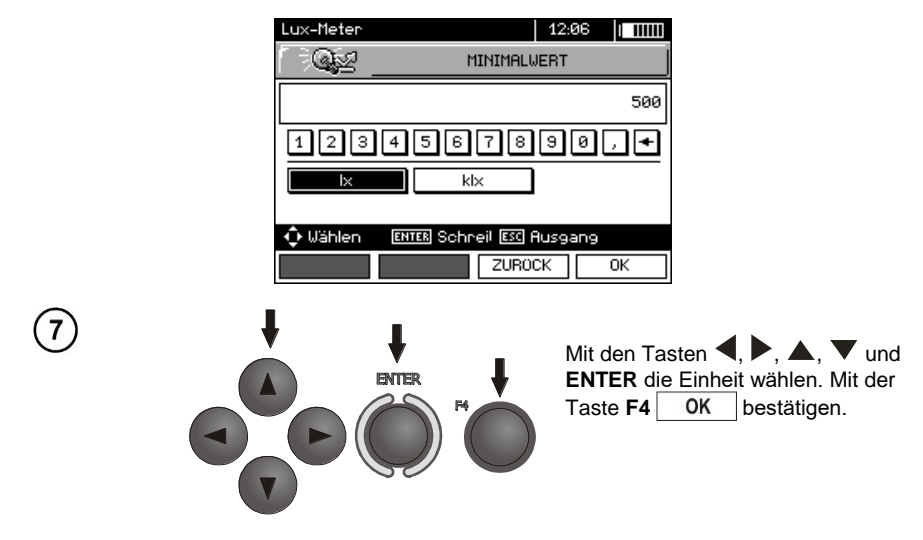

Messung

Nach geeigneter Platzierung der Sonde, das Ergebnis ablesen.

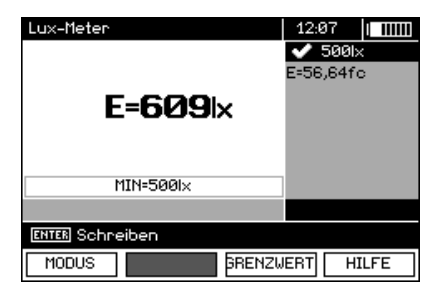

# 3.12 Recorder. Messung und Aufzeichnung des Stroms, Spannung, Leistung, cosφ, des Koeffizienten PF, der Oberschwingungen und THD

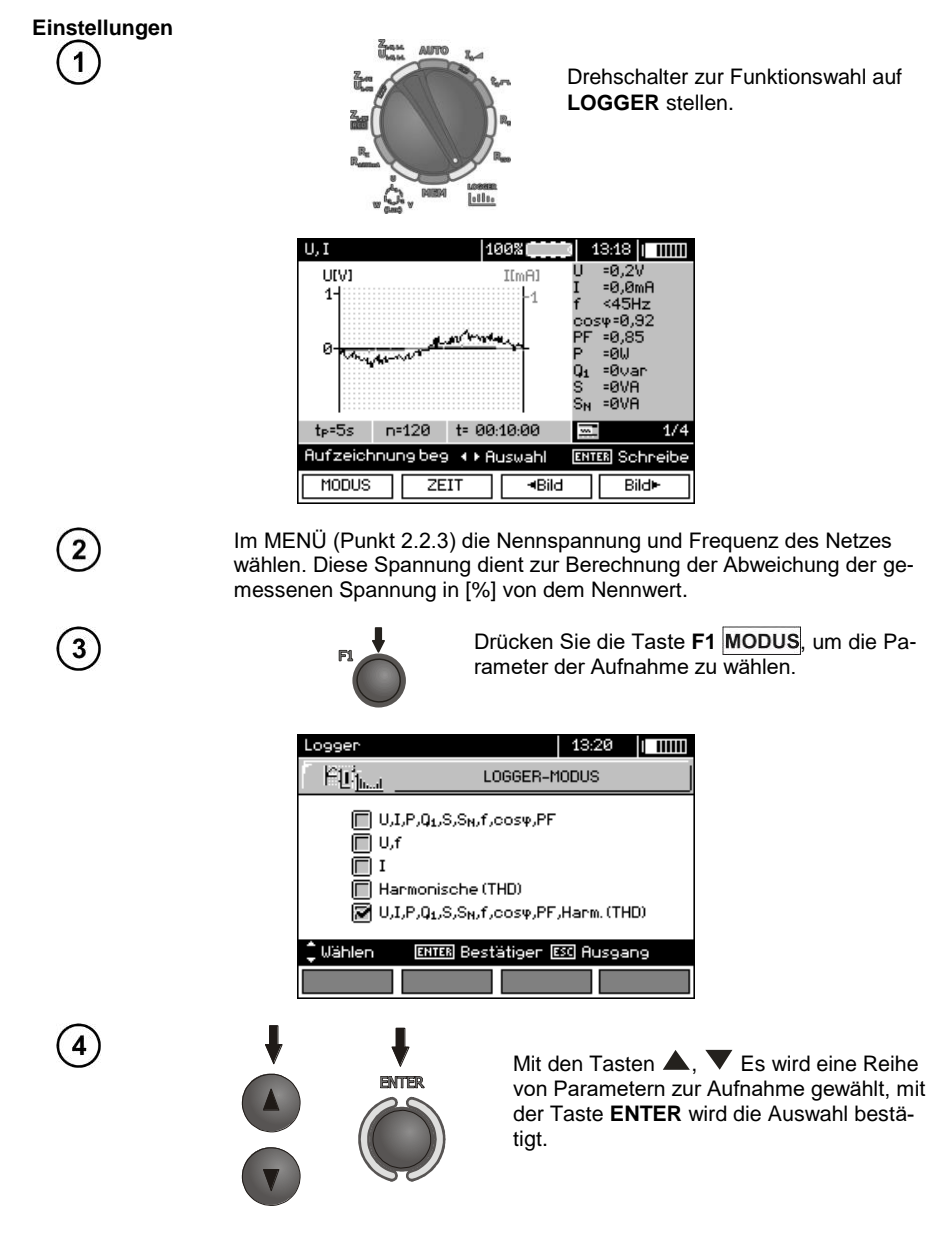

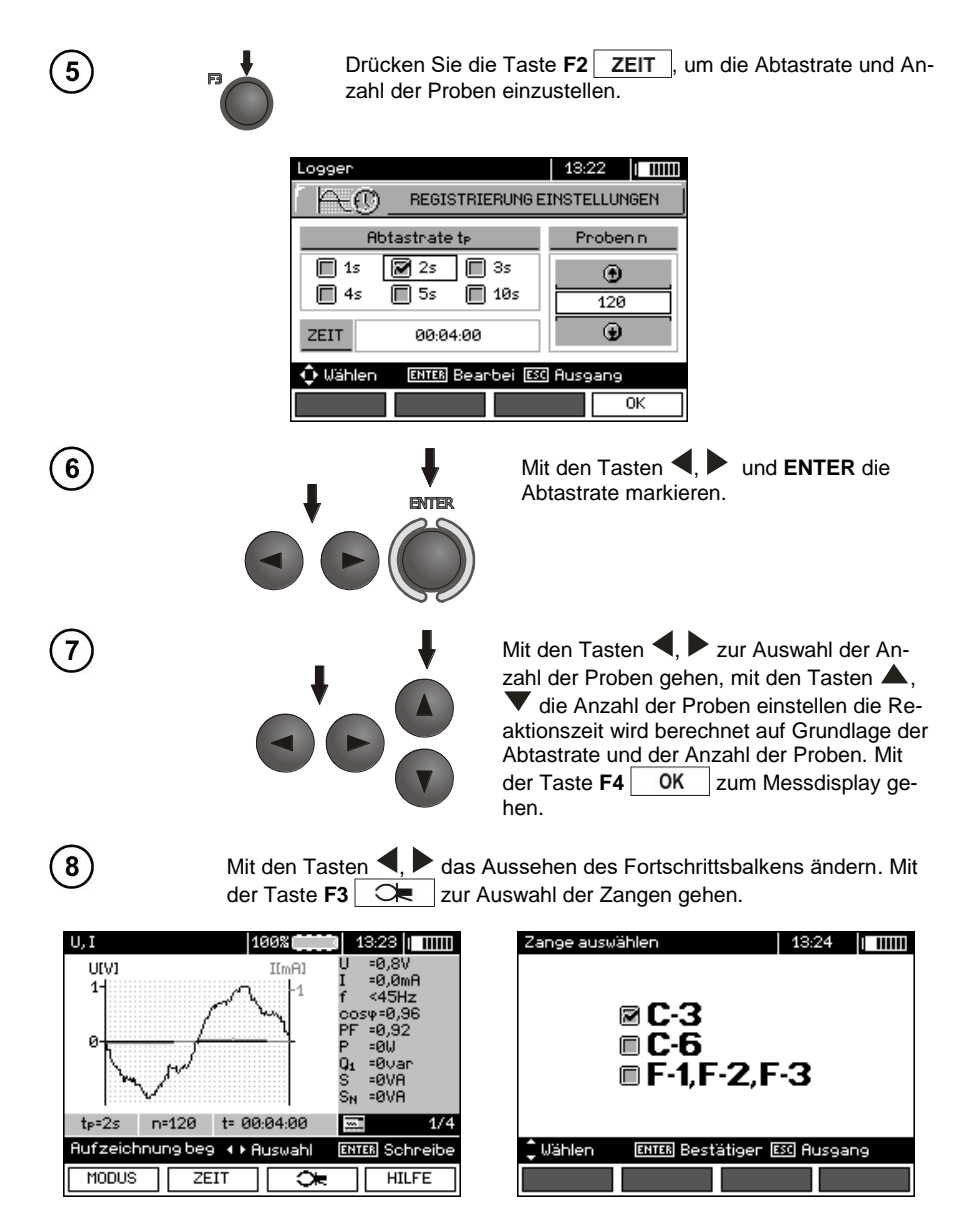

Mit den Tasten ▲, ▼ wird die Zangenart gewählt, mit der Taste ENTER wird die Auswahl bestätigt.

ENTER

9

Messung

Schließen Sie das Gerät gemäß der Zeichnung an (Beispiel der Aufzeichnung auf dem Motor).

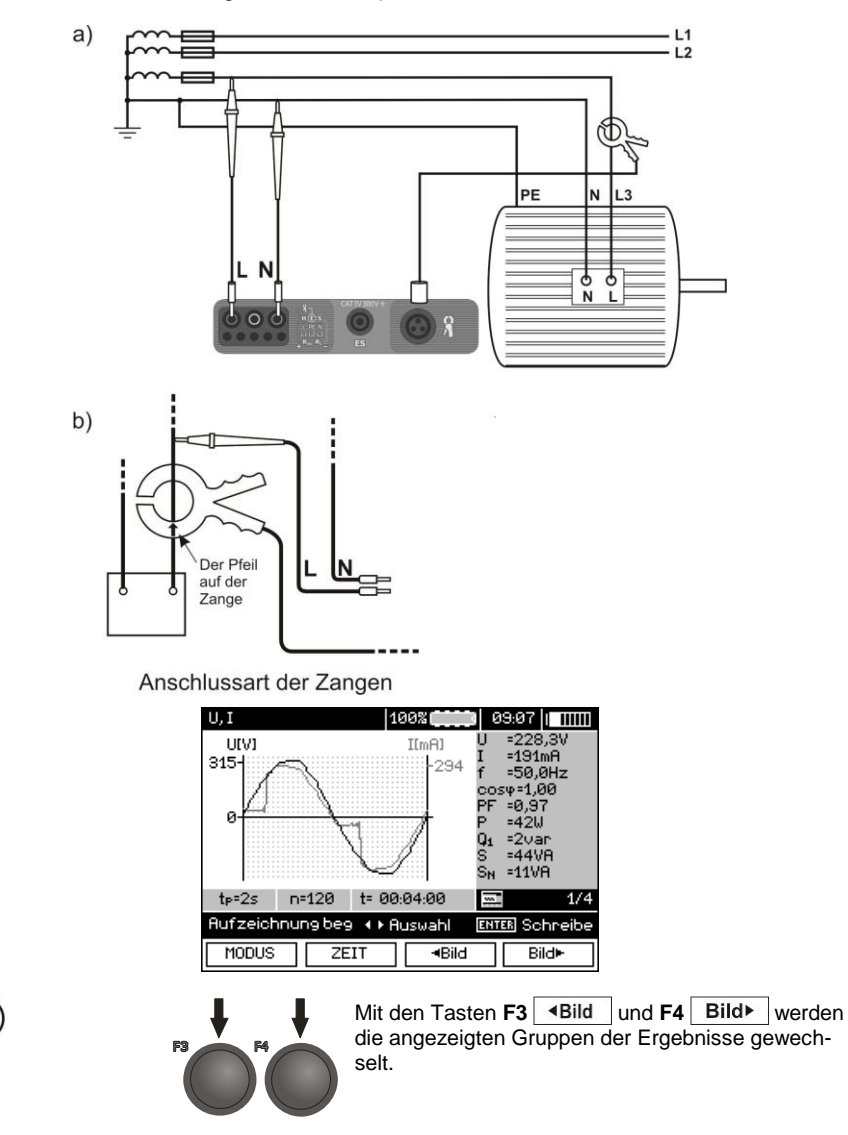

(11)

| P,Q,S              |           | 100                     | 8                   | 0                                         | 9:08                                                                       |              |
|--------------------|-----------|-------------------------|---------------------|-------------------------------------------|----------------------------------------------------------------------------|--------------|
| P[W]               | Q[var]    | SIVAI                   | S <sub>N</sub> [VA] | P                                         | =41W                                                                       |              |
| 45                 | 10-<br>5- | 45-                     | 15-<br>10-          | U1<br>S<br>SN<br>CO:<br>PF<br>U<br>I<br>f | =20ar<br>=43VA<br>=11VA<br>\$φ=1,00<br>=0,97<br>=226,3<br>=189mf<br>=49 9F | I<br>NV<br>A |
| t <sub>P</sub> =2s | n=120     | t= 00:04                | 1:00                |                                           |                                                                            | 2/4          |
| Aufzeich           | nung beg  | <ul> <li>Aus</li> </ul> | wahl                | ENT                                       | ER Schr                                                                    | reibe        |
| MODUS              | ZE        | IT                      | ≺Bild               |                                           | Bild                                                                       | Ŧ            |

| Harmonische           | eU 🛛        | 100%    | 0    | 9:09        |
|-----------------------|-------------|---------|------|-------------|
| [%] 2                 |             |         | UNO  | 1 =227,3V   |
| 41                    |             |         | 1.11 | JU-2,3/a    |
|                       |             |         | Uho  | e ≈0,3V     |
| 2                     |             |         | Uho  | z =0%       |
|                       |             |         |      |             |
|                       |             |         |      |             |
| 2                     |             | 40      |      |             |
| t <sub>P</sub> =2s n= | :120   t= 0 | 0:04:00 | -    | 3/4         |
| Aufzeichnur           | ng beg 🛟 l  | Jählen  | ENT  | ER Schreibe |
| MODUS                 | ZEIT        | I∎Bild  |      | Bild►       |

Während der Anzeige der Harmonischen mit den Tasten A, V kann die Nr. der Harmonischen gewählt werden, deren Wert auf der rechten Seite des Displays angezeigt wird.

| Harmonis           | che U    | 10      | a‰ (,,,,,,,,,,,,,,,,,,,,,,,,,,,,,,,,,,,, | 0:<br>Uho:<br>Uho:<br>Uho: | 9:10 1 11111<br>1 =228,4V<br>10=3,4%<br>3 =4,1V<br>3 =2% |
|--------------------|----------|---------|------------------------------------------|----------------------------|----------------------------------------------------------|
| t <sub>P</sub> =2s | n=120    | t= 00:0 | 14:00                                    | 2                          | 3/4                                                      |
| Aufzeich           | nung beg | 🗘 🗘 Wał | len                                      | ENTE                       | 🗷 Schreibe                                               |
| MODUS              | ZE       | IT      | ≺Bild                                    |                            | Bild►                                                    |

| Harmonische           | ∍I          | 100%       | 0                                                               | 9:10                                                     |
|-----------------------|-------------|------------|-----------------------------------------------------------------|----------------------------------------------------------|
| [%] 3<br>20-<br>10-   |             |            | I <sub>ьо:</sub><br>THE<br>I <sub>ьо:</sub><br>I <sub>ьо:</sub> | ι =183mA<br>) <sub>I</sub> =27,0%<br>ε =33,8mA<br>ε =18% |
| للللليك               | Աեւենեւեն   | <b>4</b> 0 |                                                                 |                                                          |
| t <sub>P</sub> =2s na | =120   t= 0 | 0:04:00    | -                                                               | 4/4                                                      |
| Aufzeichnu            | ng beg 🛟 l  | Jählen     | ENT                                                             | 🗷 Schreibe                                               |
| MODUS                 | ZEIT        | ≺Bild      |                                                                 | Bild►                                                    |

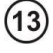

12

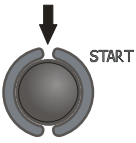

Drücken Sie die Taste **START**, um die Messung einzuleiten.

| U, I              | 100%   | 09:20               |
|-------------------|--------|---------------------|
| Registrierung 1   | 9/120  | U =228,2V           |
| LINI              | T[m8]  | I =190mA            |
| 319-1             | Lood   | f =50,0Hz           |
| 010               | 234    | cosφ=1,00           |
|                   |        | PF =0,97<br>D =40U  |
|                   |        | r -420<br>01000     |
|                   | ····// | 91 -10an<br>S =43VA |
| X                 | 1      | SN =11VA            |
|                   | 4      |                     |
|                   |        |                     |
| START ESC Abbruch |        |                     |
|                   |        |                     |

#### Hinweis:

Um Unklarheiten bei der Berechnung der Leistung zu vermeiden müssen die Zangen so montiert werden, dass die Pfeile auf ihnen auf den Anschlusspunkt der Zange L des Messgerätes an dem Testobjekt (Abbildung b)) zeigen.

- Während der Aufnahme ist nur der Bildschirm sichtbar, der zu Beginn der Aufnahme angezeigt wurde.

- Aufgrund der Energiesparsamkeit zeigt das Messgerät Informationen nur 30 S ab dem Start an, danach wechselt es in den Energiesparmodus (der Bildschirm wird ausgeblendet, jede Sekunde blinkt eine grüne LED). Das Messgerät wird aus dem Sleep-Modus durch Drücken einer beliebigen Taste geweckt.

# 4 Speicherung der Messergebnisse

## 4.1 Speicherorganisation

Der Speicher der Messergebnisse hat eine baumartige Struktur (Zeichnung unten). Der Benutzer kann Daten für zehn Kunden Speichern. In jedem Kunden können max. 999 Objekte angelegt werden, in denen bis zu 3 Ebenen von Subobjekten gespeichert werden können, und bis zu 999 Subobjekte für jede Ebene. In jedem Objekt und Subobjekt können bis zu 999 Messungen gespeichert werden.

Das Ganze ist durch die Größe des Speichers begrenzt. Der Speicher ermöglicht die gleichzeitige Aufnahme von 10 ausführlichen Beschreibungen der Kunden und mindestens: Messergebnisse für 10000 Messpunkte und 10000 Namen der Messpunkte, 999 Beschreibungen von Objekten, 999 Beschreibungen von Subobjekten und die Speicherung des Schemas dieser Objekte. Zusätzlich ist Platz vorgesehen für Namenslisten (Auswahllisten) mit bis zu 99 Einträgen.

## 4.1.1 Das Aussehen der Hauptfenster im Modus zur Aufzeichnung der Messung

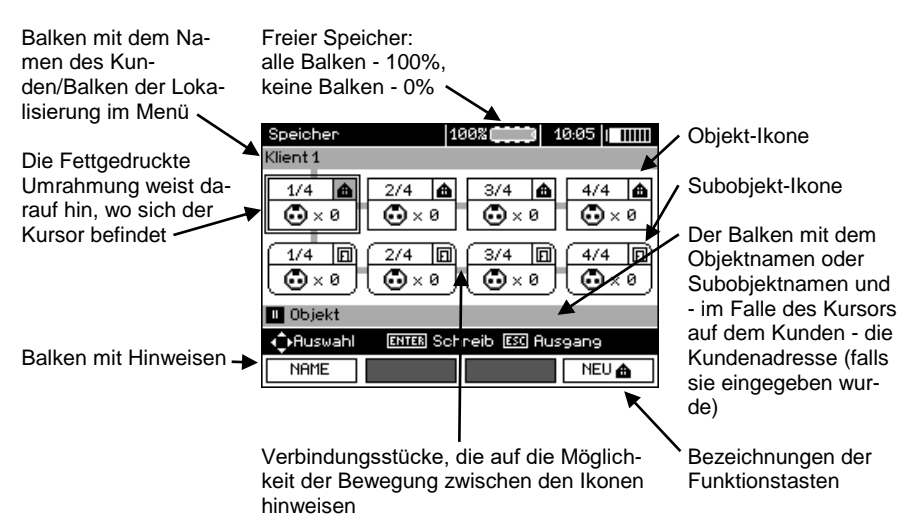

### Hauptfenster der Ordner

### **Objekt ohne Subobjekt**

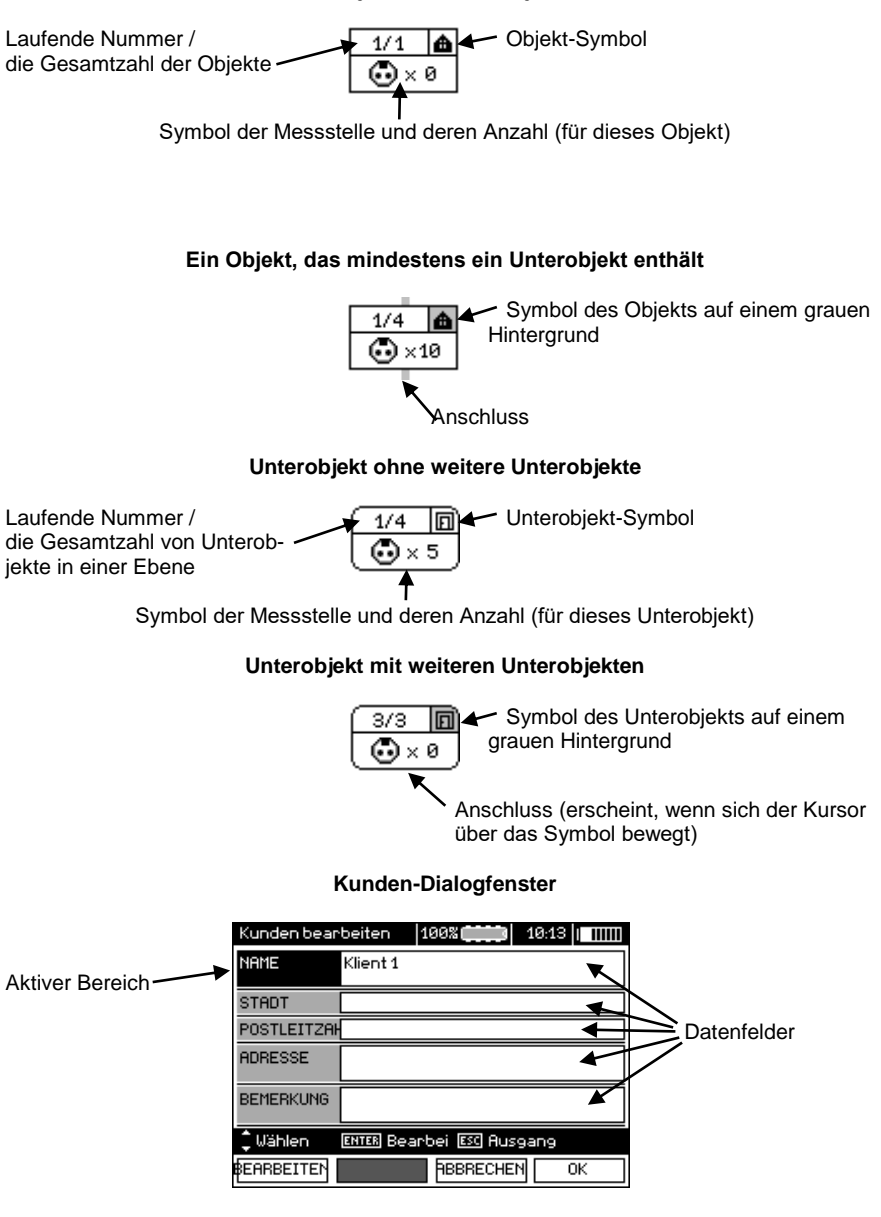

#### Fenster zur Eingabe des Namens

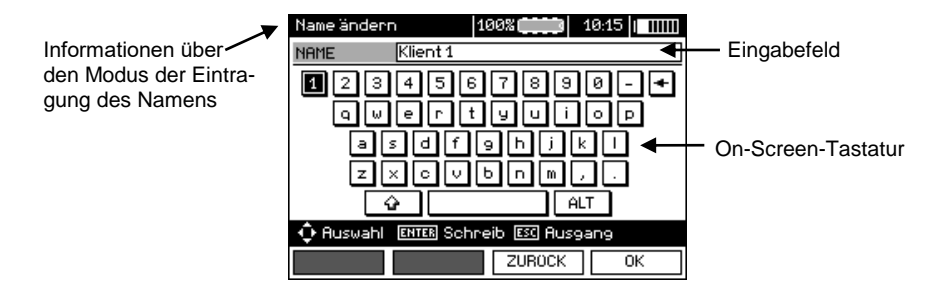

Um Buchstaben zu erhalten platzieren Sie den Kursor auf **Shift** und drücken Sie die Taste **ENTER**. Um Sonderzeichen zu erhalten platzieren Sie den Kursor auf **ALT** und drücken Sie die Taste **ENTER**.

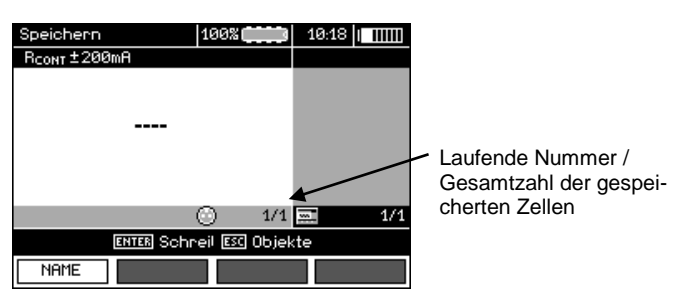

## Fenster zur Speicherung des Messergebnisses

# Anmerkungen:

- In einer Zelle können Messergebnisse gespeichert werden, die mit allen verfügbaren Messfunktionen ermittelt wurden.

- Es können nur Ergebnisse der Messungen gespeichert werden, die mit der Taste **START** eingeleitet wurden (außer automatische Nulleinstellung bei der Niederspannungs-Widerstandsmessung).

- Es wird eine Reihe von Ergebnissen (das Hauptergebnis und Zusatzergebnisse) der jeweiligen Messfunktion und das Datum und Uhrzeit der Messung gespeichert.

- Die Zellen, die nicht gespeichert wurden, sind nicht verfügbar.

- Es ist ratsam den Speicher zu löschen, nachdem die Daten gelesen wurden, oder vor einer neuen Serie von Messungen, die in denselben Zellen gespeichert werden können, wie die vorherigen.

# 4.2 Speicherung der Messergebnisse

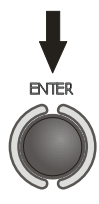

Nach der Messung drücken Sie bitte die Taste ENTER.

## 4.2.1 Eingabe der Ergebnisse, ohne den Ausbau der Speicher-Struktur

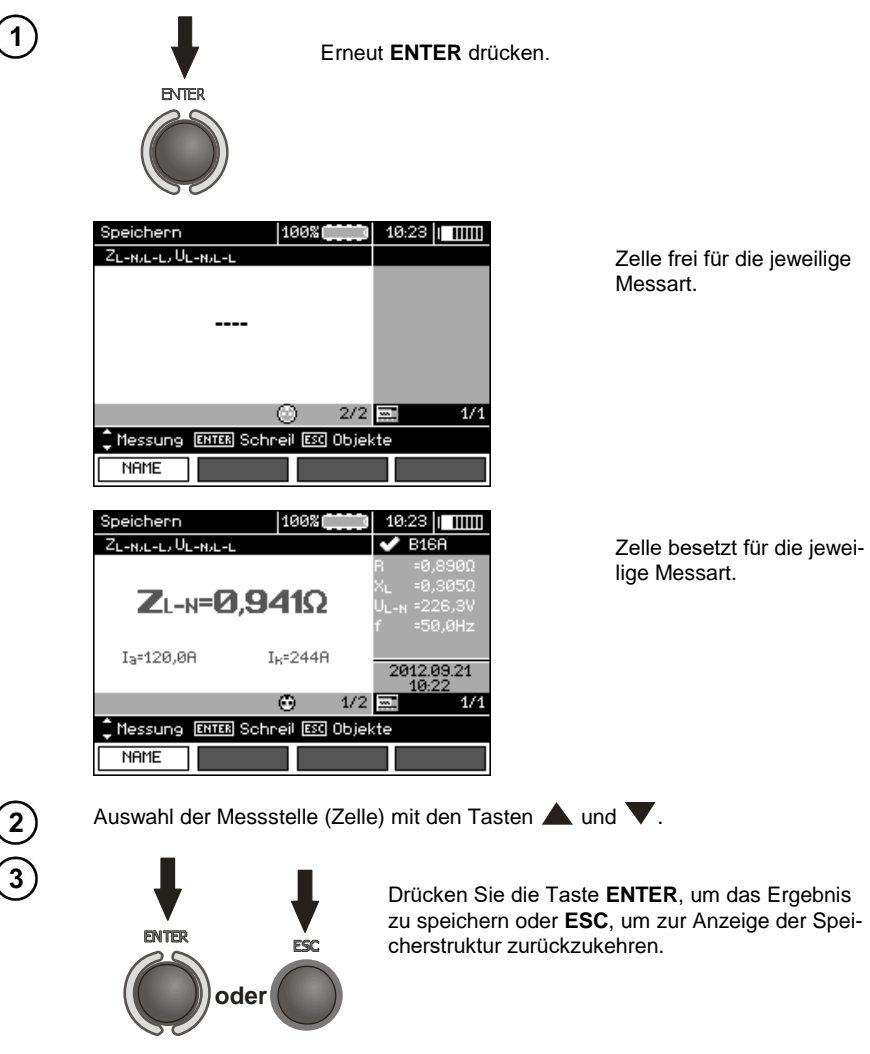

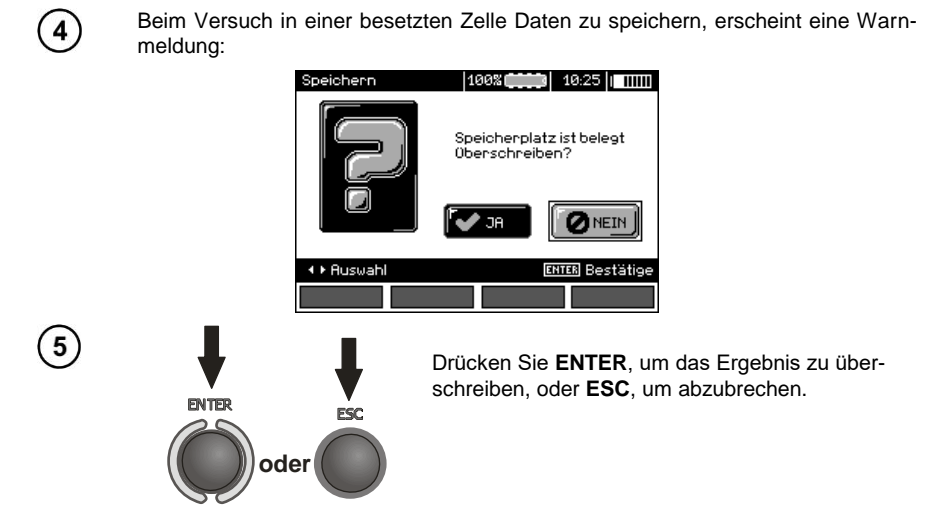

# Anmerkungen:

- Im Falle von RCD-Schaltern erscheint die Warnung auch beim Versuch das Messergebnis der entsprechenden Art (Komponente), das bei einem anderen eingestellten Strom I<sub>Δn</sub> gemessen wurde oder für einen anderen eingestellten Schalter dieser Art (normal/ mit kurzer Verzögerung / selektiv), als die Messungen in dieser Zelle, trotz der Tatsache, dass der Platz für diese Komponente frei sein kann. Eingabe der Messergebnisse für einen anderen RCD-Schalter oder Strom I<sub>Δn</sub> wird dazu führen, dass alle gespeicherten Ergebnisse für den bestimmten RCD-Schalter gelöscht werden.

## 4.2.2 Erweiterung der Speicher-Struktur

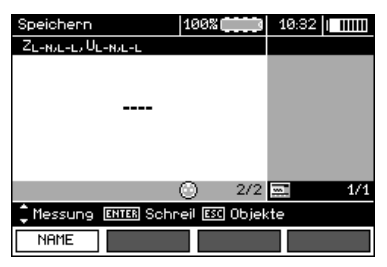

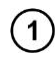

Drücken Sie die Taste ESC, um zur Erstellung der Objekte zu gehen.

| Speicher     | 1        | 00%          | 10:49  |
|--------------|----------|--------------|--------|
| Klient 1     |          |              |        |
| 1/1 <b>A</b> |          |              |        |
| 📕 Objekt     |          |              |        |
| 1 Auswahl    | ENTER SO | nneib ESC Ai | usgang |
| NAME         |          | NEU 🖸        | NEU 🖨  |

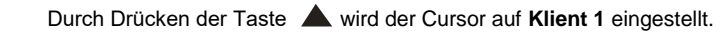

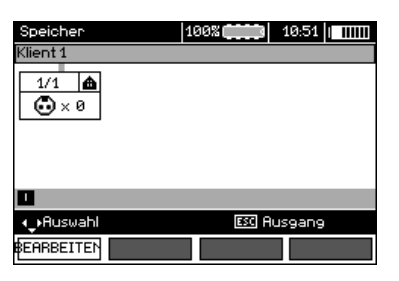

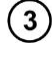

2

Mit den Tasten ◀, ▶ kann man zu den weiteren Kunden gelangen (1 - 10).

4

5

Mit der Taste F1 BEARBEITEN geht man zur Bearbeitung der Daten des Kunden.

| Kunden bear | beiten    | 100%          | 10:54   III | Ш |
|-------------|-----------|---------------|-------------|---|
| NAME        | Klient 1  |               |             |   |
| STADT       |           |               |             |   |
| POSTLEITZA  |           |               |             |   |
| ADRESSE     |           |               |             |   |
| BEMERKUNG   |           |               |             |   |
| 🗘 Wählen    | ENTER Bea | arbei ESC Aus | gang        |   |
| BEARBEITEN  |           | ABBRECHE      | N OK        |   |

Mit den Tasten **A** und **V** wird der Kursor auf den jeweiligen Positionen eingestellt, und mit der Taste **ENTER** geht man zur Bearbeitung.

| Name ändern       | 100%              |
|-------------------|-------------------|
| NAME Klient:      | i]                |
| 12345             | 67890-+           |
| Qwer              | )tyuiop           |
| asd               | fghjkl            |
| Z X O             | vbnm,.            |
|                   | ALT               |
| O Ruswahl ENTER S | Schreib 📧 Ausgang |
|                   | ZUROCK OK         |

| - |   |
|---|---|
| h |   |
| v | 1 |
|   | 6 |

Mit den Tasten ◀, ▶ und ▲, ▼ wird das Zeichen, das eingegeben werden soll, gewählt, mit der Taste ENTER wird es eingegeben. Mit der Taste F3 ABBRECHEN werden die eingegebenen Buchstaben gelöscht. Mit der Taste F4 OK werden die Daten bestätigt und es wird zum Display aus Schritt <sup>(3)</sup> zurückgekehrt.

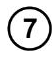

Auf diese Weise können alle Daten des Kunden eingegeben werden.

| Kunden bear | beiten 100% (11:12   11:11 |
|-------------|----------------------------|
| NAME        | SONEL S.A.                 |
| STADT       | Swidnica                   |
| POSTLEITZAH | 58-100                     |
| ADRESSE     | ul. Wokulskiego 11         |
| BEMERKUNG   |                            |
| 🗘 Wählen    | ENTER Bearbei ESC Ausgang  |
| BEARBEITEN  | ABBRECHEN OK               |

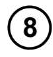

9

10

Mit der Taste **F4** OK werden die Daten bestätigt und es wird zum Display aus Schritt ① zurückgekehrt.

Mit der Taste **V** den Kursor auf dem Symbol des Objekts platzieren. Mit der Taste **F1** NAME in den Bearbeitungsmodus des Objektnamens gehen.

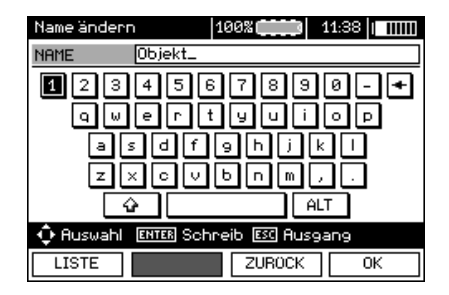

Geben Sie den Namen des Objekts, wie im Falle der Kundendaten ein. Sie können die Liste der Vorschläge nutzen, die nach Drücken der Taste **F1** LISTE verfügbar ist.

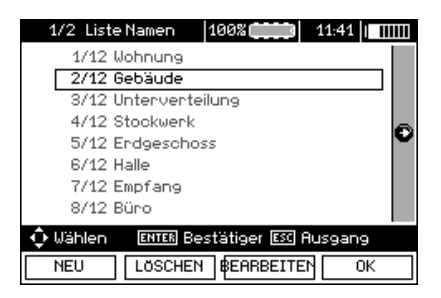

Durch Drücken der Taste **F1 NEU** können weitere Namen zur Liste hinzugefügt werden (bis zu 99 Positionen), und mit der Taste **F2** LÖSCHEN können Positionen gelöscht werden.

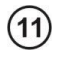

scheint.

Mit der Taste F4 OK bestätigen Sie den Namen, der auf dem Display er-

| Speichen              | 100%                | 44.54 h- mm |
|-----------------------|---------------------|-------------|
| SONEL S.O.            | 100%                |             |
| 1/1 <b>(a)</b><br>× 0 |                     |             |
| 📕 Gebäude             |                     |             |
| 1 Auswahl             | ENTER Schneib ESC A | usgang      |
| NAME                  | NEU                 | NEU 🏠       |

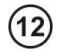

Die Taste ENTER drücken, zum Messpunkt gehen.

| Speichern          | 100%        | 11:51        |
|--------------------|-------------|--------------|
| ZL-N/L-L/ UL-N/L-L |             |              |
|                    |             |              |
|                    |             |              |
|                    |             |              |
|                    |             |              |
|                    |             |              |
|                    |             |              |
|                    | 0 1/1       | <b>5</b> 1/1 |
| ENTER Schr         | eil 📧 Objel | kte          |
| NAME               |             |              |

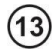

Mit der Taste F1 NAME kann der Name des Messpunktes bearbeitet werden.

| Name ändern     | 100%              |
|-----------------|-------------------|
| NAME Mess       | punkt 1           |
| 1234            | 567890-+          |
| لعاساها         |                   |
| a s d           | fghjkl            |
| Z×c             | V b n m , .       |
| Ŷ               | ALT               |
| 💠 Auswahl Enter | Schreib 📧 Ausgang |
| LISTE           | ZUROCK OK         |

(14

15

Geben Sie den Namen des Messpunktes ein, ähnlich wie im Falle des Objektnamens.

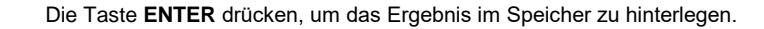

Nach dem Zugriff auf den Speicher kann die Struktur des Speichers erweitert werden, durch Hinzufügen von neuen Objekten und Unterobjekten gemäß der Anforderungen.

| Speicher     | 100%          | 11:5       | 5     |
|--------------|---------------|------------|-------|
| SONEL S.A.   |               |            |       |
| 1/1 <b>A</b> |               |            |       |
| I Gebäude    |               |            |       |
| 1 Auswahl    | ENTER Schreib | ESC Ausgai | ng    |
| NAME         | NE            |            | NEU 🏠 |

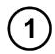

2)

Um ein neues Objekt hinzuzufügen, drücken Sie die Taste F4 NEU .

| Speicher<br>CONFLICIO         |                    |
|-------------------------------|--------------------|
| 1/3 <b>a</b> 2/3<br>× 1 • × 0 | ▲ 3/3 ▲<br>2 ● × 0 |
| II Objekt                     |                    |
| Auswahl ENTER                 | Schreib 📧 Ausgang  |
| NAME                          | NEU 🗊 NEU 🌰        |

Um ein neues Subobjekt hinzuzufügen, platzieren Sie den Kursor auf dem entsprechenden Objekt und drücken Sie die Taste F3 NEU .

| Speicher     | 10         | 0%        | 12:02 |
|--------------|------------|-----------|-------|
| SONEL S.A./G | ebäude     |           |       |
| 1/3 📤        | 2/3 🛕      | 3/3 🌰     |       |
| 1/1 m        |            |           |       |
| III Subobjek | t          |           |       |
| 1 Auswahl    | ENTER Schi | reib 🖾 Au | sgang |
| NAME         |            | NEU 🗗     | NEU 🗗 |

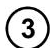

Mithilfe der Tasten **F3** und **F4** können neue Objekte und Subobjekte hinzugefügt werden (bis zu 5 Ebenen).

| Speicher       |          | 100%         | 12:03    |
|----------------|----------|--------------|----------|
| SONEL S.A./Get | oäude    |              |          |
| 1/3 🌰          | 2/3 🛕    | 3/3 <b>4</b> | <u>م</u> |
| 1/3 D<br>• × 0 | 2/3 0    | ) <u>3/3</u> |          |
| Subobjekt      |          |              | 2        |
| <a>Auswahl</a> | ENTER SC | shreib 📧 A   | usgang   |
| NAME           |          | NEU 🕞        | NEU 🗗    |

# Anmerkungen:

- Neue Objekte (Subobjekte auf einer Ebene) werden auf der rechten Seite des mit dem Kursor markierten Objekts hinzugefügt (Subobjekt).

- Auf dem Display sind Subobjekte sichtbar, die zum Objekt gehören (Subobjekt), auf dem sich der Kursor befindet.

- Das Entfernen von Objekten und Subobjekten ist nur möglich im Modus zum Durchsuchen des Speichers.

- Die Änderung des Namens des Objekts, Subobjekts oder der Messung ist im Modus zum Durchsuchen des Speichers möglich oder nach Zugriff auf den Speicher nach der Messung.

## 4.3 Speicher durchsuchen und bearbeiten

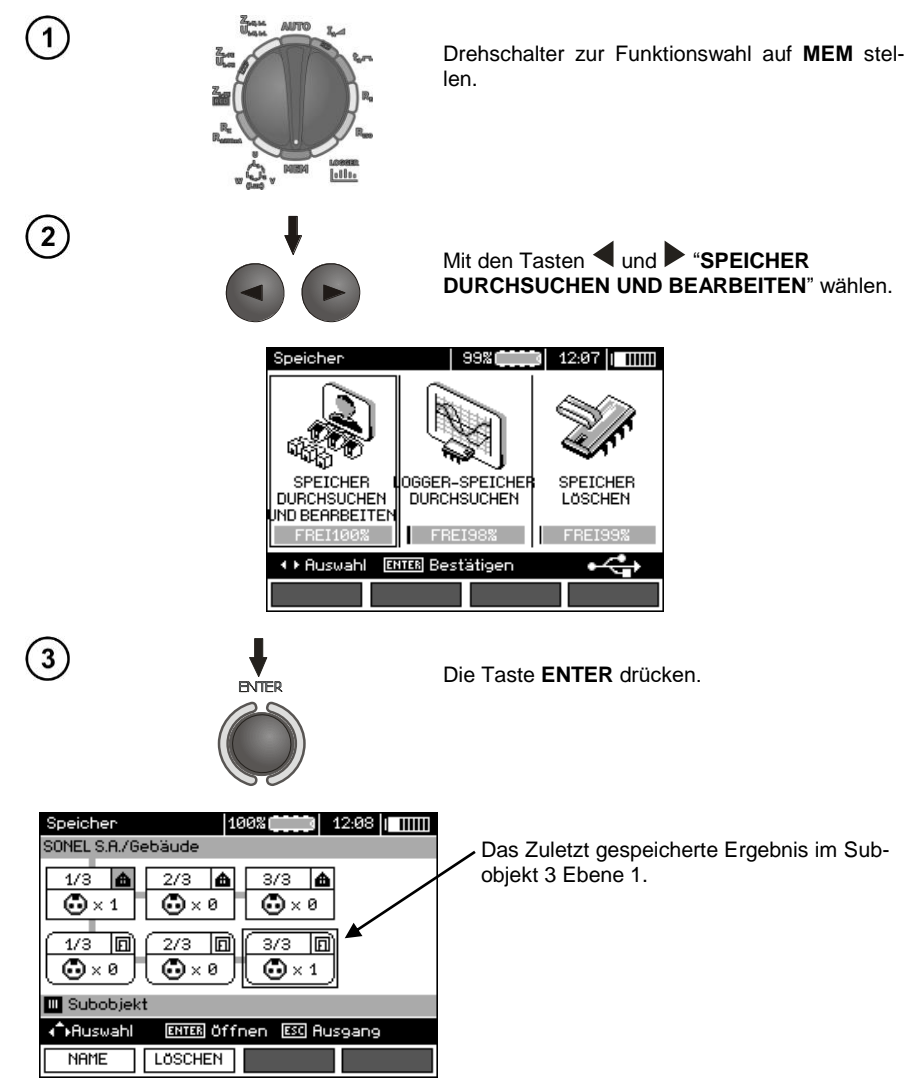

MPI-530 • MPI-530-IT - BEDIENUNGSANLEITUNG

Mit den Tasten ◀, ▶ und ▲, ▼ kann man zwischen den Objekten und Subobjekten auf den vorhandenen Verbindungsstücken navigieren. Mit der Taste F1 NAME kann der Name des Objekts (Subobjekts) bearbeitet werden. Mit der Taste F2 LÖSCHEN kann das jeweilige Objekt (Subobjekt) entfernt werden, zusammen mit allen gespeicherten Ergebnissen.

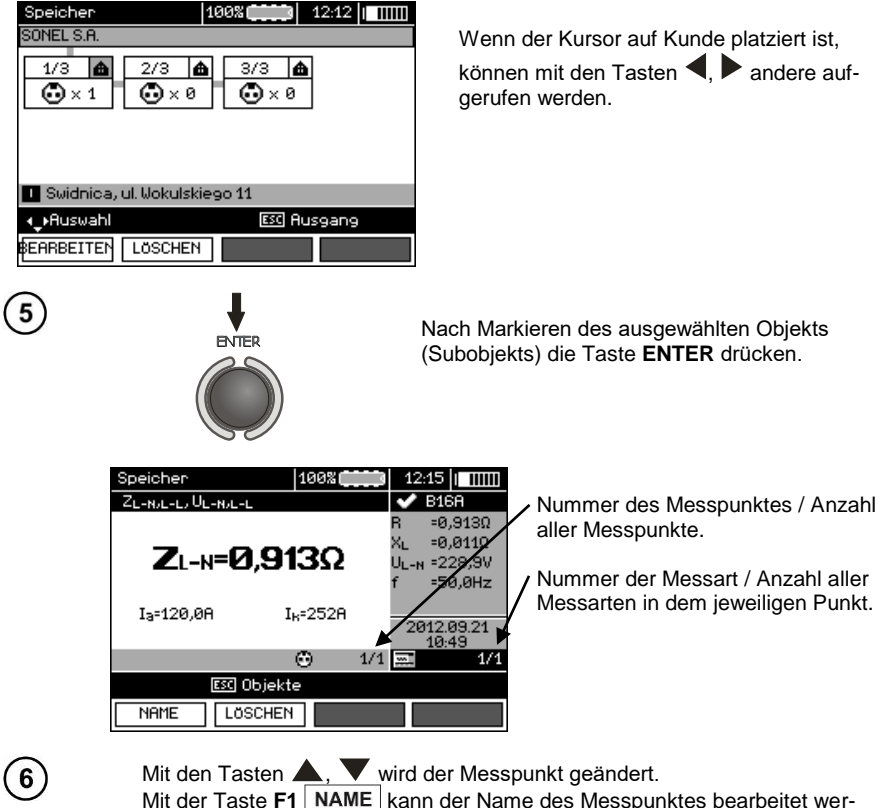

den. Mit der Taste F1 NAME kann der Name des Messpunktes bearbeitet werden. Mit der Taste F2 LÖSCHEN kann der jeweilige Messpunkt entfernt werden, zusammen mit allen gespeicherten Ergebnissen.

Mit den Tasten **F3 Bild** und **F4 Bild** werden die jeweiligen Ergebnisarten des jeweiligen Messpunkts angezeigt.

4

# 4.4 Durchsuchen des Recorderspeichers

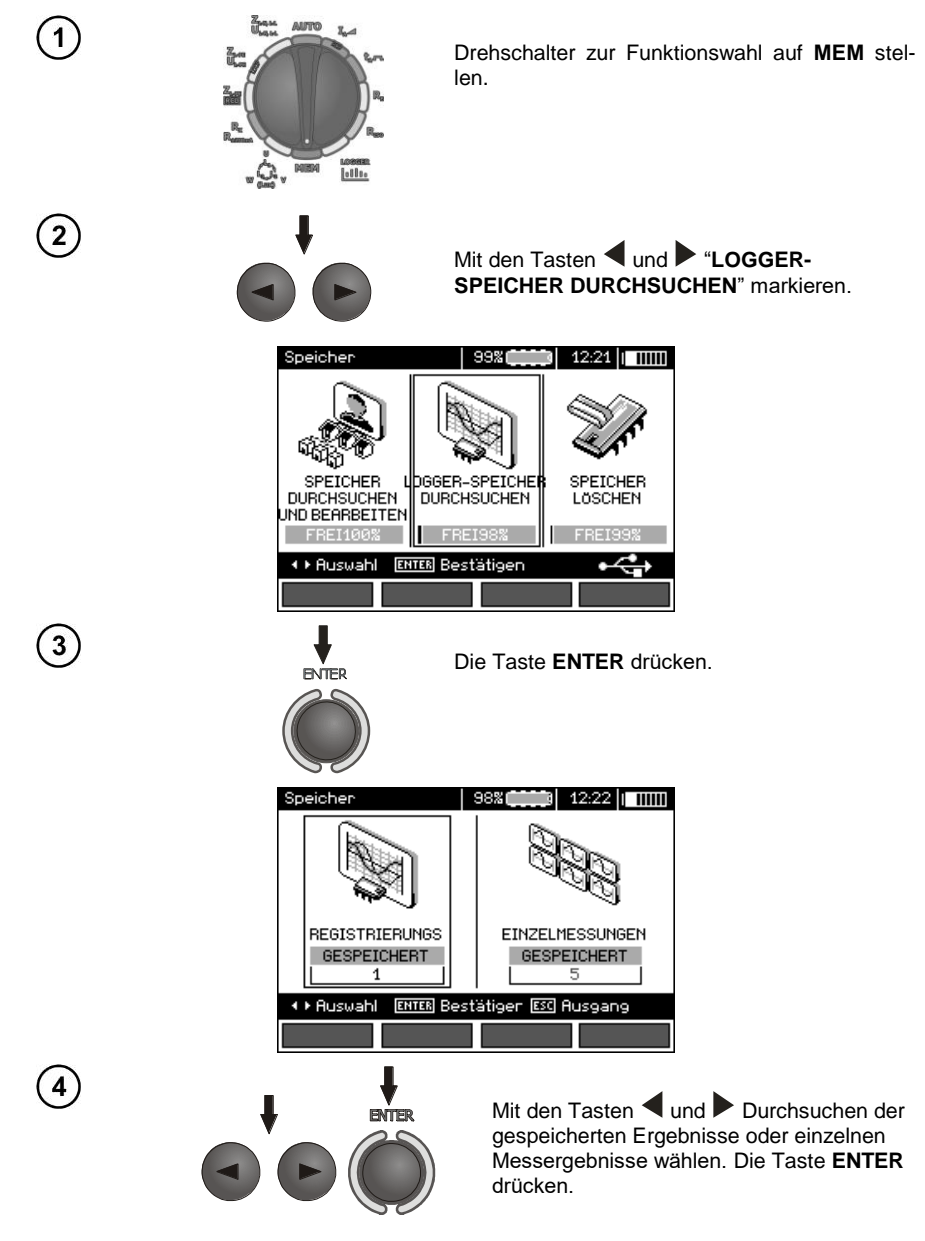

#### Einzelne Messungen

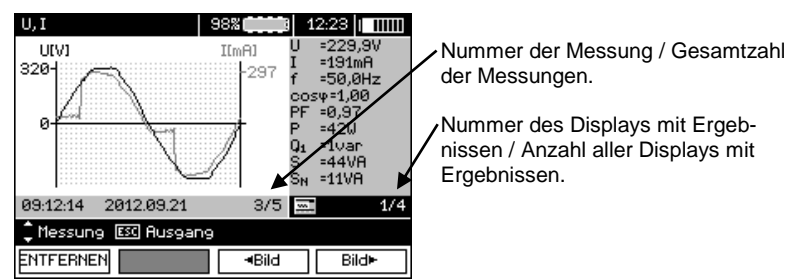

Mit den Tasten **A**, **V** werden die Ergebnisse der nachfolgenden Messungen angezeigt.

Mit der Taste **F1** ENTFERNEN kann die jeweilige Messung entfernt werden, zusammen mit allen gespeicherten Ergebnissen.

Mit den Tasten **F3 Bild** und **F4 Bild** werden die jeweiligen Ergebnisse der jeweiligen Messung angezeigt.

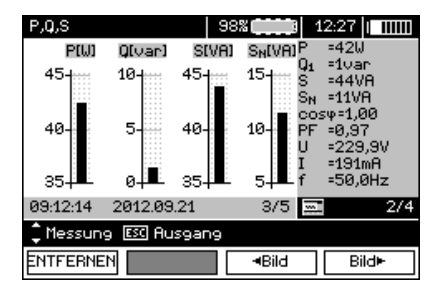

#### Aufnahmen

| Logger-Speicher       | 98%   | 4   | 12:28   |       |
|-----------------------|-------|-----|---------|-------|
| REGISTRIERUNGS 1      |       |     |         |       |
|                       |       |     |         | Ð     |
| Beginn der Aufzeichnu | IN9   | Spe | eichern |       |
| 09:20:31 2012.        | 09.21 | tP  | =2s     |       |
| Ende der Aufzeichnun  | 9     | п   | =120    |       |
| 09:24:31 2012.        | 09.21 | t = | 00:04:0 | 90    |
| + Huswahl ENTER S     | uchen |     | ESC Au: | sgang |
| ENTFERNEN             |       |     |         |       |

5

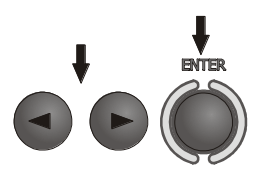

6

7

Mit den Tasten ◀ und ▶ die Aufnahme, die durchsucht werden soll, wählen. Die Taste ENTER drücken.

| Logger-Speich   | er   9            | 8%    | 1    | 12:30      |                              |
|-----------------|-------------------|-------|------|------------|------------------------------|
| 🙉 Registrierun  | 191               |       |      | 1/6        | Nummer des Displays mit      |
| Beginn der Auf: | zeichnung         | 09:20 | Ø:31 | 2012.09.21 | Ergebnissen / Anzahl aller   |
| Ende der Aufze  | ichnung           | 09:2  | 4:31 | 2012.09.21 | Displays mit Ergebnissen.    |
| Speichern       | te=2s             | n=120 | ) t  | = 00:04:00 |                              |
| Uśr =228,3V     | (99,3%Ur          | ນ     | Iśr  | =190mA     |                              |
| Uma×=231,1V     | (100,5%)          | /n)   | Ima  | × =192mA   | Statistische Werte der Span- |
| Umin =221,3V    | (96,2 <b>%</b> Ur | ນ     | Imir | n =185mA   | nung und des Stroms.         |
| ESC Ausgang     |                   |       |      |            | _                            |
|                 |                   | ≺Bi   | d    | Bild►      |                              |

Mit den Tasten **F3 I** dild und **F4 Bild** werden die jeweiligen Ergebnisse der jeweiligen Aufnahme angezeigt.

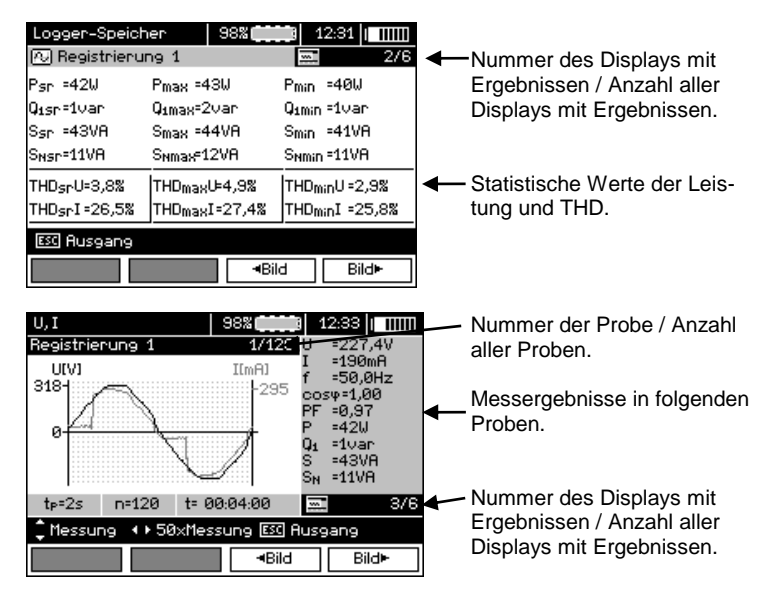

Mit den Tasten F3 **Bild** und F4 **Bild** werden die Ergebnisse der Messungen in den weiteren Proben angezeigt.

Jetzt können weitere Proben mithilfe der Tasten ▲, ▼ gewählt werden und ähnlich bei der Anzeige weiterer Displays.

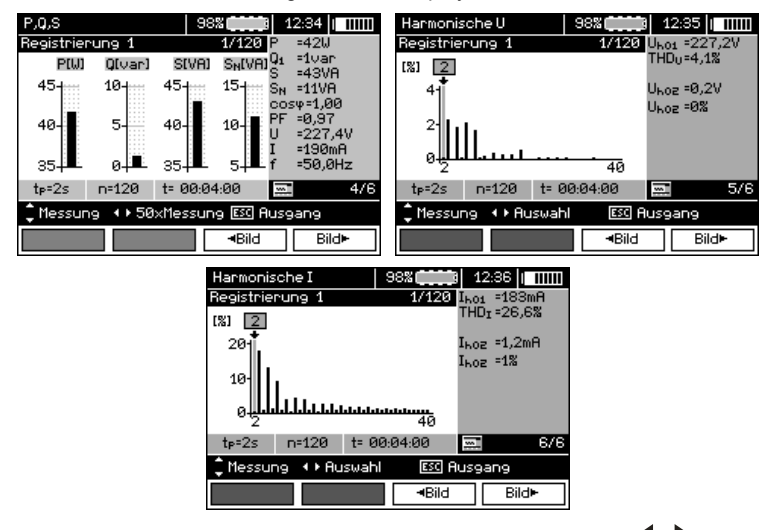

Während der Anzeige der Harmonischen mit den Tasten  $\P$ ,  $\blacktriangleright$  kann die Harmonische gewählt werden, die als Zahlenwert auf der rechten Seite des Displays angezeigt werden soll.

## 4.5 Löschen des Speichers

8

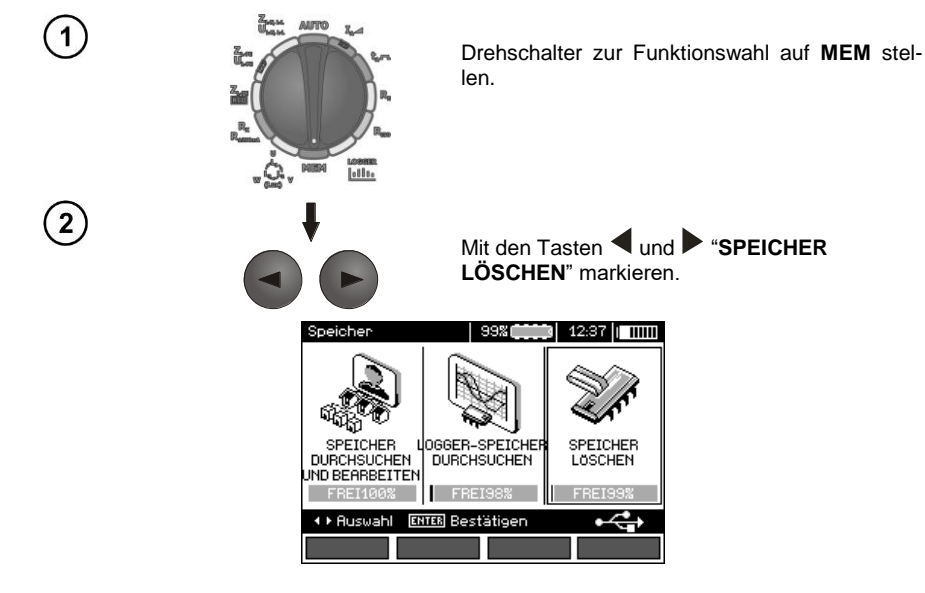

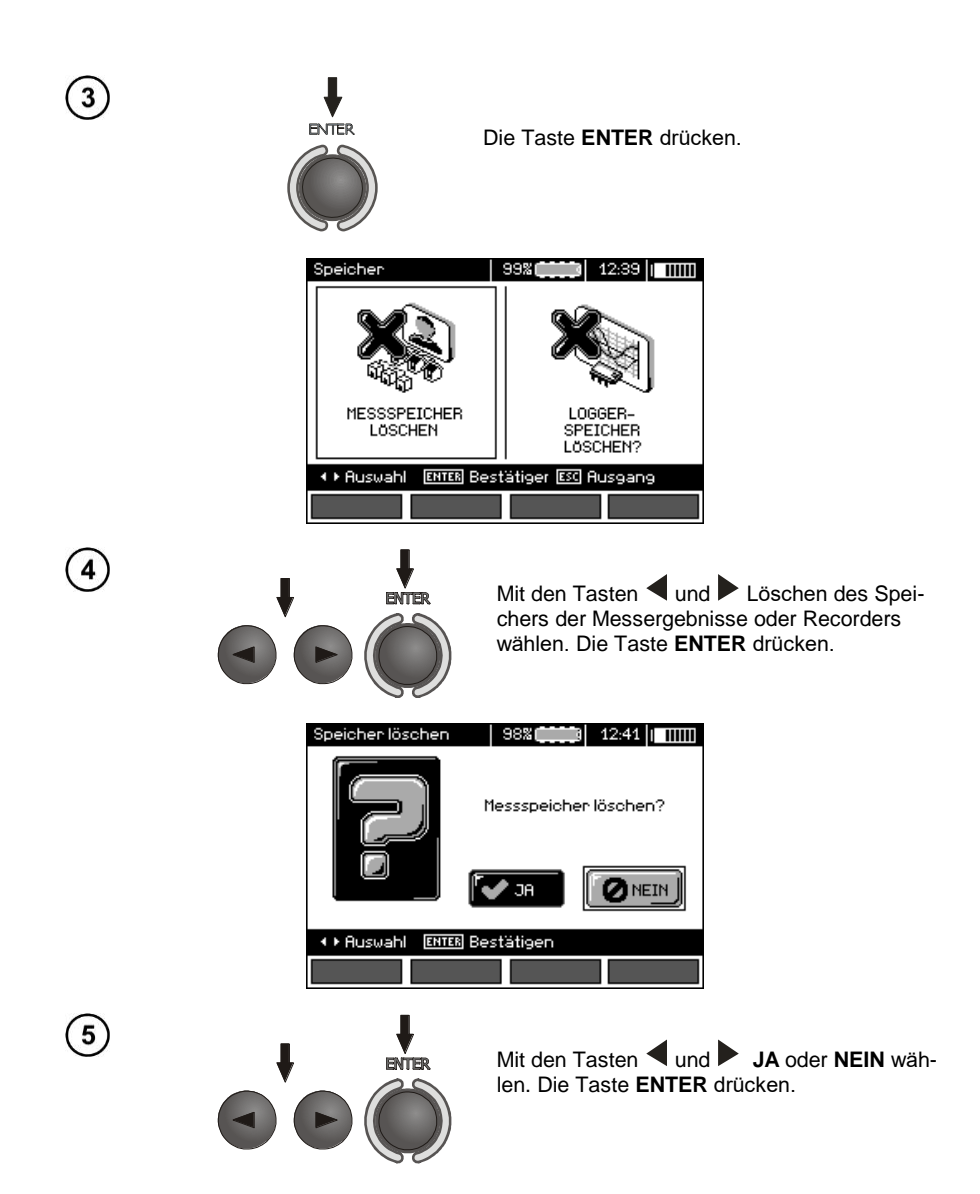

# 5 Datenübertragung

# 5.1 Zubehör für die Zusammenarbeit mit einem Computer

Zur Zusammenarbeit des Messgerätes mit einem Computer ist ein USB-Kabel oder Bluetoothmodul und die entsprechende Software notwendig, die mit dem Messgerät geliefert werden.

Die Software kann mit vielen Geräten der Firma SONEL S.A., die über eine USB-Schnittstelle verfügen.

Detaillierte Informationen finden Sie beim Hersteller oder bei Vertragshändlern.

# 5.2 Die Datenübertragung über den USB-Anschluss

1. Drehschalter zur Funktionswahl auf MEM stellen.

2. Das Kabel an den USB-Anschluss des Computers und des Messgeräts anschließen.

3. Die Anwendung starten.

# 5.3 Datenübertragung über das Bluetoothmodul

1. Aktivieren Sie das Bluetooth-Modul im PC (wenn dies ein externes Modul ist, schließen Sie es zuvor an den Computer an). Folgen Sie den Anweisungen der Bedienungsanleitung des Verwendeten Moduls.

2. Schalten Sie das Messgerät ein und stellen Sie den Funktionsschalter auf MEM

3. Auf dem PC wechseln Sie in den Bluetooth-Modus, wählen Sie das Gerät MPI-530 / MPI-530-IT und bauen Sie eine Verbindung auf.

4. Wenn der Verbindungsaufbau erfolgreich war, erscheint auf dem Messgerät folgende Ansicht:

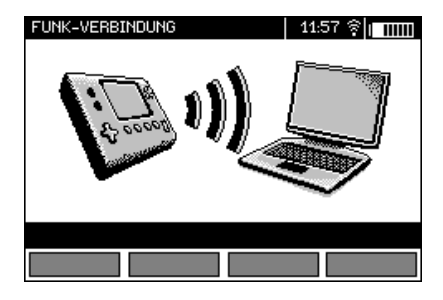

5. Starten Sie das Programm zum Lesen/Archivieren von Daten (z.B. Sonel Reader, Sonel PE) und folgen Sie den Anweisungen der Bedienungsanleitung.

# 5.4 Das Lesen und die Änderung des PIN-Codes für Bluetooth-Verbindungen

HRUPTHENO 97.38

Im Haupt-MENÜ die Position Funk-Übertragung wählen,

die Taste ENTER drücken.

Wählen Sie die Position PIN-CODE ÄNDERN,

| Verbindung            | 07:39              |
|-----------------------|--------------------|
| FUNK-OBERTRAGUNG      | PIN-CODE<br>ANDERN |
| ♦ Auswahl ENTER Bearl | beiten 📧 Ausgang   |
|                       |                    |

die Taste ENTER drücken.

Lesen Sie den aktuellen PIN-Code ab und ändern Sie ihn falls notwendig, durch Bestätigen des geänderten Codes mit der Taste **ENTER**.

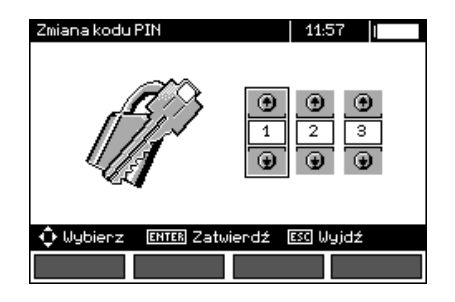

## Anmerkungen:

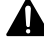

Der PIN-Code zur Bluetooth-Übertragung ist "123".

# 6 Stromversorgung des Messgeräts

# 6.1 Überwachung der Versorgungsspannung

Der Ladezustand der Batterien (Akkus) wird laufend durch das Symbol, dass sich in der oberen rechten Ecke des Displays befindet, angezeigt:

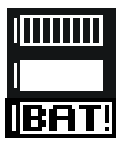

Die Batterien (Akkus) sind geladen.

Die Batterien (Akkus) sind entladen.

Die Batterien (Akkus) sind leer.

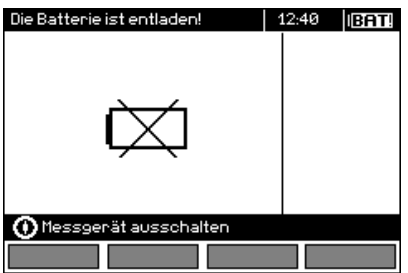

Akkus/Batterien sind extrem schwach, Messung wurde blockiert.

Beachten Sie bitte, dass:

- die Aufschrift, **BAT!** die auf dem Display erscheint, eine zu niedrige Versorgungsspannung bedeutet und signalisiert, dass die Batterien gewechselt, bzw. die Akkus geladen werden müssen,
- wenn die Meldung BAT! erscheint, werden alle Messungen außer der Spannungsmessung f
  ür die Funktion Z und RCD blockiert.

# 6.2 Wechseln der Batterien (Akkus)

Das Messgerät MPI-530 / MPI-530-IT wird über das Akkupack SONEL NiMH 9,6V versorgt. Der Betrieb mit vier LR14 Batterien ist auch möglich.

Das Ladegerät ist im Messgerät integriert und arbeitet nur mit dem dafür vorgesehenen Akkupack. Es wird über ein externes Netzteil versorgt. Es ist auch möglich das Messgerät über Zigarettenanzünderbuchse zu versorgen. Sowohl der Akku-Pack als auch ein Netzadapter gehören zur Standardausrüstung des Messgeräts.

## WARNUNG:

Wenn die Prüfkabel in den Buchsen gelassen werden, beim Wechseln der Batterien (Akkus), kann dies zu einem gefährlichen Stromschlag führen.

Um die Batterien / Akkus zu wechseln:

- lösen Sie alle Kabel von den Steckern und schalten Sie das Messgerät aus,
- lösen Sie die 4 Schrauben, die das Batterie- / Akkufach befestigen (im unteren Teil des Gehäuses),
- entfernen Sie den Behälter,
- Entfernen Sie den Deckel und entfernen Sie die Batterien (Akkus),
- legen Sie neue Batterien oder ein neues Akku-Pack ein,

- den Deckel anlegen (verriegeln),
- Das Batteriefach in das Messgerät einlegen,
- Die 4 Befestigungsschrauben festziehen.

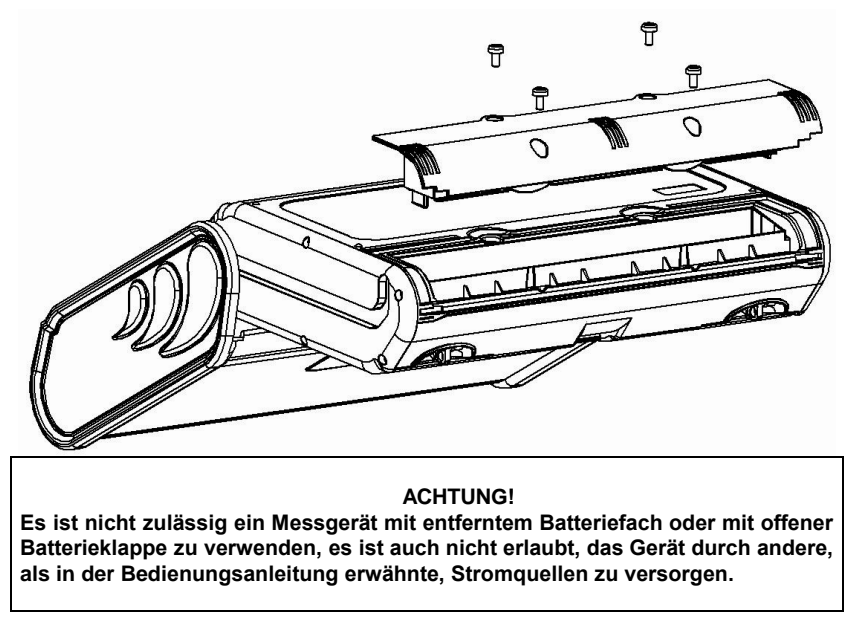

## 6.3 Ladung der Akkus

Das Laden wird eingeleitet, nachdem das Netzteil an das Messgerät angeschlossen wird, unabhängig davon, ob das Messgerät eingeschaltet ist oder nicht. Während des Ladevorganges sieht das Display aus wie auf der Darstellung unten gezeigt. Die Akkus werden mit einem sog. "Schnellladealgorithmus" geladen - dies erlaubt die Ladezeit vollständig entladener Akkus auf ca. vier Stunden zu verkürzen. Der Abschluss des Ladevorganges wird durch die Anzeige der folgenden Meldung signalisiert: **Der Akku ist voll geladen**. Um das Gerät auszuschalten, sollte die Stromversorgungsstecker des Ladegeräts getrennt werden.

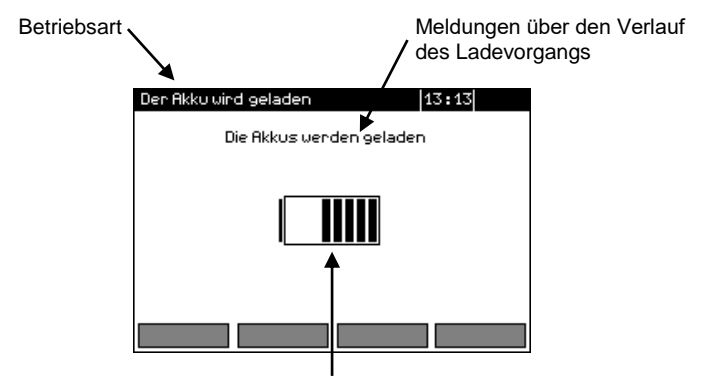

Ladezustand der Akkus die sich verändernde Füllung symbolisiert den Ladevorgang.

# Anmerkungen:

- Aufgrund von Störungen im Netz oder einer zu hohen Umgebungstemperatur kann es zu einem vorzeitigen Abschalten des Akkuladevorganges kommen. Falls festgestellt wird, dass die Ladezeit zu kurz war, ist das Messgerät einzuschalten und der Ladevorgang zu wiederholen.

# MeldungUrsacheVerfahrenSchlechter Kontakt der<br/>Verbindung der Akkus!Zu hohe Spannung auf<br/>dem Akkupack wäh-<br/>rend des Ladevorgan-<br/>ges.Prüfen Sie die Kontakte auf<br/>dem Akkupack. Wenn sich die<br/>Situation nicht ändert, ersetzen<br/>Sie den Akkupack.Keine Akkus!Keine Verbindung zum<br/>Akkucontroler oder ein<br/>Batteriefach wurde<br/>eingelegt.Prüfen Sie die Kontakte auf<br/>dem Akkupack. Wenn sich die<br/>Situation nicht ändert, ersetzen<br/>Sie den Akkupack. Wenn sich die<br/>Situation nicht ändert, ersetzen<br/>Sie den Akkupack. Legen Sie<br/>einen Akkupack ein, anstatt der<br/>Batterien.Umgebungstemperatur<br/>bäher ele 10% CDer Ladevorgang kann unter<br/>einer solchen Temperatur nicht

# Zusätzliche Informationen die vom Messgerät angezeigt werden

| Keine Akkus!                             | Batteriefach wurde<br>eingelegt.                    | Situation nicht ändert, ersetzen<br>Sie den Akkupack. Legen Sie<br>einen Akkupack ein, anstatt der<br>Batterien.                                                                                                    |
|------------------------------------------|-----------------------------------------------------|----------------------------------------------------------------------------------------------------|
| Zu niedrige Temperatur<br>des Akkupacks! | Umgebungstemperatur<br>höher als 10°° C             | Der Ladevorgang kann unter<br>einer solchen Temperatur nicht<br>durchgeführt werden. Platzie-<br>ren Sie das Messgerät in ei-<br>nem beheizten Raum und star-<br>ten Sie den Ladevorgang er-<br>neut.<br>Die Meldung kann auch im falle<br>von sehr schwachen Akkus<br>ausgegeben werden. Versu-<br>chen Sie in so einem Fall er-<br>neut das Ladegerät zu verbin-<br>den. |
| Die Vorladung ist nicht<br>gelungen!     | Beschädigter oder<br>stark entladener Ak-<br>kupack | Die Meldung erscheint kurz,<br>danach fängt der Ladevorgang<br>von vorne an. Wenn nach eini-<br>gen Versuchen auf dem Mess-<br>gerät die Meldung erscheint:<br>Zu hohe Temperatur des Ak-<br>kupacks!, wechseln Sie das<br>Akkupack.                                                                                                    |
| Zu hohe Temperatur des<br>Akkupacks!     | Umgebungstemperatur<br>höher als 35 °° C            | Platzieren Sie das Messgerät<br>in einer Umgebung mit geringe-<br>rer Temperatur und warten Sie<br>bis es abkühlt.                                                                                                    |

# 6.4 Allgemeine Verwendungsvorschriften für NiMH-Akkus

- Wenn das Gerät über längere Zeit nicht gebraucht wird, nehmen Sie die Akkus heraus und bewahren Sie sie separat auf.

- Akkus sollten an einem kühlen, trockenen, gut belüfteten Platz gelagert und vor direkter Sonneneinstrahlung geschützt werden. Die Umgebungstemperatur für langfristige Lagerung soll unter 30 Grad Celsius gehalten werden. Wenn die Akkus für eine lange Zeit bei hoher Temperatur gelagert werden, können die ablaufenden chemischen Prozesse ihre Lebensdauer verkürzen. - NiMH-Akkus halten in der Regel 500-1000 Ladezyklen. Die NiMH-Akkus erreichen ihre maximale Kapazität erst nach der Formierung (2-3 Lade-/Entlade-Zyklen). Der Lebenszykluseines NiMH-Akkus ist direkt von der Tiefe der Entladung abhängig. Je tiefer die Entladung ist, desto kürzer ist der Lebenszyklus eines Akkus.

- Der Memory-Effekt tritt bei NiMH-Akkus in beschränkter Weise auf. Die Akkus können ohne negative Folgen aufgeladen werden. Es ist trotzdem empfehlenswert, sie regelmäßig vollständig zu entladen.

- Bei der Aufbewahrung der NiMH-Akkus entladen sie allmählich mit der Geschwindigkeit von ca. 30% monatlich. Lagerung der Akkus bei hohen Temperaturen kann diesen Prozess zweimal beschleunigen. Um Tiefentladung zu vermeiden, nach der die Akkus erneut formiert werden müssen, soll man in bestimmten Zeitabständen (auch nicht gebrauchte) Akkus aufladen.

- Moderne Schnell-Ladegeräte erkennen sowohl zu niedrige, als auch zu hohe Temperaturen der Akkus und reagieren auf diese Situationen angemessen. Zu niedrige Temperatur soll den Ladevorgang verhindern, der in diesem Fall die Akkus dauerhaft beschädigen könnte. Wenn die Akkutemperatur steigt, bedeutet das, dass der Ladevorgang zu Ende geht und dies ist typisch. Aufladung bei hoher Umgebungstemperatur hat neben der Verkürzung des Lebenszyklus eines Akkus auch schnelles Wachstum der Akkutemperatur zur Folge, wodurch der Akku nicht vollständig geladen wird.

- Man soll nicht vergessen, dass Akkus bei schneller Ladung bis zu etwa 80% ihrer Kapazität aufgeladen werden. Bessere Ergebnisse können erzielt werden, wenn man den Ladevorgang fortsetzt: das Ladegerät schaltet automatisch auf Erhaltungsladung um und nach ein paar Stunden sind die Akkus vollständig geladen.

- Bei extremen Temperaturen sollten die Akkus nicht verwendet oder geladen werden Extreme Temperaturen verkürzen den Lebenszyklus eines Akkus oder einer Batterie. Deshalb soll man es vermeiden, Geräte mit Akkus an sehr warmen Orten zu halten. Betriebstemperatur sollte unbedingt beachtet werden.

# 7 Reinigung und Pflege

#### ACHTUNG!

# Es sollten lediglich Servicemethoden verwendet werden, die vom Hersteller in dieser Anleitung empfohlen wurden.

Das Gehäuse des Messgeräts kann mit einem weichen, feuchten Tuch und mit üblichen Reinigungsmitteln gereinigt werden. Man sollte keine Lösungsmittel oder Reiniger, die das Gehäuse beschädigen könnten (Pulver, Pasten usw.) verwenden.

Die Sonden können mit Wasser gewaschen werden und danach trocken gewischt werden. Vor einer längeren Lagerung wird empfohlen die Sonden mit einem beliebigen Maschinenfett einzuschmieren.

Die Spulen und Leitungen können mit Wasser und Reinigungsmittel gereinigt werden, danach sollten sie trocken gewischt werden.

Das elektronische System des Messgeräts erfordert keine Wartung.

## 8 Lagerung

Bei Lagerung des Geräts sind folgende Anweisungen zu beachten:

- trennen Sie alle Leitungen vom Gerät,
- reinigen Sie das Messgerät und das Zubehör gründlich
- wickeln Sie lange Prüfkabel auf Spulen,
- bei längerem Nichtgebrauch des Messgeräts sollten die Batterien oder Akkus aus dem Messgerät entfernt werden,
- um die Tiefentladung des Akkus infolge einer längerer Lagerung zu vermeiden, sollen die Akkus von Zeit zu Zeit wieder aufgeladen werden.

# 9 Demontage und Entsorgung

Elektro- und Elektronik-Altgeräte müssen separat, also nicht mit anderen Abfällen gesammelt werden.

Gemäß des Gesetzes über Entsorgung von Elektro- und Elektronik-Altgeräten müssen ausgediente Elektronikgeräte an einen Sammelpunkt abgegeben werden.

Vor der Abgabe der Geräte an einen Sammelpunkt soll man nie versuchen, Geräteteile selbständig zu demontieren.

Man soll lokale Vorschriften zur Entsorgung von Verpackungen, Altbatterien und Altakkumulatoren beachten.

# **10 Technische Daten**

## 10.1 Grundlegende Daten

⇒ das Kürzel "v.Mw." in Bezug auf die grundlegende Genauigkeit bezeichnet den gemessenen Musterwert

#### Wechselspannungsmessung (True RMS)

| Bereich      | Auflösung | Genauigkeit            |
|--------------|-----------|------------------------|
| 0,0 V299,9 V | 0,1 V     | ±(2% v.Mw. + 4 Digits) |
| 300 V500 V   | 1 V       | ±(2% v.Mw. + 2 Digits) |

• Frequenzbereich: 45...65Hz

#### Frequenzmessung

| Bereich        | Auflösung | Genauigkeit             |
|----------------|-----------|-------------------------|
| 45,0 Hz65,0 Hz | 0,1 Hz    | ±(0,1% v.Mw. + 1 Digit) |

• Spannungsbereich: 50...500V

#### Recorder

#### Messung des Stroms (True RMS)

Zangen C-6

| Bereich       | Auflösung | Genauigkeit *                               |
|---------------|-----------|---------------------------------------------|
| 0,0 mA99,9 mA | 0,1 mA    | $\pm (5\%) \times M_{W} + 2 \text{ Digita}$ |
| 100 mA999 mA  | 1 mA      | $\pm$ (5% V.IVIW. + 3 Digits)               |
| 1,00 A9,99 A  | 0,01 A    | ±(5% v.Mw. + 5 Digits)                      |

### Zangen C-3

| Bereich       | Auflösung | Genauigkeit *                                   |
|---------------|-----------|-------------------------------------------------|
| 0,0 mA99,9 mA | 0,1 mA    | $\pm (5\%) \times M_{\rm W} \pm 2 {\rm Digita}$ |
| 100 mA999 mA  | 1 mA      | $\pm$ (5% v.iviw. + 3 Digits)                   |
| 1,00 A9,99 A  | 0,01 A    |                                                 |
| 10,0 A99,9 A  | 0,1 A     | ±(5% v.Mw. + 5 Digits)                          |
| 100 A999 A    | 1 A       |                                                 |
## Zangen F-1, F-2, F-3

| Bereich        | Auflösung | Genauigkeit *               |
|----------------|-----------|-----------------------------|
| 1,00 A9,99 A   | 0,01 A    |                             |
| 10,0 A99,9 A   | 0,1 A     | (0.1%  lnom + 2  Digita)    |
| 100 A999 A     | 1 A       | $\pm(0,1\%$ mom + 2 Digits) |
| 1,00 kA3,00 kA | 0,01 kA   |                             |

 $I_{nom} = 3000 \text{ A}$ 

\* - Es sollte zusätzlich die Genauigkeit der Stromzangen berücksichtigt werden.

### Messung der Wirkleistung P, Blindleistung Q1 und Scheinleistung S und coso

| Bereich<br>[W], [VA], [var] | Auflösung<br>[W], [VA], [var] | Genauigkeit<br>(in Bezug auf Scheinleistung S)*) |
|-----------------------------|-------------------------------|--------------------------------------------------|
| 0999                        | 1                             | ±(7% m.w.+ 3 Digits)                             |
| 1,00 k…9,99 k               | 0,01 k                        |                                                  |
| 10,0 k…99,9 k               | 0,1 k                         | $\pm (7\% \text{ m}) \times (15 \text{ Digits})$ |
| 100 k…999 k                 | 1 k                           | $\pm (7.8 \text{ III.w.+ 5 Digits})$             |
| 1,00 M…1,50 M               | 0,01 M                        |                                                  |

• Spannungsbereich: 0V...500V

• Strombereich: 0 A...1000 A (3000 A)

- Nennfrequenz des Netzes fn: 50 Hz, 60 Hz
- Anzahl der Phasen der geprüften Schaltung: 1
- Anzeigebereich cosφ: 0,00..1,00 (Auflösung 0,01)
- \*) U: 50 V...500 V, I: 10 mA...3000 A (abhängig von der Zangenart), ist zusätzlich der Fehler der Stromzangen zu berücksichtigen

#### Messung Oberschwingungen der Spannung

| Bereich    | Auflösung   | Ordnung der Obe-<br>rwellen | Genauigkeit           |
|------------|-------------|-----------------------------|-----------------------|
|            | 0 1 (1*) \/ | 1,2,15                      | ±(5% m.w.+ 3 Digits)  |
| 0,0 0500 0 | 0,1(1)      | 16,40                       | ±(5% m.w.+ 10 Digits) |

\* 300 V bis 500 V

- Zusätzlich angezeigte Werte h02...h40 als Prozentsatz h01 (do 999%).
- Die Komponente DC wird nicht gemessen.

#### Messung der Oberschwingungen des Stromes

| Bereich      | Auflösung                    | Ordnung der Obe-<br>rwellen | Genauigkeit **        |
|--------------|------------------------------|-----------------------------|-----------------------|
|              | Ergibt sich aus den          | 1,2,15                      | ±(5% m.w.+ 3 Digits)  |
| 0,0 A1000 A* | Bereichen der Mes-<br>sung I | 16,40                       | ±(5% m.w.+ 10 Digits) |

\* - Für Zangen C-3, für C-6 -10 A, für Zangen der Serie F bis 3000 A.

\*\* - Es sollte zusätzlich die Genauigkeit der Stromzangen berücksichtigt werden.

- Zusätzlich angezeigte Werte h02...h40 als Prozentsatz h01 (do 999%).
- Die Komponente DC wird nicht gemessen.

#### THD (in Bezug auf die erste Harmonische)

|                                 |                                                          | Auflösung | Genauigkeit |
|---------------------------------|----------------------------------------------------------|-----------|-------------|
| THD-F der Spannung<br>(h = 240) | 0,0…999,9%<br>für U <sub>RMS</sub> ≥ 1% U <sub>nom</sub> | 0,1%      | ±5%         |
| THD-F des Stromes $(h = 240)$   | 0,0…999,9%<br>für I <sub>RMS</sub> ≥ 1% I <sub>nom</sub> | 0,1%      | ±5% *       |

\* - Es sollte zusätzlich die Genauigkeit der Stromzangen berücksichtigt werden.

### Messung der Impedanz der Kurzschlussschleife Zs

Messbereich gemäß IEC 61557-3:

| Prüfkabel    | Messbereich Zs  |
|--------------|-----------------|
| 1,2 m        | 0,130 Ω1999,9 Ω |
| 5 m          | 0,170 Ω1999,9 Ω |
| 10 m         | 0,210 Ω1999,9 Ω |
| 20 m         | 0,290 Ω1999,9 Ω |
| WS-03, WS-04 | 0,190 Ω1999,9 Ω |

#### Anzeigebereich

| Anzeigebereich  | Auflösung | Genauigkeit          |
|-----------------|-----------|----------------------|
| 0,000 Ω19,999 Ω | 0,001 Ω   | ±(5% v.Mw. + 0,03 Ω) |
| 20,00 Ω199,99 Ω | 0,01 Ω    | ±(5% v.Mw. + 0,3 Ω)  |
| 200,0 Ω1999,9 Ω | 0,1 Ω     | ±(5% v.Mw. + 3 Ω)    |

- Nennbetriebsspannung U\_nL-N/ U\_nL-L: 110/190 V, 115/200 V, 127/220 V, 220/380 V, 230/400 V, 240/415 V
- Betriebsspannungsbereiche: 95 V...270 V (f
  ür Z<sub>L-PE</sub> und Z<sub>L-N</sub>) und 95 V...440 V (f
  ür Z<sub>L-L</sub>)
- Nennfrequenz des Netzes f<sub>n</sub>: 50 Hz, 60 Hz
- Betriebsspannungsbereiche: 45 Hz...65 Hz
- Der maximale Messstrom (für 415 V): 41,5 A (10 ms)
- Überprüfung des Anschlusses der Klemme PE mithilfe der Berührungselektrode

## Anzeige der Resistenz der Kurzschlussschleife Rs und der Reaktanz der Kurzschlussschleife Xs

| Anzeigebereich | Auflösung | Genauigkeit                                 |
|----------------|-----------|---------------------------------------------|
| 0 Ω19,999 Ω    | 0,001 Ω   | $\pm(5\%$ + 0,05 $\Omega)$ des Wertes $Z_S$ |

• Berechnung und Anzeige für den Wert Z<sub>S</sub><20  $\Omega$ 

#### Anzeigen des Kurzschlussstroms Ik

Messbereiche gemäß IEC 61557-3 können aus den Messbereichen für  $Z_{\rm S}$  und den Nennspannungen berechnet werden.

| Anzeigebereich   | Auflösung | Genauigkeit             |
|------------------|-----------|-------------------------|
| 0,055 A1,999 A   | 0,001 A   |                         |
| 2,00 A19,99 A    | 0,01 A    | Berechnung aufgrund der |
| 20,0 A199,9 A    | 0,1 A     |                         |
| 200 A1999 A      | 1 A       | Kurzschlussschleife     |
| 2,00 kA19,99 kA  | 0,01 kA   | Ruizschlussschlehe      |
| 20,0 kA …40,0 kA | 0,1 kA    |                         |

Der erwartete Kurzschlussstrom, der vom Messgerät berechnet und angezeigt wird, kann sich von dem durch den Benutzer mithilfe eines Taschenrechners, in Anlehnung an den angezeigten Wert des Widerstands berechneten Wert unterscheiden, weil das Messgerät den Strom aus dem nicht abgerundeten Wert des Widerstandes der Kurzschlusschleife berechnet. Als korrekter Wert ist der Wert des Stroms I<sub>k</sub> anzusehen, der durch das Messgerät oder die firmeneigene Software angezeigt wird.

# Messung der Impedanz der Kurzschlussschleife ZL-PE RCD (ohne den RCD-Schalter auszulösen)

# Messung der Impedanz der Kurzschlussschleife Zs

Messbereich gemäß IEC 61557-3: 0,50  $\Omega$ ...1999  $\Omega$  für Leitungen 1,2m, WS-03 und WS-04 und 0,51  $\Omega$ ...1999  $\Omega$  für Leitungen 5 m, 10 m und 20 m

| Anzeigebereich | Auflösung | Genauigkeit                   |  |
|----------------|-----------|-------------------------------|--|
| 0 Ω19,99 Ω     | 0,01 Ω    | ±(6% v.Mw. + 10 Digits)       |  |
| 20,0 Ω199,9 Ω  | 0,1 Ω     |                               |  |
| 200 Ω1999 Ω    | 1 Ω       | $\pm$ (6% V.IVIW. + 5 Digits) |  |

- Bewirkt nicht das Einschalten der RCD-Schalter mit  $I_{\Delta n} \ge 30 \text{ mA}$
- Nennbetriebsspannung Un: 110 V, 115 V, 127 V, 220 V, 230 V, 240 V
- Spannungsbereich: 95 V...270 V
- Nennfrequenz des Netzes f<sub>n</sub>: 50 Hz, 60 Hz
- Betriebsspannungsbereiche: 45 Hz...65 Hz
- Überprüfung des Anschlusses der Klemme PE mithilfe der Berührungselektrode

#### Anzeige der Resistenz der Kurzschlussschleife RS und der Reaktanz der Kurzschlussschleife Xs

| Anzeigebereich | Auflösung | Genauigkeit                                 |
|----------------|-----------|---------------------------------------------|
| 0 Ω19,99 Ω     | 0,01 Ω    | $\pm$ (6% + 10 Digits) Werte Z <sub>S</sub> |

Berechnung und Anzeige f
ür den Wert Z<sub>S</sub><20 Ω</li>

#### Anzeigen des Kurzschlussstroms Ik

Messbereiche gemäß IEC 61557-3 können aus den Messbereichen für  $Z_S$  und den Nennspannungen berechnet werden.

| Anzeigebereich   | Auflösung | Genauigkeit             |
|------------------|-----------|-------------------------|
| 0,055 A …1,999 A | 0,001 A   |                         |
| 2,00 A19,99 A    | 0,01 A    | Berechnung aufgrund der |
| 20,0 A199,9 A    | 0,1 A     |                         |
| 200 A1999 A      | 1 A       | schlussschleife         |
| 2,00 kA19,99 kA  | 0,0 1kA   | Schussschiene           |
| 20,0 kA …40,0 kA | 0,1 kA    |                         |

Der erwartete Kurzschlussstrom, der vom Messgerät berechnet und angezeigt wird, kann sich von dem durch den Benutzer mithilfe eines Taschenrechners, in Anlehnung an den angezeigten Wert des Widerstands berechneten Wert unterscheiden, weil das Messgerät den Strom aus dem nicht abgerundeten Wert des Widerstandes der Kurzschlusschleife berechnet. Als korrekter Wert ist der Wert des Stroms I<sub>k</sub> anzusehen, der durch das Messgerät oder die firmeneigene Software angezeigt wird.

#### Messung der Parameter von RCD-Schaltern

- Messung der RCD-Schaltern, Typen: AC, A, B, B+, F
- Nennbetriebsspannung Un: 110 V, 115 V, 127 V, 220 V, 230 V, 240 V
- Spannungsbereich: 95 Hz...270 V
- Nennfrequenz des Netzes fn: 50 Hz, 60 Hz
- Betriebsspannungsbereiche: 45 Hz...65 Hz

#### Testausschalten des RCDs und Messung der Auslösezeit ta (für die Messfunktion ta) Messbereich gemäß IEC 61557-6: 0 ms ... bis zur Obergrenze des angezeigten Wertes

| Typ<br>des Schalters | Einstellung<br>der<br>Zähligkeit | Messbereich                | Auflösung | Genauigkeit                                  |
|----------------------|----------------------------------|----------------------------|-----------|----------------------------------------------|
| Allgemeinen          | 0,5 I <sub>∆n</sub>              | 0 ms300 ms (TN/TT)         |           |                                              |
| Typs und             | 1 I <sub>Δn</sub>                | 0 ms400 ms (IT) MPI-530-IT |           |                                              |
| mit kurzer Verzö-    | 2 I <sub>∆n</sub>                | 0 ms150 ms                 |           |                                              |
| gerung               | 5 I <sub>∆n</sub>                | 0 ms40 ms                  | 1 ms      | $+(2\% \times M_{W} + 2 \text{ Digits})^{1}$ |
|                      | 0,5 I <sub>∆n</sub>              | 0 mc 500 mc                | 1 113     |                                              |
| Soloktiv             | 1 I∆n                            | 0 115500 115               |           |                                              |
| Selektiv             | 2 I <sub>∆n</sub>                | 0 ms200 ms                 |           |                                              |
|                      | 5 I∆n                            | 0 ms150 ms                 |           |                                              |

<sup>1)</sup> für  $I_{\Delta n}$  = 10 mA und 0,5  $I_{\Delta n}$  beträgt die Genauigkeit ±(2% v.Mw. + 3 Digits)

## Effektivwert des erzwungenen Leckstroms bei der Messung der Auslösezeit des RCDs [mA]

|      | Einstellung der Zähligkeit |      |      |     |      |     |     |       |
|------|----------------------------|------|------|-----|------|-----|-----|-------|
| I∆n  |                            | 0    | .5   |     |      |     | 1   |       |
|      | 2                          | 5    | Ş    | l   | 2    | Ş   | Ş   |       |
| 10   | 5                          | 3,5  | 3,5  | 5   | 10   | 20  | 20  | 20    |
| 30   | 15                         | 10,5 | 10,5 | 15  | 30   | 42  | 42  | 60    |
| 100  | 50                         | 35   | 35   | 50  | 100  | 140 | 140 | 200   |
| 300  | 150                        | 105  | 105  | 150 | 300  | 420 | 420 | 600   |
| 500  | 250                        | 175  | 175  | _   | 500  | 700 | 700 | 1000* |
| 1000 | 500                        | -    | -    | -   | 1000 |     | -   |       |

|             | Einstellung der Zähligkeit |     |     |     |     |     |     |       |
|-------------|----------------------------|-----|-----|-----|-----|-----|-----|-------|
| I <u>∆n</u> |                            | 2   | 2   |     |     | Ę   | 5   |       |
|             | $\geq$                     | 2   | 2   |     | 2   | 2   | Ň   |       |
| 10          | 20                         | 40  | 40  | 40  | 50  | 100 | 100 | 100   |
| 30          | 60                         | 84  | 84  | 120 | 150 | 210 | 210 | 300   |
| 100         | 200                        | 280 | 280 | 400 | 500 | 700 | 700 | 1000* |
| 300         | 600                        | 840 | 840 | _   |     | _   | _   | _     |
| 500         | 1000                       |     |     |     |     |     |     | _     |
| 1000        |                            |     |     |     |     |     |     |       |

\* Gilt nicht für  $U_n = 110 \text{ V}$ , 115 V und 127 V

MPI-530-IT gilt nicht für IT Netz

#### Messung des Erdungswiderstandes R<sub>E</sub> (betrifft TT-Netz)

| Ausgewählter<br>Nennstrom<br>des Schalters | Messbereich    | Auflösung | Messstrom | Genauigkeit               |
|--------------------------------------------|----------------|-----------|-----------|---------------------------|
| 10 mA                                      | 0,01 kΩ5,00 kΩ | 0.01 kg   | 4 mA      | 0+10% v.Mw. ±8<br>Ziffern |
| 30 mA                                      | 0,01 kΩ1,66 kΩ | 0,01 K22  | 12 mA     | 0+10% v.Mw. ±5<br>Ziffern |
| 100 mA                                     | 1 Ω500 Ω       |           | 40 mA     |                           |
| 300 mA                                     | 1 Ω166 Ω       | 10        | 120 mA    | 0+5% v.Mw. ±5             |
| 500 mA                                     | 1 Ω100 Ω       | 1 52      | 200 mA    | Ziffern                   |
| 1000 mA                                    | 1 Ω50 Ω        |           | 400 mA    |                           |

#### Messung der Berührungsspannung U<sub>B</sub> in Bezug auf den Differenzstrom Messbereich gemäß IEC 61557-6: 10.0 V...99.9 V

| Messbereich  | Auflösung | Messstrom             | Genauigkeit               |
|--------------|-----------|-----------------------|---------------------------|
| 0 V9,9 V     | 0,1 V     | 0,4 x Ι <sub>Δη</sub> | 0%10% v.Mw. ±5<br>Ziffern |
| 10,0 V99,9 V |           |                       | 0%15% v.Mw.               |

## Messung des Auslösestroms RCD IA für den sinusförmigen Differenzstrom

Messbereich gemäß IEC 61557-6: (0,3...1,0)I<sub>∆n</sub>

| Ausgewählter<br>Nennstrom<br>des Schalters | Messbereich   | Auflösung | Gemeinsamer<br>Messend      | Genauigkeit         |
|--------------------------------------------|---------------|-----------|-----------------------------|---------------------|
| 10 mA                                      | 3,0 mA10,0 mA | 0.1 m A   |                             |                     |
| 30 mA                                      | 9,0 mA30,0 mA | 0,1 IIIA  |                             |                     |
| 100 mA                                     | 30 mA100 mA   |           | 0,3 x I <sub>∆n</sub> 1,0 x | F0/ 1               |
| 300 mA                                     | 90 mA300 mA   | 1 ~ 1     | $I_{\Delta n}$              | ±3% I <sub>∆n</sub> |
| 500 mA                                     | 150 mA500 mA  | T IIIA    |                             |                     |
| 1000 mA                                    | 300 mA1000 mA |           |                             |                     |

- Möglichkeit die Messung mit eine positiven oder negativen Hälfte des erzwungenen Leckstroms zu beginnen
- Dauer des Durchflusses des Messstroms...... max. 3200 ms

# Messung des Auslösestroms RCD I<sub>A</sub> beim pulsierenden einsinnigen Strom und pulsierendem einsinnigen Strom mit unterliegendem 6mA-Gleichstrom

Messbereich nach IEC 61557-6:  $(0,35...1,4)I_{\Delta n}$  für  $I_{\Delta n} \ge 30$  mA und  $(0,35...2)I_{\Delta n}$  für  $I_{\Delta n} = 10$  mA

| Ausgewählter<br>Nennstrom<br>des Schalters | Messbereich    | Auflösung | Gemeinsamer<br>Messend                          | Genauigkeit             |
|--------------------------------------------|----------------|-----------|-------------------------------------------------|-------------------------|
| 10 mA                                      | 3,5 mA20,0 mA  | 0.1 m A   | 0,35 x $I_{\Delta n}$ 2,0 x $I_{\Delta n}$      |                         |
| 30 mA                                      | 10,5 mA42,0 mA | 0,1 IIIA  |                                                 |                         |
| 100 mA                                     | 35 mA140 mA    |           | 0.25 v 1.4 v 1                                  | $\pm 10\% I_{\Delta n}$ |
| 300 mA                                     | 105 mA420 mA   | 1 mA      | $0,33 \times 1_{\Delta n}$ 1,4 × $1_{\Delta n}$ |                         |
| 500 mA                                     | 175 mA700 mA   |           |                                                 |                         |

- Möglichkeit der Messung für positive oder negative halbe Perioden des erzwungenen Leckstroms
- Dauer des Durchflusses des Messstroms...... max. 3200 ms

## Messung des Auslösestroms RCD IA für den sinusförmigen Gleichstrom

Messbereich gemäß IEC 61557-6: (0,2...2)I<sub>Δn</sub>

| Ausgewählter<br>Nennstrom<br>des Schalters | Messbereich   | Auflösung | Gemeinsamer<br>Messend                      | Genauigkeit          |
|--------------------------------------------|---------------|-----------|---------------------------------------------|----------------------|
| 10 mA                                      | 2,0 mA20,0 mA | 0,1 mA    |                                             |                      |
| 30 mA                                      | 6 mA60 mA     |           |                                             |                      |
| 100 mA                                     | 20 mA200 mA   | 1 1       | 0,2 x I <sub>Δn</sub> 2,0 x I <sub>Δn</sub> | ±10% I <sub>∆n</sub> |
| 300 mA                                     | 60 mA600 mA   | TIMA      |                                             |                      |
| 500 mA                                     | 100 mA1000 mA |           |                                             |                      |

- Möglichkeit der Messung für positiven oder negativen erzwungenen Leckstroms
- Dauer des Durchflusses des Messstroms...... max. 5040 ms

# Messung des Erdungswiderstandes RE

Messbereich gemäß IEC 61557-5: 0,50  $\Omega$ ...1,99 k $\Omega$  für eine Messspannung von 50 V und 0,56  $\Omega$ ...1,99 k $\Omega$  für eine Messspannung von 25 V

| Bereich        | Auflösung | Genauigkeit            |
|----------------|-----------|------------------------|
| 0,00 Ω9,99 Ω   | 0,01 Ω    | ±(2% v.Mw. + 4 Digits) |
| 10,0 Ω99,9 Ω   | 0,1 Ω     |                        |
| 100 Ω999 Ω     | 1 Ω       | ±(2% v.Mw. + 3 Digits) |
| 1,00 kΩ1,99 kΩ | 0,01 kΩ   |                        |

- Messspannung: 25 V oder 50 V rms
- Messstrom: 20 mA, sinusförmig rms 125 Hz (für  $f_n$ =50 Hz) und 150 Hz (für  $f_n$ =60 Hz)
- Blockade der Messung bei Störspannung U<sub>N</sub>>24 V
- maximale Störungsspannung U<sub>Nmax</sub>=100 V die gemessen wird
- maximaler Widerstand der Hilfselektroden 50 k $\Omega$

## Messung des Widerstandes der Hilfselektroden RH, Rs

| Bereiche<br>der Anzeige | Auflösung | Genauigkeit                                                               |
|-------------------------|-----------|---------------------------------------------------------------------------|
| 000 Ω999 Ω              | 1 Ω       |                                                                           |
| 1,00 kΩ9,99 kΩ          | 0,01 kΩ   | $\pm$ (5% (R <sub>S</sub> + R <sub>E</sub> + R <sub>H</sub> ) + 3 Digits) |
| 10,0 kΩ50,0 kΩ          | 0,1 kΩ    |                                                                           |

# Messung der Störspannungen

Innenwiderstand: ca. 8  $M\Omega$ 

| Bereich  | Auflösung | Genauigkeit                 |
|----------|-----------|-----------------------------|
| 0 V100 V | 1 V       | ±(2% v.Mw. + 3 Di-<br>gits) |

# Selektive Zangenmessung der Erdung

| Bereich        | Auflösung | Genauigkeit *      |
|----------------|-----------|--------------------|
| 0,00 Ω9,99 Ω   | 0,01 Ω    |                    |
| 10,0 Ω99,9 Ω   | 0,1 Ω     | ±(8% v.Mw. + 4 Di- |
| 100 Ω999 Ω     | 1 Ω       | gits)              |
| 1,00 kΩ1,99 kΩ | 0,01 kΩ   |                    |

\* - bei dem Störstrom bis 1 A

- Messung mit zusätzlichen Stromzangen,
- Bereich des Störstroms bis 9,99 A.

# Selektive 2-Zangenmessung der Erdung

| Bereich      | Auflösung | Genauigkeit *       |
|--------------|-----------|---------------------|
| 0,00 Ω9,99 Ω | 0,01 Ω    | ±(10% v.Mw. + 4 Di- |
| 10,0 Ω19,9 Ω |           | gits)               |
| 20,0 Ω99,9 Ω | 0,1 Ω     | ±(20% v.Mw. + 4 Di- |
|              |           | gits)               |

\* - bei dem Störstrom bis 1 A

- Messung mit Sende- und Empfängerzangen
- Bereich des Störstroms bis 9,99 A.

# Messung von Erdungswiderstand (ρ)

| Bereich Auflösung |          | Genauigkeit      |
|-------------------|----------|------------------|
| 0,0 Ωm99,9 Ωm     | 0,1Ω m   |                  |
| 100 Ωm999 Ωm      | 1 Ωm     | Abhängig von der |
| 1,00 kΩm9,99 kΩm  | 0,01 kΩm | Genauigkeit RE   |
| 10,0 kΩm99,9 kΩm  | 0,1 kΩm  |                  |

• Messung mithilfe der Wenner-Methode,

- Möglichkeit der Einstellung der Entfernung in Meter oder Fuß,
- Wahl der Entfernung 1 m...30 m (1 Fuß...90 Fuß).

## Niederspannungs-Kontinuitätsmessung des Kreises und der Resistenz

Messung der Kontinuität der Schutz- und Ausgleichsverbindungen (mit ±200mA Strom) Messbereich gemäß IEC 61557-4: 0,12  $\Omega$ ...400  $\Omega$ 

| Bereich       | Auflösung | Genauigkeit            |
|---------------|-----------|------------------------|
| 0,00 Ω19,99 Ω | 0,01 Ω    |                        |
| 20,0 Ω199,9 Ω | 0,1 Ω     | ±(2% v.Mw. + 3 Digits) |
| 200 Ω400 Ω    | 1 Ω       |                        |

- Spannung bei geöffneten Klemmen: 4V...9V
- Ausgangsstrom bei R<2 Ω: min. 200 mA (I<sub>SC</sub>: 200 mA..250 mA)
- Der Widerstandsausgleich der Prüfkabel
- Messungen für beide Strompolarisationen

#### Niederspannungs-Widerstandsmessung

| Bereich      | Auflösung | Genauigkeit                      |
|--------------|-----------|----------------------------------|
| 0,0 Ω199,9 Ω | 0,1 Ω     | (20) $(20)$ $(10)$ $(10)$ $(10)$ |
| 200 Ω1999 Ω  | 1 Ω       | $\pm$ (3% v.iviw. + 3 Digits)    |

- Spannung bei geöffneten Klemmen: 4V...9V
- Ausgangsstrom> 8 mA
- Tonsignal f
  ür den gemessenen Widerstand < 30 Ω± 50%</li>
- Der Widerstandsausgleich der Prüfkabel

## **Isolationswiderstandsmessung**

Messbereich nach IEC 61557-2 für U\_N = 50 V: 50 k $\Omega$ ...250 M $\Omega$ 

| Anzeigebereich für<br>U <sub>N</sub> = 50 V | Auflösung | Genauigkeit                |
|---------------------------------------------|-----------|----------------------------|
| 0 kΩ1999 kΩ                                 | 1 kΩ      |                            |
| 2,00 ΜΩ19,99 ΜΩ                             | 0,01 MΩ   | ± (3% v.Mw. + 8 Digits)    |
| 20,0 ΜΩ199,9 ΜΩ                             | 0,1 MΩ    | [±(5% v.Mw. + 8 Digits)] * |
| 200 ΜΩ250 ΜΩ                                | 1 MΩ      |                            |

\* - für Kabel WS-03 und WS-04

Messbereich nach IEC 61557-2 dla U\_N = 100 V: 100 k $\Omega$ ...500 M $\Omega$ 

| Anzeigebereich für<br>U <sub>N</sub> = 100 V | Auflösung | Genauigkeit                |
|----------------------------------------------|-----------|----------------------------|
| 0 kΩ1999 kΩ                                  | 1 kΩ      |                            |
| 2,00 MΩ19,99 MΩ                              | 0,01 MΩ   | ± (3% v.Mw. + 8 Digits)    |
| 20,0 MΩ199,9 MΩ                              | 0,1 MΩ    | [±(5% v.Mw. + 8 Digits)] * |
| 200 ΜΩ500 ΜΩ                                 | 1 MΩ      |                            |

\* - für Kabel WS-03 und WS-04

Messbereich nach IEC 61557-2 für U<sub>N</sub> = 250 V: 250 k $\Omega$ ...999 M $\Omega$ 

| Anzeigebereich für<br>U <sub>N</sub> = 250 V | Auflösung | Genauigkeit                |
|----------------------------------------------|-----------|----------------------------|
| 0 kΩ1999 kΩ                                  | 1 kΩ      |                            |
| 2,00 MΩ19,99 MΩ                              | 0,01 MΩ   | ± (3% v.Mw. + 8 Digits)    |
| 20,0 ΜΩ199,9 ΜΩ                              | 0,1 MΩ    | [±(5% v.Mw. + 8 Digits)] * |
| 200 ΜΩ999 ΜΩ                                 | 1 MΩ      |                            |

\* - für Kabel WS-03 und WS-04

# Messbereich nach IEC 61557-2 für $U_N = 500 \text{ V}: 500 \text{ k}\Omega...2,00 \text{ G}\Omega$

| Anzeigebereich für<br>U <sub>N</sub> = 500 V Auflösung |         | Genauigkeit                                           |
|--------------------------------------------------------|---------|-------------------------------------------------------|
| 0 kΩ1999 kΩ                                            | 1 kΩ    |                                                       |
| 2,00 MΩ19,99 MΩ                                        | 0,01 MΩ | ± (3% v.Mw. + 8 Digits)                               |
| 20,0 ΜΩ199,9 ΜΩ                                        | 0,1 MΩ  | [±(5% v.Mw. + 8 Digits)] *                            |
| 200 ΜΩ999 ΜΩ                                           | 1 MΩ    |                                                       |
| 1,00 GΩ…2,00 GΩ                                        | 0,01 GΩ | ± (4% v.Mw. + 6 Digits)<br>[±(6% v.Mw. + 6 Digits)] * |

\* - für Kabel WS-03 und WS-04

#### Messbereich nach IEC 61557-2 für U\_N = 1000 V: 1000 k $\Omega$ ...9,99 G $\Omega$

| Anzeigebereich für<br>U <sub>N</sub> = 1000 V | Auflösung | Genauigkeit                                  |
|-----------------------------------------------|-----------|----------------------------------------------|
| 0 kΩ1999 kΩ                                   | 1 kΩ      |                                              |
| 2,00 MΩ19,99 MΩ                               | 0,01 MΩ   | $\pm (29) \times M_{\rm W} + 9 {\rm Digita}$ |
| 20,0 ΜΩ199,9 ΜΩ                               | 0,1 MΩ    | $\pm$ (3% v.iviw. + 8 Digits)                |
| 200 ΜΩ999 ΜΩ                                  | 1 MΩ      |                                              |
| 1,00 GΩ9,99 GΩ                                | 0,01 GΩ   | ± (4% v.Mw. + 6 Digits)                      |

Messspannungen: 50 V, 100 V, 250 V, 500 V i 1000 V

- Genauigkeit der Spannung (Robc [ $\Omega$ ]  $\geq$  1000<sup>\*</sup>U<sub>N</sub> [V]): -0% +10% ab des eingestellten Wertes
- Erkennung gefährlicher Spannung vor der Messung
- Entladung des gemessenen Objekts
- Isolationswiderstandsmessung mit UNI-Schuko-Stecker (WS-03, WS-04) zwischen allen drei Klemmen (für U<sub>N</sub> = 1000 V steht nicht zur Verfügung)
- Isolationswiderstandsmessung für Kabel mit mehreren Leitungen (max 5) mithilfe des externen optionalen Adapters AutoISO-1000c
- Messung der Spannung an den Klemmen +RISO, -RISO im Bereich: 0..440V
- Messstrom < 2 mA</li>

## **Beleuchtungsmessung**

Messbereiche der Sonde LP-1

| Bereich [lx]  | Auflösung [lx] | Spectral<br>Unsicherheit | Genauigkeit            |
|---------------|----------------|--------------------------|------------------------|
| 0399,9        | 0,1            |                          |                        |
| 4003999       | 1              | f1<6%                    | ±(5% v.Mw. + 5 Digits) |
| 4,00 k19,99 k | 0,01 k         |                          |                        |

| Bereich [fc] | Auflösung [fc] | Spectral<br>Unsicherheit | Genauigkeit            |
|--------------|----------------|--------------------------|------------------------|
| 039,99       | 0,01           |                          |                        |
| 40,0399,9    | 0,1            | f1<6%                    | ±(5% v.Mw. + 5 Digits) |
| 4001999      | 1              |                          |                        |

Klasse der Sonde B

## Messbereiche der Sonde LP-10B

| Bereich [lx]  | Auflösung [lx] | Spectral<br>Unsicherheit | Genauigkeit            |
|---------------|----------------|--------------------------|------------------------|
| 039,99        | 0,01           |                          |                        |
| 40,0399,9     | 0,1            |                          |                        |
| 4003999       | 1              | f1<6%                    | ±(5% v.Mw. + 5 Digits) |
| 4,00 k39,99 k | 0,01 k         |                          |                        |
| 40,0 k399,9 k | 0,1 k          |                          |                        |

| Bereich [fc]  | Auflösung [fc] | Spectral<br>Unsicherheit | Genauigkeit            |
|---------------|----------------|--------------------------|------------------------|
| 03,999        | 0,001          |                          |                        |
| 4,0039,99     | 0,01           |                          |                        |
| 40,0399,9     | 0,1            | f1<6%                    | ±(5% v.Mw. + 5 Digits) |
| 4003999       | 1              |                          |                        |
| 4,00 k39,99 k | 0,01 k         |                          |                        |

• Klasse der Sonde B

# Messbereiche der Sonde LP-10A

| Bereich [lx]  | Auflösung [lx] | Spectral<br>Unsicherheit | Genauigkeit                   |
|---------------|----------------|--------------------------|-------------------------------|
| 03,999        | 0,001          |                          |                               |
| 4,0039,99     | 0,01           |                          |                               |
| 40,0399,9     | 0,1            | f1 -00/                  |                               |
| 4003999       | 1              | 11<2%                    | $\pm$ (2% v.iviw. + 5 Digits) |
| 4,00 k39,99 k | 0,01 k         |                          |                               |
| 40,0 k399,9 k | 0,1 k          |                          |                               |

| Bereich [fc]  | Auflösung [fc] | Spectral<br>Unsicherheit | Genauigkeit            |
|---------------|----------------|--------------------------|------------------------|
| 03,999        | 0,001          |                          |                        |
| 4,0039,99     | 0,01           |                          |                        |
| 40,0399,9     | 0,1            | f1<2%                    | ±(2% v.Mw. + 5 Digits) |
| 4003999       | 1              |                          |                        |
| 4,00 k39,99 k | 0,01 k         |                          |                        |

• Klasse der Sonde A

## **Phasenfolge**

- Anzeige der Phasensequenz: gleich (korrekt), umgekehrt (falsch)
- Spannungsbereich des Netzes U<sub>L-L</sub>: 95 V...500 V (45 Hz...65 Hz)
- Anzeige der Leiterspannungswerte

# Drehen des Motors

- Spannungsbereich EMK der Motoren: 1 V ÷ 760 V AC
- Messstrom (für jede Phase): <3,5 mA

# 10.2 Weitere technische Daten

| a) | Art der Isolation gemäß EN 61010-1 und IEC 61557                  | doppelt                              |
|----|-------------------------------------------------------------------|--------------------------------------|
| b) | Messkategorie gemäß EN 61010-1                                    | IV 300 V (III 600 V)                 |
| c) | Sicherungsgrad des Gehäuses gemäß EN 60529                        | IP54                                 |
| d) | Stromversorgung des Messgeräts Alkaline-Batterien 4x1,5V LR14 (C) | oder Akkupack SONEL NiMH 4,8V 4,2Ah  |
| e) | Parameter des Batterieladegerätes                                 | 100 V240 V, 50 Hz60 Hz               |
| f) | Abmessungen                                                       |                                      |
| g) | Gewicht des Messgeräts mit Batterien                              | ca. 2,5 kg                           |
| h) | Lagerungstemperatur                                               |                                      |
| i) | Betriebstemperatur                                                | 0°C+50°C                             |
| j) | Temperaturbereich, in dem die Batterie geladen werden kann        | +40°C                                |
| k) | Temperaturen, bei denen der Ladevorgang unterbrochen wird         | <+5 °C und ≥+50°C                    |
| I) | Feuchtigkeit                                                      |                                      |
| m) | Bezugstemperatur                                                  | +23°C ± 2°C                          |
| n) | Bezugsfeuchtigkeit                                                |                                      |
| o) | Höhe über NN                                                      | <2000 m                              |
| p) | Selbstausschaltend (Auto-OFF) nach5,                              | 15, 30, 60 Min. oder ausgeschaltet   |
| q) | Anzahl der Messungen Z oder RCD (bei Akkus)                       | >3000 (6 Messungen/Minute)           |
| r) | Anzahl der Messungen RISO oder R (bei Akkus)                      | >1000                                |
| s) | Display                                                           | graphisches LCD                      |
| t) | Speicherung der Messergebnisse                                    | 10000 Datensätze                     |
| u) | Speicher des Recorders                                            | 6000 Zellen                          |
| V) | Übertragung der Ergebnisse                                        | über USB und Bluetooth               |
| w) | Qualitätsstandard Bearbeitung, Entwurf und Herstellung            | gemäß ISO 9001, ISO 14001, ISO 45001 |
| X) | Das Gerät erfüllt die Anforderungen der Norm IEC 61557            |                                      |
| y) | das Produkt erfüllt die Anforderungen EMV (Elektromagnet          | ische Verträglichkeit) gemäß der     |
|    | Norm                                                              | EN 61326-1 und EN 61326-2-2          |

## EN 55022 Entsprechenserklärung

Das MPI-530 / MPI-530-IT ist ein Klasse A Produkt. In häuslichem Gebrauch kann diese Gerät Radiostörungen hervorrufen, welche der Benutz durch entsprechende Handlungen umgehen oder abstellen kann. (z.B. erhöhen des Abstandes zwischen den betroffenen Geräten).

#### Hinweis

SONEL S. A. erklärt hiermit, dass der Radiogerättyp MPI-530 / MPI-530-IT mit der Richtlnie 2014/53/EU vereinbar ist. Der volle Text der EU-Konformitätserklärung ist unter der folgenden Internetadresse verfügbar: <u>https://sonel.pl/de/download/konformitatserklarungen/</u>

# 10.3 Zusätzliche Daten

Angaben zu den zusätzlichen Unsicherheiten sind besonders dann nützlich, wenn das Messgerät unter untypischen Bedingungen verwendet wird und für Messlabore bei der Eichung.

# 10.3.1 Zusätzliche Messunsicherheiten gemäß IEC 61557-2 (R<sub>ISO</sub>)

| Größe die Einfluss hat | Kennzeichnung  | Zusätzliche Messunsicherheit |
|------------------------|----------------|------------------------------|
| Lage                   | E1             | 0%                           |
| Versorgungsspannung    | E <sub>2</sub> | 0%                           |
| Temperatur 0 °C35 °C   | E <sub>3</sub> | 2%                           |

# 10.3.2 Zusätzliche Messunsicherheiten gemäß IEC 61557-3 (Z)

| Größe die Einfluss hat  | Kennzeichnung    | Zusätzliche Messunsicherheit                                                                                             |
|-------------------------|------------------|----------------------------------------------------------------------------------------------------|
| Lage                    | E1               | 0%                                                                                                    |
| Versorgungsspannung     | E <sub>2</sub>   | 0%                                                                                                    |
| Temperatur 0 °C35 °C    | E3               | Kabel 1,2 m – 0 Ω<br>Kabel 5 m – 0,011 Ω<br>Kabel 10 m – 0,019 Ω<br>Kabel 20 m – 0,035 Ω<br>Kabel WS-03, WS-04 – 0,015 Ω |
| Phasenwinkel 0 ° 30 °   | E <sub>6.2</sub> | 0,6%                                                                                                    |
| Frequenz 99%101% fn     | E <sub>7</sub>   | 0%                                                                                                    |
| Netzspannung 85%110% Un | E <sub>8</sub>   | 0%                                                                                                    |
| Oberwellen              | E <sub>9</sub>   | 0%                                                                                                    |
| DC Komponente           | E <sub>10</sub>  | 0%                                                                                                    |

# 10.3.3 Zusätzliche Messunsicherheiten gemäß IEC 61557-4 (R ±200mA)

| Größe die Einfluss hat | Kennzeichnung  | Zusätzliche Messunsicherheit |
|------------------------|----------------|------------------------------|
| Lage                   | E1             | 0%                           |
| Versorgungsspannung    | E <sub>2</sub> | 0,5%                         |
| Temperatur 0 °C35°C    | E <sub>3</sub> | 1,5%                         |

# 10.3.4 Zusätzliche Messunsicherheiten von Erdungswiderstandsmessungen (R<sub>E</sub>)

## Zusätzliche Messunsicherheiten gemäß IEC 61557-5

| Größe die Einfluss hat              | Kennzeichnung  | Zusätzliche Messunsicherheit |
|-------------------------------------|----------------|------------------------------|
| Lage                                | E1             | 0%                           |
| Versorgungsspannung                 | E <sub>2</sub> | 0%                           |
| Tomporatur 0 °C 35 °C               | Ε.             | 0% für 50 V                  |
|                                     | ⊏3             | ±2 Ziffern für 25 V          |
| Serielle Störspannung               | E4             | ±(6,5% + 5 Digits)           |
| Elektrodenwiderstand                | E <sub>5</sub> | 2,5%                         |
| Frequenz 99%101% f <sub>n</sub>     | E <sub>7</sub> | 0%                           |
| Netzspannung 85%110% U <sub>n</sub> | E <sub>8</sub> | 0%                           |

# Die zusätzliche Unsicherheit aufgrund der Reihenstörspannung für die Funktionen 3p, 4p, 3p+Zange (für 25 V und 50 V)

|       | = ••• · /                                                                                                    |
|-------|----------------------------------------------------------------------------------------------------|
| RE    | Zusätzliche Messunsicherheit                                                                                                    |
| <10 Ω | $\pm (((-32 \cdot 10^{-5} \cdot R_E + 33 \cdot 10^{-4}) \cdot U_Z^2 + (-12 \cdot 10^{-3} \cdot R_E + 13 \cdot 10^{-3}) \cdot U_Z) \cdot 100\% + 0.026 \cdot \sqrt{U_Z}\Omega)$ |
| ≥10 Ω | $\pm (((-46 \cdot 10^{-9} \cdot R_E + 1 \cdot 10^{-4}) \cdot U_Z^2 + (14 \cdot 10^{-8} \cdot R_E + 19 \cdot 10^{-5}) \cdot U_Z) \cdot 100\% + 0.26\sqrt{U_Z}\Omega)$           |

## Die zusätzliche Unsicherheit aufgrund des Widerstandes der Elektroden

$$\delta_{dod} = \pm \left(\frac{R_S}{R_S + 10^6} \cdot 300 + \frac{R_H^2}{R_E \cdot R_H + 200} \cdot 3 \cdot 10^{-3} + \left(1 + \frac{1}{R_E}\right) \cdot R_H \cdot 5 \cdot 10^{-4}\right) [\%]$$

Die Formel gilt für  $R_S > 200 \Omega$  und/oder  $R_H \ge 200 \Omega$ .

# Zusätzliche Unsicherheit aufgrund von Störstrom in der Funktion 3p + Zange

(für 25 V und 50 V)

| RE              | Unsicherheit [Ω]                                      |
|-----------------|-------------------------------------------------------|
| ≤50 Ω           | $\pm (4 \cdot 10^{-2} \cdot R_E \cdot I_{zakl}^2)$    |
| <b>&gt;50</b> Ω | $\pm (25 \cdot 10^{-5} \cdot R_E^2 \cdot I_{zakl}^2)$ |

## Zusätzliche Unsicherheit aufgrund von Störstrom in der Funktion Doppelzange

| R <sub>E</sub> | Unsicherheit [Ω]                                       |
|----------------|--------------------------------------------------------|
| <5 Ω           | $\pm (5 \cdot 10^{-2} \cdot R_E^2 \cdot I_{zakl})$     |
| ≥5 Ω           | $\pm (2,5 \cdot 10^{-2} \cdot R_E^2 \cdot I_{zakl}^2)$ |

# Die zusätzliche Unsicherheit von dem Verhältnis des mit Zangen gemessenen Widerstands der Erdungszweige zu dem Widerstand der aus der Funktion 3p + Zangen resultiert

| Rc      | Unsicherheit [Ω]                                |
|---------|-------------------------------------------------|
| ≤99,9 Ω | $\pm (5 \cdot 10^{-3} \cdot \frac{R_c}{R_w^2})$ |
| >99,9 Ω | $\pm (9 \cdot 10^{-2} \cdot \frac{R_c}{R_w^2})$ |

 $R_C[\Omega]$  ist der mit den Zangen gemessener Widerstandswert, der durch das Messgerät angezeigt wird, und  $R_W[\Omega]$  ist der resultierende Wert des Widerstandes des Mehrfacherders.

# 10.3.5 Zusätzliche Messunsicherheiten gemäß IEC 61557-6 (RCD)

| $I_A, I_A, O_B$ |
|-----------------|
|-----------------|

| Größe die Einfluss hat              | Kennze-<br>ichnung | Zusätzliche Messunsicherheit |
|-------------------------------------|--------------------|------------------------------|
| Lage                                | E1                 | 0%                           |
| Versorgungsspannung                 | E <sub>2</sub>     | 0%                           |
| Temperatur 0 °C35°C                 | E <sub>3</sub>     | 0%                           |
| Elektrodenwiderstand                | E₅                 | 0%                           |
| Netzspannung 85%110% U <sub>n</sub> | E <sub>8</sub>     | 0%                           |

# 10.4 Liste der Standards, die erfüllt werden

- EN 61010-1:2011
- EN 61557-1:2009,-2, 3, 4, 5, 7:2007, -6:2008, -10:2004
- EN 60529:2003

- EN 61326-1:2009
- EN 61326-2-2:2006
- EN ISO 9001:2009/AC:2009

# 11 Zubehör

Die vollständige Zubehörliste finden Sie auf der Website des Herstellers.

|                                                 |            |            |             |             |             | 0           |
|-------------------------------------------------|------------|------------|-------------|-------------|-------------|-------------|
|                                                 | N-1        | C-3        | C-6A        | F-1A        | F-2A        | F-3A        |
|                                                 | WACEGN1BB  | WACEGC30KR | WACEGC6AOKR | WACEGF1A0KR | WACEGF2A0KR | WACEGF3AOKR |
| Nennstrom                                       | 1000 A AC  | 1000 A AC  | 10 A AC     | 3000 A AC   |             |             |
| Frequenz                                        | 30 Hz5 kHz | 30 Hz5 kHz | 40 Hz10 kHz |             | 40 Hz10 kHz |             |
| Max. Durchmesser<br>der zu messenden<br>Leitung | 52 mm      | 52 mm      | 20 mm       | 380 mm      | 250 mm      | 140 mm      |
| Minimale<br>Genauigkeit                         | -          | ≤0,3%      | ≤1%         | 1%          |             |             |
| Batterieversorgung                              | _          | -          | -           |             | _           |             |
| Leitungslänge                                   | 2 m        | 2 m        | 2,2 m       |             | 2,5 m       |             |
| Messkategorie                                   | III 600 V  | III 600 V  | IV 300 V    |             | IV 600 V    |             |
| Schutzart                                       | IP40       |            |             | IP67        |             |             |

# 12 Lage der Messgerätabdeckung

Abnehmbare Abdeckung ermöglicht den Einsatz des Messgerätes in verschiedenen Positionen.

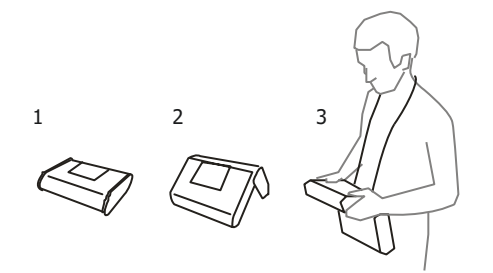

1 - Bodenabdeckung des Messgeräts

2 – Abdeckung als Ständer

3 – Deckel in einer Position, die eine bequeme Benutzung des Messgerätes, das an Gurten am Hals getragen wird, ermöglicht

# **13 Hersteller**

Hersteller des Geräts, von dem der Garantie- und Nachgarantieservice geführt wird, ist:

# SONEL S.A.

Wokulskiego 11 58-100 Świdnica Polen Tel. +48 74 884 10 53 (Kundenbetreuung) E-Mail: <u>customerservice@sonel.com</u> Webseite: <u>www.sonel.com</u>

Hinweis:

Zur Durchführung der Reparaturarbeiten ist nur der Hersteller befugt.

# WARNUNGEN UND INFORMATIONEN, DIE DAS MESSGERÄT AUSGIBT

#### ACHTUNG!

Das Messgerät MPI-530 ist dafür ausgelegt unter einer Nennphasenspannung von 110 V, 115 V, 127 V, 220 V, 230 V, 240 V, und einer Leiterspannung von 190 V, 200 V, 220 V, 380 V, 400 V und 415 V.

Der Anschluss der Klemmen an eine höhere Spannung als vorgeschrieben, kann zur Beschädigung des Messgeräts führen und eine Gefahr für den Benutzer darstellen.

| L-N!                                                   | Die Spannung U <sub>LN</sub> ist für die Ausführung einer Messung falsch.                                                                                          |  |  |
|--------------------------------------------------------|----------------------------------------------------------------------------------------------------|--|--|
| L-PE!                                                  | Die Spannung U <sub>LPE</sub> ist für die Ausführung einer Messung falsch.                                                                                         |  |  |
| N-PE!                                                  | Die Spannung U <sub>N-PE</sub> überschreitet den zulässigen Wert von 50 V.                                                                                         |  |  |
| -@ LN                                                  | Phase an Klemme N anstelle von L.                                                                                                    |  |  |
| 25:                                                    | Temperatur überschritten.                                                                                                    |  |  |
| f!                                                     | Die Netzfrequenz liegt außerhalb des Bereichs 45 Hz65 Hz.                                                                                                    |  |  |
| Fehler während<br>der Messung                          | Das Anzeigen des korrekten Ergebnisses ist nicht möglich.                                                                                                    |  |  |
| Interne Stromquelle<br>defekt                          | Das Messgerät muss gewartet werden.                                                                                                    |  |  |
| U <sub>L-N</sub> nicht vorhanden!                      | Keine U <sub>L-N</sub> -Spannung vor der primären Messung.                                                                                                    |  |  |
| Unterbrochen!                                          | Die Messung wurde mit der ESC-Taste abgebrochen.                                                                                                    |  |  |
| U>500V! und<br>ein Dauertonsignal                      | Auf den Messzangen überschreitet die Spannung 500 V vor der Messung.                                                                                               |  |  |
| <b>U<sub>N</sub>&gt;50V!</b> und<br>ein Dauertonsignal | Mess-Klemmenspannung größer als 50 V, die Messung $R_{\mbox{\tiny E}}$ wird nicht zugelassen.                                                                      |  |  |
| U <sub>N</sub> !                                       | Mess-Klemmenspannung größer als 24 V, aber kleiner als 50 V, die Messung $R_{\rm e}$ wird nicht zugelassen.                                                        |  |  |
| LIMIT!                                                 | Messunsicherheit der Messung R $_{\rm e}$ aufgrund des Widerstandes der Elektroden > 30 %.                                                                         |  |  |
| <b>A</b>                                               | Unterbrechung im Messkreis $R_{\epsilon}$ oder die Resistenz der Messsonden ist höher als 60 k $\Omega.$                                                           |  |  |
| I <sub>⊾</sub> >max                                    | Zu starker Störstrom der Stromzange. Das Messergebnis kann durch eine Zusätzliche Unsicherheit belastet sein.                                                      |  |  |
| <b>PE!</b><br>und ein Dauertonsignal                   | Die Spannung zwischen der Berührungselektrode und PE überschreitet den Schwellenwert U                                                                             |  |  |
| !                                                      | Auf der Rechten Seite des Ergebnisses bedeutet es einen Ausfall des RCD-Schalters.                                                                                 |  |  |
| U <sub>B</sub> >U <sub>L</sub> !                       | Die Berührungsspannung überschreitet den eingestellten Grenzwert U <sub>L</sub> .                                                                                  |  |  |
| A                                                      | Messspannung auf den Klemmen des Messgeräts bei Messungen R <sub>Iso</sub> .                                                                                       |  |  |
| STÖRUNG!                                               | Störung des Signals zu hoch. Das Messergebnis kann durch eine Zusätzliche Unsicherheit belastet sein.                                                              |  |  |
| LIMIT I!                                               | Strombegrenzung bei Messungen R <sub>iso</sub> .                                                                                                    |  |  |
| ()))))<br>                                             | Zustand der Batterien oder Akkus:<br>Batterien oder Akkus sind geladen sind.<br>Die Batterien oder Akkus sind entladen.<br>Die Batterien oder die Akkus sind leer. |  |  |
| (Auf dem<br>Hauptfeld)                                 | Die Batterien oder die Akkus sind leer.<br>Die Batterien müssen gewechselt werden, bzw. die Akkus müssen aufgeladen<br>werden.                                     |  |  |

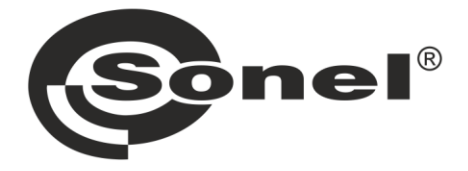

# SONEL S.A.

Wokulskiego 11 58-100 Świdnica Polen

# Kundenbetreuung

Tel. +48 74 884 10 53 E-Mail: customerservice@sonel.com

# www.sonel.com